|                                                                                          | INTRODUCCIÓN                                                                                                    |
|------------------------------------------------------------------------------------------|----------------------------------------------------------------------------------------------------|
| Esta guía<br>modalida<br>la configu<br>exitosa de<br>La guía pi<br>debe seg<br>plataform | describe paso a paso las funcionalidades para configurar los equipos de las diferentes<br>des de compra de la institución en la Plataforma Honducompras 2, la guía es la continuación de<br>ración de institución la cual el usuario administrador debe seguir para lograr la configuración<br>e los procesos de compra menor de la institución:<br>resenta imágenes de pantallas, explicaciones e indicaciones a manera de tutorial que el usuario<br>uir, para que de una forma rápida e intuitiva, pueda hacer uso de esta funcionalidad de la<br>a. |
| Para lleva <ul> <li>Creacio</li> </ul>                                                   | a cabo la configuración deberá Utilizar los siguientes formularios:<br>on de Gerencia Administrativa Formulario F-HC2-03                                                                                                    |
|                                                                                          | a de acceso a la plataforma Formulario F-HC2-U2                                                                                                    |

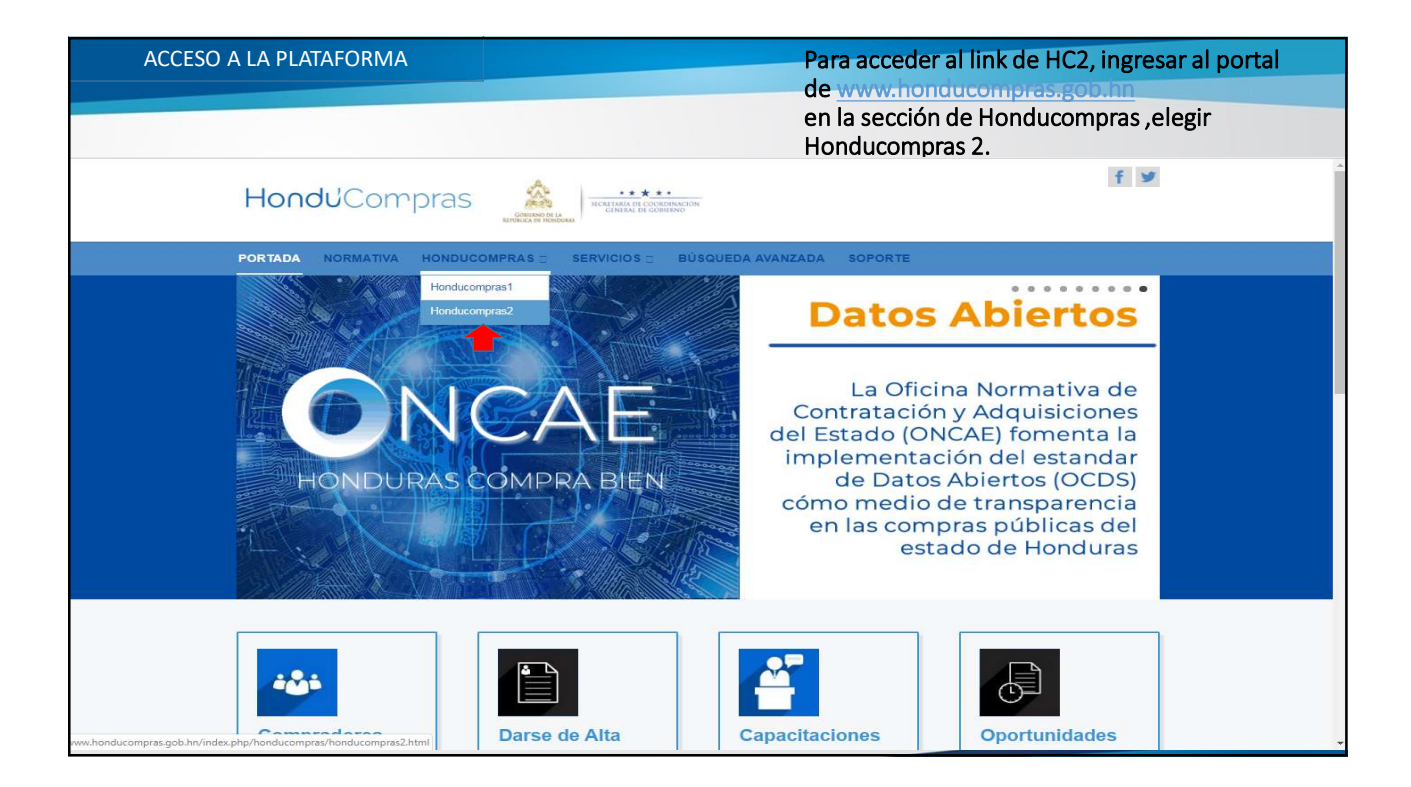

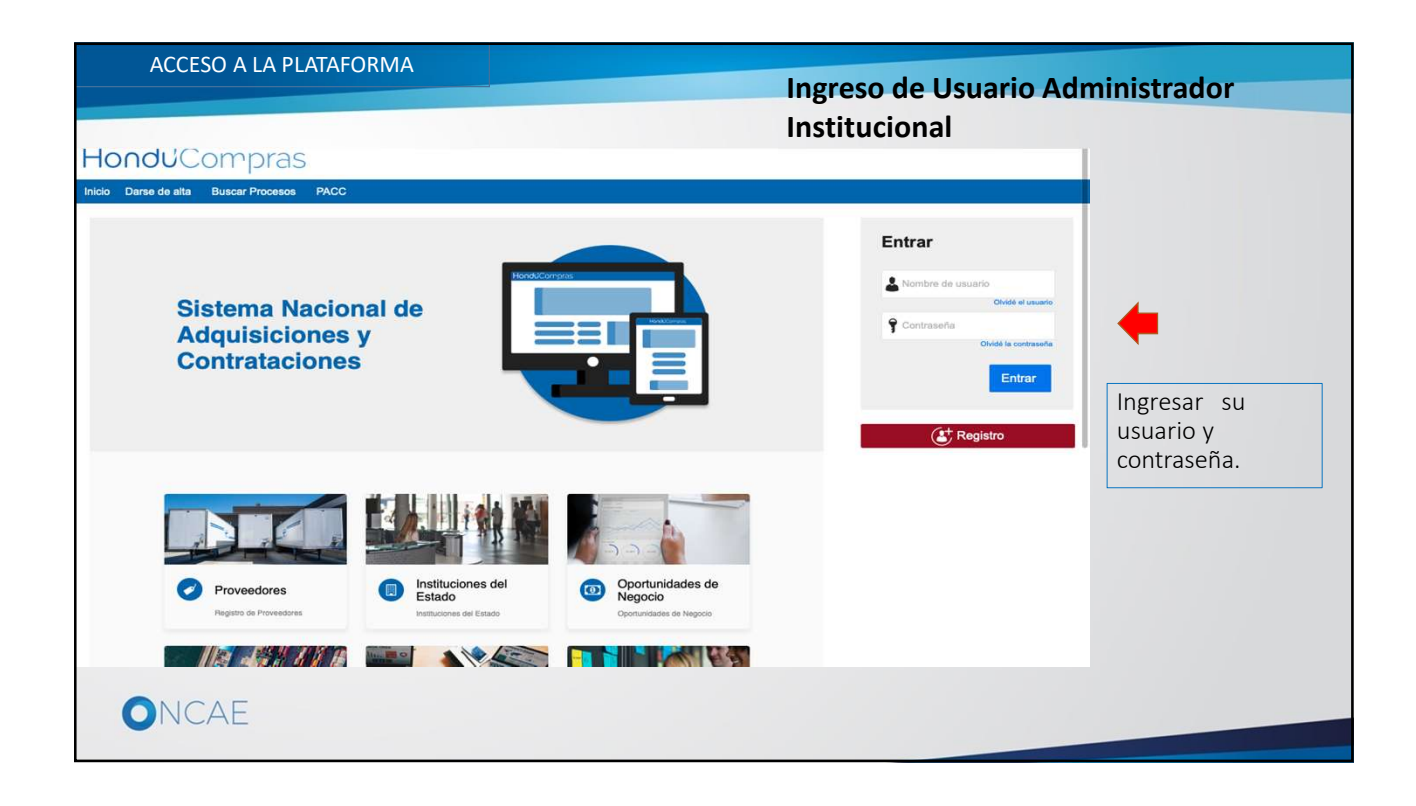

| CREACIÓN DEL I         | EQUIPO Y FLUJOS DE APF                                                                                  | ROBACION                                                                                                    | Usuario Administrador              |                       |
|------------------------|----------------------------------------------------------------------------------------------------|----------------------------------------------------------------------------------------------------|------------------------------------|-----------------------|
| HonduCom               | pras                                                                                                    |                                                                                                    | Aumentar el contrar                | UTC -6-14:49:08       |
| Procesos • Contratos • | Proveedores  Opciones  Ir a                                                                             |                                                                                                    |                                    | Buscar 🔍              |
| Escritorio             | 2 ♂ 0<br>Teress pendientes Processor                                                                    | 누구 <b>0 누구</b><br>on eliaboración de oitertas                                                                                     | 0<br>Prosess activos               | Utens Actualización C |
|                        | Calendario                                                                                              | Lista Mes                                                                                                    | Mensajes<br>No tene ningún mensaje | Todos 👻               |
|                        | Sugerencias de HonduCompr                                                                               | as                                                                                                    | Procesos de compra                 | Solo mis procesos 🔹 💌 |
|                        | No hay sugerencias para hoy<br>Previo a iniciar a c<br>aprobación, el usu<br>en la sección <b>Con</b> t | rear los equipos y sus respectivos flujos<br>Jario administrador deberá agregar su u<br><b>figuración Institución / Proveedor</b> | de<br>suario                       |                       |
| ONCAE                  |                                                                                                    |                                                                                                    |                                    |                       |

| CREACIÓN DEL        | EQUIPO Y FLUJOS [           | E APROBACION            |                                  | Usuario Administ                 | rador                           |
|---------------------|-----------------------------|-------------------------|----------------------------------|----------------------------------|---------------------------------|
| HonduCom            | pras                        |                         |                                  |                                  | Aumentar el contraste           |
| Procesos  Contratos | Proveedores   Opciones      | Ira                     |                                  |                                  | Configuraciones del usuario     |
| Escritorio          |                             |                         |                                  |                                  | KENIA CAROLINA HERRERA<br>ELVIR |
|                     | 2 13                        | 0 7                     | 0                                | 0 2 0                            | Configuración Institución /     |
|                     | 2 🗹                         | •                       | U H                              | U e U                            | 28 Oct. 2019(UTC -8):14:52:44   |
|                     | lareas pendientes           | Procesos en elaboración | Procesos en recepción de diertas | Procesos activos                 | 🕐 Salir                         |
|                     | Calendario                  |                         | Lista Mes                        | Mensajes                         | Todos                           |
|                     |                             |                         |                                  | ivo tiene ningun mensaje         | Más                             |
|                     |                             |                         |                                  | Procesos de compra               | Solo mis procesos               |
|                     |                             |                         |                                  | Sin procesos                     | Más                             |
|                     | Sugerencias de Hondi        | icompras                |                                  |                                  |                                 |
|                     | No hay sugerencias para hoy |                         |                                  | Dar click en <b>Configuracio</b> | n Institucion /                 |
|                     |                             |                         |                                  | Floveedoi                        |                                 |
|                     |                             |                         |                                  |                                  |                                 |
|                     |                             |                         |                                  |                                  |                                 |
|                     |                             |                         |                                  |                                  |                                 |
|                     |                             |                         |                                  |                                  |                                 |
|                     |                             |                         |                                  |                                  |                                 |
|                     |                             |                         |                                  |                                  |                                 |
|                     |                             |                         |                                  |                                  |                                 |
|                     |                             |                         |                                  |                                  |                                 |

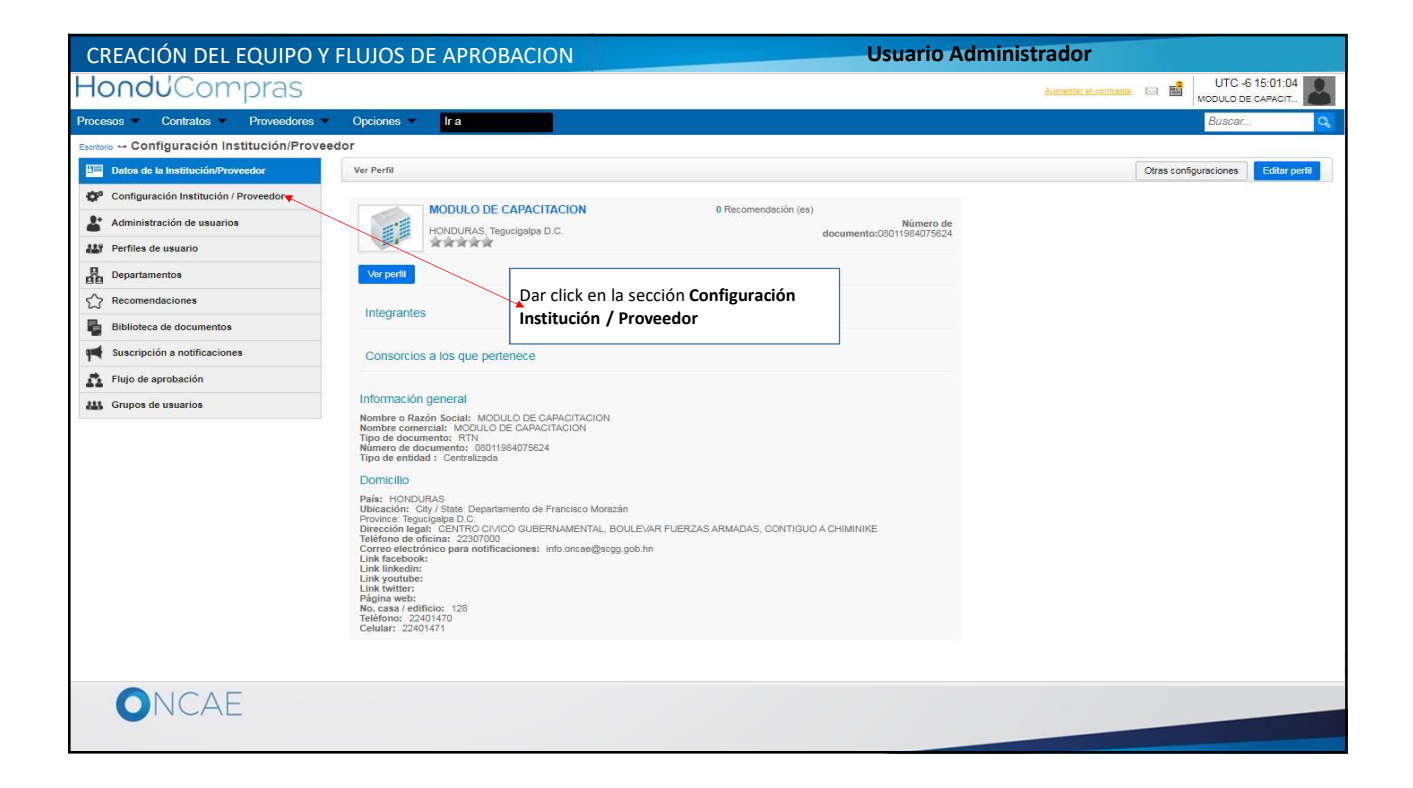

| CONFIGURACIÓN DE INSTIT                      | UCIÓN                               |                                                        |                              |                                                |
|----------------------------------------------|-------------------------------------|--------------------------------------------------------|------------------------------|------------------------------------------------|
| Hondu Compras                                |                                     |                                                        | Aumentar el contraste        | UTC -6 9:43:36<br>Institución Martin           |
| Procesos  Contratos  Proveedores             | Opciones 👻 Ir a                     |                                                        |                              | Buscar 🔍                                       |
| Escritorio → Configuración Institución/Prove | edor                                |                                                        |                              |                                                |
| Datos de la Institución/Proveedor            |                                     |                                                        |                              | Guardar                                        |
| 🖓 Configuración Institución / Proveedor      | Accesos por Gerencia admin          | istrativa                                              |                              |                                                |
| Administración de usuarios                   | ¿Definir autorización de accesos de | l usuario por Gerencia administrativa? 🔘 Sí 🖲 No       | 1. Dar click en "Seleccional | r los                                          |
| Perfiles de usuario                          | Personalizar el escritorio          |                                                        | usuarios que pueden edita    | ır                                             |
| Departamentos                                | ¿Los usuarios de su institución pue | den configurar su escritorio? 🔘 St 🖲 No                | equipos"                     |                                                |
| C Recomendaciones                            | Configuración de equipos            |                                                        |                              |                                                |
| Biblioteca de documentos                     | ¿Definir equipos para los procesos  | Sí ◎ No                                                | /                            | <ol> <li>Le aparece en pantalla las</li> </ol> |
| Suscripción a notificaciones                 |                                     | Seleccionar los usuarios que pueden editar los equipos |                              | opciones para agregar                          |
| Flujo de aprobación                          |                                     | Titulo                                                 | Nivel de permiso             | botón Agregar usuarios                         |
| K Grupos de usuarios                         |                                     | No se han encontrado                                   | 1                            |                                                |
|                                              | ¿Definir equipos para PACC?         | Sí 🖲 No                                                | Agregar usuarios Eliminar us | suarios                                        |
|                                              | Baprocontanto                       |                                                        |                              |                                                |
|                                              | Definir diferentes instituciones    | X 💿 Na                                                 |                              |                                                |
|                                              |                                     |                                                        |                              |                                                |
|                                              | Opciones de exportación             |                                                        |                              | ÷                                              |
|                                              | Pormato de salida de la hoja de cal | Suio 🖤 XIsx 🤍 Formato de documento abierto             |                              |                                                |
| ONCAE                                        |                                     |                                                        |                              | 7                                              |
|                                              |                                     |                                                        |                              |                                                |

| CREACIÓN DEL EQUIPO                                                                                                    | Y FLUJOS DE APROBACION                                                                                                    | Usuario Administrador                                                   |                                                      |
|----------------------------------------------------------------------------------------------------|----------------------------------------------------------------------------------------------------|-------------------------------------------------------------------------|------------------------------------------------------|
| HondUCompras<br>Processo Contratos Provedoros<br>Contriguración Institución/Provedor<br>Datos de la institución/Provedor                                                                                                    | Opciones Ir a                                                                                                    | Solo el <b>Usuario Administrador</b> será el asignado<br>a esta sección | Ca 🖬 UTC -6 15:13:11<br>MODULO DE CAPACIT.<br>Buscar |
| <ul> <li>Configuración Institución / Proveedor</li> <li>Administración de usuarios</li> <li>Pertiles de usuario</li> <li>Departamentos</li> <li>Recomendaciones</li> <li>Suscripción a notificaciones</li> <li>Fluip de aprobación</li> <li>Grupos de usuarios</li> </ul> | Acces<br>Joer<br>Montre de usuario<br>Montre de usuario | e del Usuario<br>plataforma<br>AE) dar click<br>para que<br>res de los  |                                                      |
|                                                                                                    | ode ou sasana [españo] Honduras   4]                                                                                                    | +661 2230 7000 vht/ dmiae@engg geb hr                                   | - Dies de semana desde las 9.00h hasta las 19.00h    |

| CREACIÓN DEL EQUIPO Y                                | / FLUJOS DE APROBACION                                                        | Usuario Administrador                                                                 |
|------------------------------------------------------|-------------------------------------------------------------------------------|---------------------------------------------------------------------------------------|
| HonduCompras                                         |                                                                               |                                                                                       |
| Procesos Contratos Proveedores                       | Opciones Ir a                                                                 | Buscar                                                                                |
| Escatorio Configuración Institución/Prove            | edor                                                                          |                                                                                       |
| Datos de la Institución/Proveedor                    |                                                                               | Gunidar                                                                               |
| 🐲 Configuración Institución / Proveedor              | Acces                                                                         |                                                                                       |
| Administración de usuarios                           | ¿Defin<br>Nombre de usuario kenia carolina Buscar                             |                                                                                       |
| A Perfiles de usuario                                | Perso                                                                         |                                                                                       |
| B Departamentos                                      | Los I KENIA CAROLINA HERRERA ELVIR                                            |                                                                                       |
| C Recomendaciones                                    | Config                                                                        |                                                                                       |
| Biblioteca de documentos                             | ¿Defir                                                                        | Cancelar Agregar                                                                      |
| Suscripción a notificaciones                         |                                                                               | <b>1</b>                                                                              |
| 💦 Flujo de aprobación                                |                                                                               | 2 Dar click en el botón                                                               |
| H Grupos de usuarios                                 | 1. Dar click en el cuadro a la izquierda del nombre para                      | a Agregar                                                                             |
|                                                      | seleccionar a el usuarios que podrán crear equipos de                         |                                                                                       |
|                                                      | procesos de compra de las diferente modalidades                               |                                                                                       |
|                                                      |                                                                               |                                                                                       |
|                                                      |                                                                               |                                                                                       |
|                                                      |                                                                               |                                                                                       |
|                                                      | Repre                                                                         |                                                                                       |
|                                                      | Definis                                                                       |                                                                                       |
|                                                      | Opcio                                                                         |                                                                                       |
|                                                      | Formato de salida de la hoja de cálculo 🛞 Xlex 😳 Formato de documento abierto |                                                                                       |
|                                                      |                                                                               |                                                                                       |
| © VORTAL 2019 Terminos de uso Asoeso remoto Validado | dn del sistema (espeño) (Honduna) Y                                           | +504 2230 7000 into onces@sogg got hn. Dies de semana desde las 9:00h hasta las 19:00 |
|                                                      |                                                                               |                                                                                       |
| UNCAE                                                |                                                                               |                                                                                       |
|                                                      |                                                                               |                                                                                       |

| CREACIÓN DEL EQUIPO Y                       | FLUJOS DE APROE                    | BACION                                                 | Usuario Adr                       | ninistra          | dor                                     |
|---------------------------------------------|------------------------------------|--------------------------------------------------------|-----------------------------------|-------------------|-----------------------------------------|
| HonduCompras                                |                                    |                                                        |                                   | -be               | mentar el contraste 🖂 📑 UTC -6 15:23:31 |
| Procesos - Contratos - Proveedores -        | Opciones 🔹 Ir a                    |                                                        |                                   |                   | Buscar                                  |
| Escritorio Configuración Institución/Provee | dor                                |                                                        |                                   | 2. Dar clic       | ck en el boton                          |
| Datos de la Institución/Proveedor           |                                    |                                                        |                                   | Guardar           | Guarda                                  |
| 🐡 Configuración Institución / Proveedor     | Accesos por Gerencia adm           | inistrativa                                            |                                   |                   |                                         |
| Administración de usuarios                  | ¿Definir autorización de accesos d | lel usuario por Gerencia administrativa? 🛞 Sí 🔘 No     |                                   |                   |                                         |
| AS Perfiles de usuario                      | Personalizar el escritorio         |                                                        |                                   |                   | 1. El nivel de permiso para la          |
| B Departamentos                             | ¿Los usuarios de su institución pu | eden configurar su escritorio? 💿 Sí 🖲 No               |                                   |                   | configuración de equipos puede          |
| Recomendaciones                             | Configuración de equipos           |                                                        |                                   |                   | ser:                                    |
| Biblioteca de documentos                    | ¿Definir equipos para los procesos | i? ● Sí ◎ No                                           |                                   |                   | Total, Permite al usuario crear         |
| Suscripción a polificaciones                |                                    | Seleccionar los usuarios que pueden editar los equipos |                                   | _/                | equipos y/o remplazar miembros          |
|                                             |                                    | Título                                                 | Nivel de permiso                  |                   | de equipos.                             |
| 11 Plujo de aprobación                      |                                    | KENIA CAROLINA                                         | O Parcial Total                   |                   |                                         |
| Grupos de usuarios                          | ¿Definir equipos para PACC?        | ● Sí ◎ No                                              | Agregar usuarios Eliminar usuario | 5                 | Parcial, Permite al usuario             |
|                                             |                                    | Seleccionar los usuarios que pueden editar los equipos |                                   |                   | remplazar miembros de equipos           |
|                                             |                                    | Título                                                 | Nivel de permiso                  |                   | de procesos creados.                    |
|                                             |                                    | ERNESTO LOPEZ                                          | Parcial O Total                   |                   | El usuario administrador                |
|                                             |                                    | KENIA CAROLINA                                         | Parcial      Total                |                   | institucional debe tener nivel de       |
|                                             |                                    |                                                        | Agregar usuarios Eliminar usuario | s                 | permiso Total                           |
|                                             | Representante                      |                                                        |                                   |                   |                                         |
|                                             | Definir diferentes instituciones   | Sí ® No                                                |                                   |                   |                                         |
|                                             | Opciones de exportación            |                                                        |                                   |                   |                                         |
|                                             | Formato de salida de la hoja de cá | ilculo 🛞 Xisx 🛞 Formato de documento abierto           |                                   |                   |                                         |
|                                             |                                    |                                                        |                                   |                   |                                         |
|                                             |                                    |                                                        |                                   |                   |                                         |
| ONCAE                                       |                                    |                                                        |                                   |                   |                                         |
|                                             |                                    |                                                        |                                   |                   |                                         |
|                                             |                                    |                                                        |                                   | The second second |                                         |

| Conclusions Note does not failed in the statuscion for revealure                                                                                                    |                                                                                                    | CREACIÓN DEL EQUIPO Y                                                                                            | FLUJOS DE APROB                     | ACION                                                                                                  | Usuario Admin                      | istrador                            |       |
|----------------------------------------------------------------------------------------------------|----------------------------------------------------------------------------------------------------|----------------------------------------------------------------------------------------------------|-------------------------------------|----------------------------------------------------------------------------------------------------|------------------------------------|-------------------------------------|-------|
| Contratos       Proveedores       Opciones       Is       Dutice         Decional Configuración Institución/Proveedor <ul> <li>Configuración Institución/Proveedor</li> <li>Configuración Institución/Proveedor</li> </ul> <ul> <li>Configuración Institución/Proveedor</li> <li>Configuración Institución/Proveedor</li> <li>Configuración Institución/Proveedor</li> </ul> <ul> <li>Configuración Institución/Proveedor</li> <li>Configuración Institución/Proveedor</li> </ul> <ul> <li>Configuración Institución/Proveedor</li> <li>Configuración Institución/Proveedor</li> <li>Configuración Institución Proveedor</li> <li>Configuración Institución Proveedor</li> <li>Configuración Institución Proveedor</li> <li>Configuración Institución Proveedor</li> <li>Configuración Institución Proveedor</li> <li>Configuración Institución Proveedor</li> <li>Configuración de excesso de usuario pro Gerencia administrativa</li> <li>Else subario</li> <li>Configuración de excesso de usuario pro Gerencia administrativa</li> <li>Else subario pro Else provedor</li> <li>Los usuarios de su institución pueden configurar su escritorio "S () % No</li> <li>Configuración de equipos</li> <li>Else subario pro else provedor</li> <li>Else subario su pueden estar los equipos</li> <li>Titulo</li> <li>Nivel de permiso</li> <li>Else subario su suarios que pueden estar los equipos</li> <li>Else subario su suarios que pueden estar los equipos</li> <li>Else subario su suarios que pueden estar los equipos</li> <li>Else subario</li> <li>Else subario su suarios qu</li></ul>                                                                                                    |                                                                                                    | londu <sup>C</sup> ompras                                                                                        |                                     |                                                                                                    |                                    | Aumenter el contraste 🖂 📓 UTC -6 15 | 29:25 |
| Image: Second Second                           | IVa     IVa       tio por Gerencia administrativa? * 5 ( • No       infigurar su escritorio? • 5 ( * No       (• No       teccionar los usuarios que pueden editar los equipos       Título     Nivel de permiso       KENIA CAROLINA     • Parcial * Total       Agregar usuarios     Eliminar usuarios       ERNESTO LOPEZ     • Parcial * Total       KENIA CAROLINA     • Parcial * Total       Agregar usuarios     Eliminar usuarios                                                                                                    | ocesos 💌 Contratos 💌 Proveedores 💌                                                                               | Opciones - Ir a                     |                                                                                                    |                                    | Buscar                              |       |
| Datase da la Institución Proveedor   Configuración Institución Proveedor   Administración de usuario   Administración de usuario   Perfine de usuario   Define de usuario   Define de usopos para los procesor?   Define de usopos para los procesor?   Define de usopos para los procesor?   Define de usopos para los procesor?   Define de usopos para los procesor?   Define de usopos para los procesor?   Define de usopos para los procesor?   Define de usopos para los procesor?   Define de usopos para los procesor?   Define de usopos para los procesor?   Define de usopos para PACC?   Para de usopos para PACC?   Para de usopos para PACC?   Para de usopos para PACC?   Para de usopos para PACC?   Para de usopos para PACC?   Para de usopos para para de usopos   Para de usopos para de usopos para para de usopos   Para de usopos para para de usopos para para de usopos                                                                                                    | IVa     Cuurd       tio por Gerencia administrativa? * g ( © No     No       infigurar su escritorio? © g ( * No     No       (* No     Nivel de permiso       textural CAROLINA     © Parcial * Total       Agregar usuarios     Eliminar usuarios       1° No     Nivel de permiso       KENIA CAROLINA     © Parcial * Total       Agregar usuarios     Eliminar usuarios       ERNESTO LOPEZ     © Parcial © Total       KENIA CAROLINA     © Parcial © Total       Agregar usuarios     Eliminar usuarios                                                                                                    | ntoria → Configuración Institución/Provee                                                                        | dor                                 |                                                                                                    |                                    |                                     |       |
|                                                                                                    | IIVa         tio por Gerencia administrativa? * g ( © No         infigurar su escritorio? © g ( * No         If No         teccionar los usuarios que pueden editar los equipos         Título       Nivel de permiso         KENIA CAROLINA       © Parcial * Total         Agregar usuarios       Eliminar usuarios         1º No       Eliminar usuarios         1º No       Eliminar usuarios         1º No       Eliminar usuarios         1º No       Agregar usuarios         ERNESTO LOPEZ       ® Parcial ® Total         KENIA CAROLINA       © Parcial ® Total         Agregar usuarios       Eliminar usuarios                                                                                                    | Datos de la Institución/Proveedor                                                                                | Configuración reali                 | zada                                                                                                   |                                    |                                     |       |
| Administratión de susario       Accesos por Gerencia administrativa         Perrifes de usuario                                                                                                    | tiva tino pr Gerencia administrativa? * S{ No  figurar su escritorio? * S{ No  figurar su escritorio? S{ S} No  No  No  No  No  No  Constraint of the sequepose  Titulo No  Remia CAROLINA Parcial * Total  Remia CAROLINA Parcial * Total Agregar usuarios ERNESTO LOPEZ Parcial * Total Agregar usuarios ERNESTO LOPEZ Parcial * Total Agregar usuarios Eminer usuarios Eminer usuarios Eminer usuarios Eminer usuarios Eminer usuarios Eminer usuarios Eminer usuarios Eminer usuarios Eminer usuarios Eminer usuarios                                                                                                    | 🔎 Configuración Institución / Proveedor                                                                          |                                     |                                                                                                    |                                    |                                     | Guard |
| Image: Perfiles de usuario <pre></pre>                                                                                                    | no por Gerencia administrativa? * g ( ) No  nfigurar su escritorio? * g ( * No  No  Escritorio? * g ( * No  Nivel de permiso  KENIA CAROLINA  Agregar usuarios  Eliminar usuarios  Eliminar usuarios  ERNESTO LOPEZ  Parcial * Total  Agregar usuarios  ERNESTO LOPEZ  Agregar usuarios  Eliminar usuarios  Eliminar usuarios | Administración de usuarios                                                                                       | Accesos por Gerencia admi           | nistrativa                                                                                             |                                    |                                     |       |
| Departmentos       Personalizar el escritorio         Recomendaciones       Los usuarios de su institución pueden configurar su escritorio? © și € No         Dibilitores de documentos       Configuración de equipos         Suscripción a notificaciones       Lofefrir equipos para los proceso? € S (● No         Plujo de aprobación       Secencen los usuarios que pueden editar los equipos         Image: Plujo de aprobación       Recrementos los usuarios que pueden editar los equipos         Image: Plujo de aprobación       Secenciner los usuarios que pueden editar los equipos         Image: Plujo de aprobación       Restrictorar los usuarios que pueden editar los equipos         Image: Plujo de aprobación       Secenciner los usuarios que pueden editar los equipos         Image: Plujo de aprobación       Restrictorar los usuarios que pueden editar los equipos         Image: Plujo de usuarios       Enviesto LOPEZ       Parcial ® Total         Image: Plujo de exportación       Representante       Agregar usuarios         Image: Plujo de exportación       Enviesto LOPEZ       Parcial ® Total         Image: Plujo de exportación       Parcial ® Total       Agregar usuarios         Image: Plujo de exportación       Enviesto LOPEZ       Parcial ® Total         Image: Plujo de exportación       Si % No       Enviesto LOPEZ       Parcial ® Total         Image: Plujo de exportación                                                                                                    | nfigurar su escritorio? © și ® No<br>I No<br>Ieccionar los usuarios que pueden editar los equipos<br>Titulo Nivel de permiso<br>KENIA CAROLINA © Parcial ® Total<br>I No<br>ERINESTO LOPEZ ® Parcial © Total<br>KENIA CAROLINA © Parcial ® Total<br>Agregar usuarios<br>ERINESTO LOPEZ ® Parcial © Total<br>KENIA CAROLINA © Parcial ® Total                                                                                                    | Perfiles de usuario                                                                                              | ¿Definir autorización de accesos d  | el usuario por Gerencia administrativa? 🔹 Sí 💿 No                                                      |                                    |                                     |       |
| Recomendaciones <pre>         Los usuaisos de su institución pueden configurar su escritorio?  </pre> Biblioteca de documentos    Superipción a notificaciones    Piujo de aprobación    Grupos de usuarios          Definir equipos para los proceso?    Selecitoria notificaciones    Quefinir equipos para RACC?   Selecitoria no susuarios que pueden editar los equipos    Image: Selecitoria no susuarios que pueden editar los equipos    Configuración de eguipos para RACC?   Selecitoria no susuarios que pueden editar los equipos    Configuración de eguipos para RACC?   Selecitoria los usuarios que pueden editar los equipos    Configuración de eguipos para RACC?   Selecitoria los usuarios que pueden editar los equipos    Configuración de eguipos para RACC?   Selecitoria los usuarios que pueden editar los equipos    Configuración de eguipos para RACC?   Selecitoria los usuarios que pueden editar los equipos    Configuración de eguipos para RACC?   Selecitoria los usuarios que pueden editar los equipos    Configuración de eguipos para RACC?   Selecitoria los usuarios que pueden editar los equipos    Configuración de eguipos para RACC?   Selecitoria los usuarios que pueden editar los equipos    Configuración de eguipos    Configuración de eguipos    Configuración de eguipos    Configuración de eguipos    Configuración de eguipos    Configuración de eguipos    Configuración de eguipos                                                                                                    | nfgurar su sexritorio? © gi # No<br>I No<br>Neccionar los usuarios que pueden editar los equipos<br>Titulo Nivel de permiso<br>KENIA CAROLINA © Parcial ® Total<br>I No<br>ERNESTO LOPEZ @ Parcial © Total<br>KENIA CAROLINA © Parcial ® Total<br>Agregar usuarios Etminar usuarios                                                                                                    | Departamentos                                                                                                    | Personalizar el escritorio          |                                                                                                    |                                    |                                     |       |
| Biblioteca de documentos       Configuración de equipos         Stancipición a notificaciones       Definir equipos para los procesos? * # 9 ° No         Stancipición a notificaciones       Seleccionar los usuarios que pueden editar los equipos         Titulo       Nivel de permiso         Configuración de equipos para RACC?       # 9 ° No         Lotefnir equipos para RACC?       # 9 ° No         Lotefnir equipos para RACC?       # 9 ° No         Lotefnir equipos para RACC?       # 9 ° No         Lotefnir equipos para RACC?       # 9 ° No         Lotefnir equipos para RACC?       # 9 ° No         Lotefnir equipos para RACC?       # 9 ° No         Enviesto LOPEZ       # Parcial ® Total         Lotefnir equipos para RACC?       # 8 eleccionar los usuarios que pueden editar los equipos         KENIA CAROLINA       @ Parcial ® Total         Enviesto LOPEZ       # Parcial ® Total         Agregar usuarios       Elminer usuarios         Agregar usuarios       Elminer usuarios         Enviesto LOPEZ       # Parcial ® Total         Agregar usuarios       Elminer usuarios         Enviesto LOPEZ       # Parcial ® Total         Agregar usuarios       Elminer usuarios         Enviro differentes instrucciones       \$ § # No         Defini                                                                                                    | No Intercionar los usuarios que pueden editar los equipos      Título     Nivel de permiso     KENA CAROLINA     Parcial ® Total     Agregar usuarios     El miniar usuarios      RNESTO LOPEZ     Parcial © Parcial © Total     KENA CAROLINA     Agregar usuarios     Eminar usuarios     Eminar usuarios                                                                                                    | C Recomendaciones                                                                                                | ¿Los usuarios de su institución pue | eden configurar su escritorio? 💿 Si 🖲 No                                                               |                                    |                                     |       |
| Suscripción a notificaciones               Selectiones                  Yiujo de aprobación             Selectiones                  Grupos de usuarios               Selectiones                 Quefinir equipos pars los procesos               Selectiones                 Grupos de usuarios               Selectiones                 Quefinir equipos pars PACC?               Selectioner los usuarios que pueden editar los equipos                 Quefinir equipos pars PACC?               Selectioner los usuarios que pueden editar los equipos                 Quefinir equipos pars PACC?               Selectioner los usuarios que pueden editar los equipos                 Quefinir equipos pars PACC?               Selectioner los usuarios que pueden editar los equipos                 Subscripción de usuarios               Selectioner los usuarios que pueden editar los equipos                 Subscripcioner los usuarios               Selectioner los usuarios                 Quefinir equipos pars PACC?               Selectioner los usuarios                 Representante               Representante                 Definir differentes instituciones               S (                                                                                                    | I P No<br>eteccionar los usuarios que pueden editar los equipos<br>Titulo Nivel de permiso<br>EXENIA CAROLINA Parcial ® Total<br>Eliminer usuarios<br>Eliminer usuarios<br>ERNESTO LOPEZ ® Parcial © Total<br>KENIA CAROLINA © Parcial ® Total<br>Agregar usuarios Eliminer usuarios                                                                                                    | Biblioteca de documentos                                                                                         | Configuración de equipos            |                                                                                                    |                                    |                                     |       |
| Fujo de aprobación Grupos de usuarios La Grupos de usuarios La Definir equipos para PACC? Si Seleccionar los usuarios que pueden estar los equipos La Definir equipos para PACC? Si Seleccionar los usuarios que pueden estar los equipos ERNIESTO LOPEZ Parcial ® Total Agregar usuarios Elminer usuarios ERNIESTO LOPEZ Parcial ® Total Definir diferentes instauciones Si % No Definir diferentes instauciones Si % No Definir diferentes instauciones Si % No Opciones de exportación                                                                                                    | Titulo     Nivel de permiso       I No     Parcial ® Total       I No     Agregar usuarios       Elminer usuarios     Elminer usuarios       Titulo     Nivel de permiso       ERNESTO LOPEZ     ® Parcial ® Total       KENIA CAROLINA     © Parcial ® Total       KENIA CAROLINA     © Parcial ® Total       ERNESTO LOPEZ     ® Parcial ® Total       KENIA CAROLINA     © Parcial ® Total                                                                                                    | Suscripción a notificaciones                                                                                     | ¿Definir equipos para los procesos  | ?                                                                                                    |                                    |                                     |       |
| Grupos de usuarios      Grupos de usuarios      Coptones de exportación      Coptones de exportación      Coptones de exportaci | Titulo     Nivel de permiso       KENIA CAROLINA     Parcial ® Total       Agregar usuarios     Eliminar usuarios       Titulo     Nivel de permiso       ERNESTO LOPEZ     ® Parcial ® Total       KENIA CAROLINA     © Parcial ® Total       KENIA CAROLINA     © Parcial ® Total       KENIA CAROLINA     © Parcial ® Total                                                                                                    | Flujo de aprobación                                                                                              |                                     | <ul> <li>Seleccionar los usuarios que pueden editar los equipos</li> </ul>                             |                                    |                                     |       |
| Lefinir equipos para PACC?                                                                                                    | Concording and the second second      | Grupos de usuarios                                                                                               |                                     | Titulo<br>KENIA CAROLINA                                                                               | Nivel de permiso                   |                                     |       |
| Lefinir equipos para PACC?                                                                                                    | I © No<br>Sectionar los usuarios que pueden editar los equipos<br>Título Nivel de permiso<br>ERNESTO LOPEZ ® Parcial © Total<br>KENIA CAROLINA © Parcial ® Total<br>Agregar usuarios Eliminar usuarios                                                                                                    |                                                                                                    |                                     |                                                                                                    | Agregar usuarios Eliminar usuarios |                                     |       |
| Titulo     Nivel de permiso       ERNESTO LOPEZ     Parcial © Total       KENIA CAROLINA     Parcial ® Total       Agregar usuarios     Eliminar usuarios    Representante  Definir differentes instluciones © SI ® No  Opciones de exportación                                                                                                    | Titulo         Nivel de permiso           ERNESTO LOPEZ         ® Parcial © Total           KENIA CAROLINA         © Parcial ® Total           Agregar usuarios         Eliminar usuarios                                                                                                    |                                                                                                    | ¿Definir equipos para PACC?         | <ul> <li>Sí <sup>O</sup> No</li> <li>Seleccionar los usuarios que pueden editar los equipos</li> </ul> |                                    |                                     |       |
| ERNESTO LOPEZ     Parcial © Total     KENIA CAROLINA     Parcial ® Total     Agregar usuarios      Eliminar usuarios      Representante     Definir diferentes instluciones © SI ® No     Opciones de exportación                                                                                                    | ERNESTO LOPEZ    Parcial © Total  KENIA CAROLINA   Agregar usuarios  Eliminer usuarios                                                                                                    |                                                                                                    |                                     | Título                                                                                                 | Nivel de permiso                   |                                     |       |
| KENIA CAROLINA     Parcial ® Total       Agregar usuarios     Eliminar usuarios       Representante     Eliminar usuarios       Definir diferentes instluciones     S ( * No       Opciones de exportación     Copciones de exportación                                                                                                    | KENIA CAROLINA © Parcial ® Total Agregar usuarios Eliminer usuarios                                                                                                    |                                                                                                    |                                     | ERNESTO LOPEZ                                                                                          | Parcial      Total                 |                                     |       |
| Agregar usuarios Eliminar usuarios Representante Definir diferentes instituciones © S( * No Opciones de exportación                                                                                                    | Agregar usuarios Eliminar usuarios                                                                                                    |                                                                                                    |                                     | KENIA CAROLINA                                                                                         | Parcial ® Total                    |                                     |       |
| Representante<br>Definir diferentes instluciones ⊕ s( ♥ No<br>Opciones de exportación                                                                                                    |                                                                                                    |                                                                                                    |                                     |                                                                                                    | Agregar usuarios Eliminar usuarios |                                     |       |
| Definir diferentes instauciones © Sf ® No<br>Opciones de exportación                                                                                                    |                                                                                                    |                                                                                                    | Representante                       |                                                                                                    |                                    |                                     |       |
| Opciones de exportación                                                                                                    | o                                                                                                    |                                                                                                    | Definir diferentes instituciones 💿  | Sí 🖲 No                                                                                                |                                    |                                     |       |
|                                                                                                    |                                                                                                    |                                                                                                    | Opciones de exportación             |                                                                                                    |                                    |                                     |       |
| Formato de salida de la hoja de cálculo 🛞 Xiax 🔘 Formato de documento abierto                                                                                                    | / Xlax <sup>©</sup> Formato de documento abierto                                                                                                    | and the second second second second second second second second second second second second second second second | Formato de salida de la hoja de cá  | Iculo 🛞 Xlax 😳 Formato de documento abierto                                                            |                                    |                                     |       |
| Configuración realizada                                                                                                    |                                                                                                    | Configuración realizada                                                                                          |                                     |                                                                                                    |                                    |                                     |       |

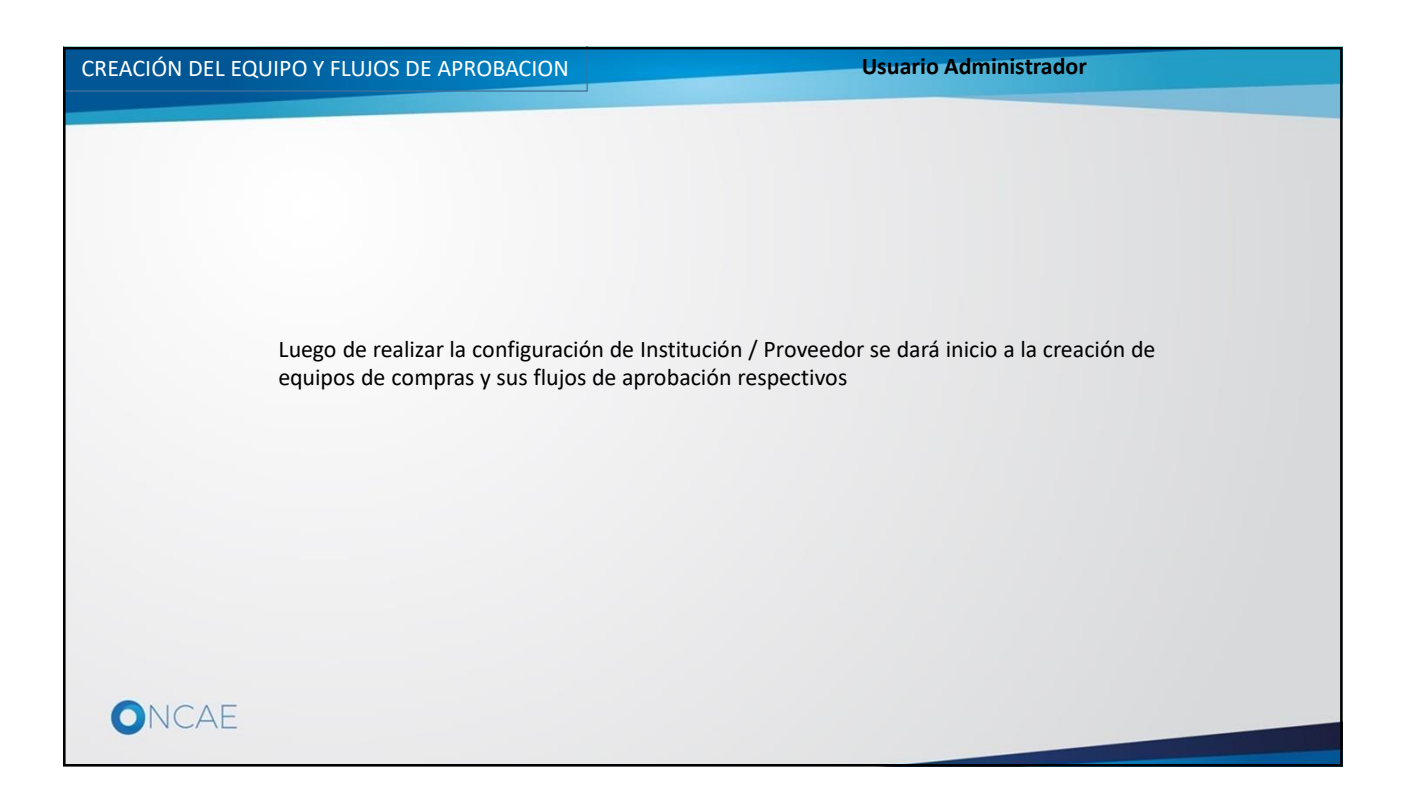

| CREACIÓN DEL EQ                           | UIPO Y FLUJOS DE A                                              | APROBACION        |                                             | Usuario A                                                      | dministrador                         |                                            |
|-------------------------------------------|-----------------------------------------------------------------|-------------------|---------------------------------------------|----------------------------------------------------------------|--------------------------------------|--------------------------------------------|
| HonduCom                                  | pras                                                            |                   |                                             |                                                                | Aumentar el contraste                | UTC -6 10:10:09                            |
| Procesos Contratos 🔻                      | Proveedores  Opciones                                           | lra 🛛             |                                             |                                                                |                                      | Buscar                                     |
| Escritofio<br>1. Dar click en<br>Procesos | 0<br>Tareas pardientes<br>Calendario<br>Sin eventos programedos | 0 🕁               | 0 👾<br>Processos en recepción de<br>ofertas | 0 🕞<br>Procesos activos<br>Mensajes<br>No tiene ningún mensaje | 0 🕁<br>En aprobación                 | O Todos O                                  |
|                                           | Sugerencias de Hono                                             | duCompras         |                                             | Procesos de com                                                | pra                                  | Solo mis procesos 💌                        |
|                                           | No hay sugerencias para hoy                                     |                   |                                             | Sin procesos                                                   |                                      | Más                                        |
|                                           |                                                                 |                   |                                             |                                                                |                                      |                                            |
| © VORTAL 2019 Términos de uso Acc         | eso remoto Validación del sistema esp                           | añol (Honduras) 🔻 |                                             | +504 22                                                        | 30 7000 info.oncae@scog.gob.hn. Dias | de semana desde las 9:00h hasta las 19:00h |
| ONCAE                                     |                                                                 |                   |                                             |                                                                |                                      |                                            |
|                                           |                                                                 |                   |                                             |                                                                |                                      |                                            |

| Hondbuccompens       Under de la functional de la functional de la funconal de la functionaleta de la functional de la funconal de la fu |                      |
|----------------------------------------------------------------------------------------------------|----------------------|
| Procesos       Contratos       Proveedores       Opciones       If a         Procesos       de la Institución       Adjudicaciones       O       O       O       O       O       O       O       Procesos de la Institución       O       O       O       O       O       Procesos de la Institución       O       Procesos de compra       O       Procesos advision       O       Procesos advision       No inserventes programados       No inserventes procesos advision       No inserventes procesos advision       Procesos advision       Procesos advision       Sin procesos:       Sin procesos:       Sin procesos advision       Sin procesos advision       Sin procesos advision       Sin procesos advision                                                                                                    | 10:17:44             |
| Processos de la institución<br>Adjudicaciones<br>Gerencias administrativas<br>Tipos de processos de compra<br>Plan Anual de Compras y Contrataciones (PACC)<br>Calendario<br>Sin eventos programados<br>Sugerencias de HonduCompras<br>No hay sugerencias para hoy<br>1. Dar click en<br>Tipos de processos de compra                                                                                                    | Q.                   |
| Adjudicaciones<br>Gerencias administrativas<br>Tipos de procesos de compra<br>Plan Anual de Compras y Curtirataciones (PACC)<br>Calendario<br>Sin eventos programados<br>No hay sugerencias para hoy<br>1. Dar click en<br>Tipos de procesos de compra                                                                                                    |                      |
| Gerencias administrativas   Tipos de procesos de compra   Plan Anual de Compras y contrataciones (PACC)     Calendario   Sin eventos programados   No hay sugerencias de HonduCompras   No hay sugerencias para hoy     1. Dar click en   Tipos de procesos de compra                                                                                                    | na Actualización     |
| Tipos de procesos de compra       Procesos en elaboración       Procesos en mecepción de dedes       Procesos activos       En aprobación       Mensajes/Acternatoras         Calendario       Sin eventos programados       Más       Mensajes       No tiene ningún mensaje       Todos       Ioros       Ioros       Io                                                                                                    | )Ě                   |
| Calendario     In eventos programados     Mas      Calendario     In eventos programados     Mas      Mensajes     No tene ningún mensaje     Procesos de compra     Selo mis procesos     Sin procesos      Calendario     In procesos de compra     Selo mis procesos     Sin procesos de compra     Selo mis procesos     Sin procesos de compra                                                                                                    |                      |
| Calendario     Mensajes     Todos       Sin eventos programados     No tiene ningún mensaje     No tiene ningún mensaje       Sugerencias de HonduCompras<br>No hay sugerencias para hoy     Procesos de compra     Selo mis procesos       1. Dar click en<br>Tipos de procesos de compra     In procesos de compra     Selo mis procesos                                                                                                    |                      |
| Sin eventos programados     No tiene ningún mensaje       Sugerencias de HonduCompras<br>No hay sugerencias para hoy     Procesos de compra<br>Sin procesos       1. Dar click en<br>Tipos de procesos de compra                                                                                                    | •                    |
| Sugerencias de HonduCompras         Procesos de compra         Solo mis procesos           No hay sugerencias para hoy         Sin procesos         Sin procesos                                                                                                    | Más                  |
| No hay sugerencias para hoy Sin processe<br>1. Dar click en<br>Tipos de procesos de compra                                                                                                    | •                    |
| 1. Dar click en<br>Tipos de procesos de compra                                                                                                    | Más                  |
|                                                                                                    |                      |
| +504 2230 7000 info oncee@sogg.gob.hr. Dies de semane desde las %0                                                                                                    | 30h hasta las 19:00h |
| ONCAE                                                                                                    |                      |

| CREACIÓN DEL EQUIPO Y FLUJOS DE APROBACION                                                                                                    | Usuario Administrador                                                                                                    |
|----------------------------------------------------------------------------------------------------|----------------------------------------------------------------------------------------------------|
| Hondu <sup>C</sup> Compras                                                                                                    | Aumentar el contraste 🖂 📑 UTC -6 0:42:45 MODULO DE CAPACIT                                                                                                    |
| Procesos V Contratos V Proveedores V Opciones V Ir a                                                                                                    | Buscar                                                                                                    |
| Escritorio → Menú → Tipos de procesos de compra                                                                                                    |                                                                                                    |
| Volver      Normativa Nacional      Licitación Pública Equipo del proceso     Licitación Pública      Licitación Privada Equipo del proceso     Licitación Privada      Contratación Directa Equipo del proceso     Contratación Directa      Compra Menor      Precalificación Equipo del proceso     Precalificación      Concurso Público      Concurso Público      Concurso | Previo a la creación de los<br>procesos de compra, se requiere<br>definir el/los equipos de usuarios<br>que participarán en dichos<br>procesos según Gerencia y<br>unidades de compra.<br>Para cada una de las modalidades<br>de compra se deben definir los<br>equipos necesarios de forma<br>individual o como corresponda a<br>cada institución<br>L. Dar click en Equipo del Proceso<br>de acuerdo al equipo que este<br>creando<br>Crear<br>Crear |
| Estudio de mercado                                                                                                    |                                                                                                    |
| ONCAE                                                                                                    |                                                                                                    |

| CREACIÓN DEL EQUIPO Y ELUIOS DE APRO                                                                                                    | BACION                                                                                             | ario Administ  | trador                          |                                         |
|----------------------------------------------------------------------------------------------------|----------------------------------------------------------------------------------------------------|----------------|---------------------------------|-----------------------------------------|
| HonduCompras                                                                                                    |                                                                                                    |                | Aumentar el contraste           | UTC -6 11:04:37                         |
| Processos         Contratos         Proveedores         Opciones         Ira           Escritorio → Mevil → Ticos de processos de compra → Administración de equipos         ●         Velver         Últimas modificaciones         Todos         Activos         Seleccione         ▼           Buscar por equipo          Todos         Activos         Seleccione         ▼ |                                                                                                    |                |                                 | Buscar Q                                |
| (Bisousda.axanzada)<br>Útimas modificaciones                                                                                                    |                                                                                                    |                |                                 |                                         |
| Título Descrip                                                                                                    | ción                                                                                               | Estado         | Tipo de equipo                  | Por defecto                             |
| OPCIONES<br>Cree roubo de la institución<br>Desactivar<br>Eliminar<br>1. Dar click en Crear equipo de la institución                                                                                                    | VER<br>Unana modific aciones<br>Actora<br>Inactiva<br>Equipo del comprador<br>Equipo del Proveedor | HERRAMIENTAS   | disponible.                     |                                         |
| © VORTAL 2019 Términos de uso Acceso remoto Validación del sistema español (Honduras) 🔻                                                                                                    |                                                                                                    | +504 2230 7000 | info.oncae@sogg.gob.hn. Dias de | semana desde las 9:00h hasta las 19:00h |
| ONCAE                                                                                                    |                                                                                                    |                |                                 |                                         |

| CREACIÓN DEL EQ                                                                     | UIPO Y FLUJOS DE APROBACIO                                                                                                    | N                                                                                      | Usuario Administrador                                                                                        |                |
|-------------------------------------------------------------------------------------|----------------------------------------------------------------------------------------------------|----------------------------------------------------------------------------------------|----------------------------------------------------------------------------------------------------|----------------|
| Hondu'Com                                                                           | pras                                                                                                    |                                                                                        | Aumentar el contraste                                                                                        | UTC -6 0:19:31 |
| Procesos 🔻 Contratos 🔻                                                              | Proveedores V Opciones V Ir a                                                                                                    |                                                                                        |                                                                                                    | Buscar         |
| Esortorio ↔ Menú ↔ Tipo de proceso<br>1 Información general<br>2 Fujo de aprobación | ecompta - Administratión de equipos - Equipo del proc<br>bologia<br>CREAR EQUIPO DEL PROCESO<br>Equipo del proceso<br>Titulo<br>Versión<br>Tipo<br>Nombre de equipo<br>De scripción de equipo<br>De de integración<br>¿Definir por defecto?<br>¿Todos los usuarios tienen acceso a<br>todas las funcionalidades?<br>¿Todos los usuarios tienen la posibilidad de<br>exportar los documentos de los procesos?<br>En volver | eso<br>Compra Menor<br>1<br>Institución Proveedor<br>Sí ® No<br>® Sí ® No<br>e Sí ® No | 2. Seleccionar NO en la pregunta ¿Todo el<br>equipo o Usuarios tienen acceso a todas las<br>funcionalidades? | Crear >        |
| ONCAE                                                                               |                                                                                                    |                                                                                        |                                                                                                    |                |

| CREACIÓN DEL EQUIPO Y FLUJOS DE APROBACIO                                                                                                    | ON Usuario Administ                                                                                                    | rador                                                                                                    |
|----------------------------------------------------------------------------------------------------|----------------------------------------------------------------------------------------------------|----------------------------------------------------------------------------------------------------|
| HonduCompras                                                                                                    | Auto                                                                                                    | INTER CONTRASTE IN INTER CONTRASTE INTERIOR INTERIORI INTERIOR INTERIOR INTERIOR INTERIOR INTERIOR INTERIOR INTERIOR INTERIOR INTERIOR INTERIOR INTERIOR INTERIORI INTERIORI |
| Procesos  Contratos  Proveedores  Opciones  Ir a                                                                                                    |                                                                                                    | Buscar                                                                                                    |
| Exterior - Meni Tipos de processos de compre Administración de equipos Equipo del proc<br>información general<br>Acceder<br>Accuar<br>Fujo de aprobación<br>Fujo de aprobación<br> | Compra Menor<br>1<br>* Institución * Provedor<br>EQUIPO-CM-GC-2019-001<br>EQUIPO-CM-GC-2019-001<br>HN1.PROC_TEAM/25801<br>* SI * No<br>* SI * No<br>* SI * No | Quardar       Actualizar y volver       >         1. Asigne el nombre del equipo bajo lo siguiente términos:       .         • Modalidad de contratación       .         • Modalidad de contratación       .         • Iniciales de la Gerencia       .         • Año en el que realiza el proceso de compra       .         • Numero del proceso que esta realizando       .         Ej. EQUIPO CM-GC-2019-001       .         2. Establezca <u>NO</u> en ¿Definir por podercto?       .         3. Establezca <u>NO</u> en ¿Todo el equipo o Pusuarios tienen acceso a todas las funcionalidades?       .         4. Establezca SI en ¿Todos los usuarios tienenta posibilidad de exportar los documentos de los procesos?       .                                                                                                    |
|                                                                                                    |                                                                                                    |                                                                                                    |

|                                               |                                                       | Usuario Administrador                                                                            |
|-----------------------------------------------|-------------------------------------------------------|--------------------------------------------------------------------------------------------------|
| CREACION DEL EQUIPO                           | O Y FLUJOS DE APROBACIÓN                              |                                                                                                  |
| Hondu <sup>C</sup> Ompr                       | ras                                                   | Aumentar el contraste 🖂 🔚 UTC -6 13:00:34                                                        |
| Procesos 💌 Contratos 💌 Pro                    | oveedores  Vopciones  Ir a                            | Buscar                                                                                           |
| Escritorio 😁 Menú 😁 Tipos de procesos de comp | apra → Administración de equipos → Equipo del proceso |                                                                                                  |
| 1 Información general                         | Volver                                                | 2. Dar click en el botón                                                                         |
| 2 Acceder                                     | CREAR EQUIPO DEL PROCESO                              | Agregar usuario a todo                                                                           |
| 3 Flujo de aprobación                         | Isuarios del equipo                                   |                                                                                                  |
| 1. Todos los usuarios que                     | *                                                     |                                                                                                  |
| ejecutarán alguna acción                      |                                                       | Agregar usuarios a todo Agregar departamento a todo Agregar grupos de usuarios y perfiles a todo |
| en la plataforma                              | Expediente                                            | Agregar usuarios Agregar usuarios de departamentos Agregar grupos de usuarios y perfiles         |
| relacionada al proceso                        | Proceso                                               | Agregar usuarios Agregar usuarios de departamentos Agregar grupos de usuarios y perfiles         |
| de compra, deberan ser                        | Adenda                                                | Agregar usuarios Agregar usuarios de departamentos Agregar grupos de usuarios y perfiles         |
|                                               | Lista de Ofertas                                      | Agregar usuarios Agregar usuarios de departamentos Agregar grupos de usuarios y perfiles         |
| Nota                                          | Análisis individual de oferta                         | Agregar usuarios Agregar usuarios de departamentos Agregar grupos de usuarios y perfiles         |
| Es importante incluir al                      | Auditain do monitor do los atestas                    | Auroane ununden - Auroane ununden de desertaminaten - Auroane annen de ununden u norflen         |
| Usuario Administrador                         |                                                       | Lightigar asamina - Haridar asamina o acharaminuna - Haridar Brahas or asamina ) hormes          |
| en todos los equipos de                       | Carpeta de evaluaciones a partir de varios criterios  | Agregar usuanos Agregar usuanos de departamentos Agregar grupos de usuanos y pertiles            |
| procesos de compra que                        | Evaluaciones a partir de varios criterios             | Agregar usuarios Agregar usuarios de departamentos Agregar grupos de usuarios y perfiles         |
| este creando, ya que                          | Adjudicación                                          | Agregar usuarios Agregar usuarios de departamentos Agregar grupos de usuarios y perfiles         |
| este es el único usuario                      | Contrato                                              | Agregar usuarios Agregar usuarios de departamentos Agregar grupos de usuarios y perfiles         |
| que podrá reemplazar                          | Oferta                                                | Agregar usuarios Agregar usuarios de departamentos Agregar grupos de usuarios y perfiles         |
| los miempros de los                           |                                                       |                                                                                                  |
| equipos                                       | Volver                                                | < Crear > +                                                                                      |
|                                               |                                                       |                                                                                                  |
| UNCAE                                         |                                                       |                                                                                                  |
|                                               |                                                       |                                                                                                  |

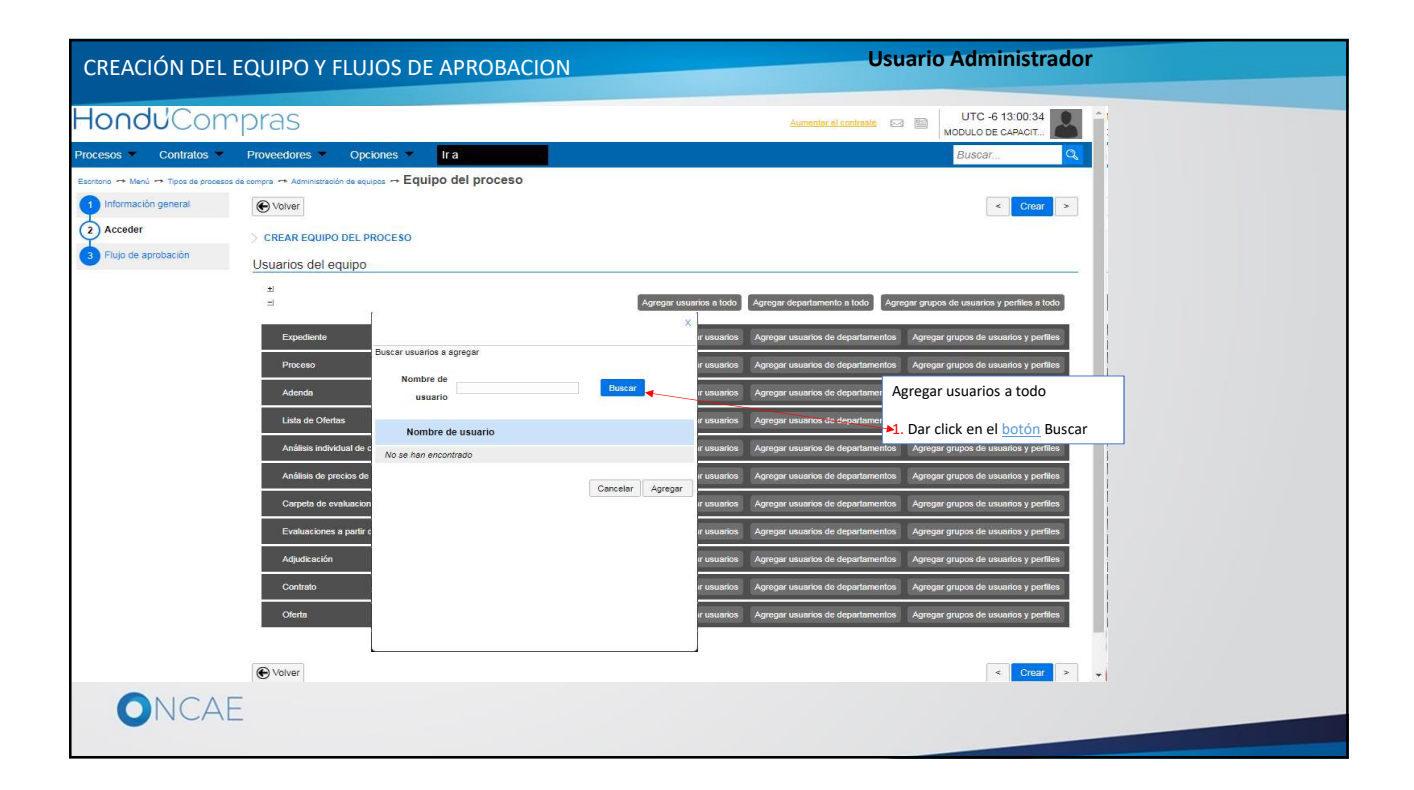

| CREACIÓN DEL EQ                | UIPO Y FLUJOS DE APROBA                                                                                            | ACION                                                                                                    | Usuario Admir                                                                                                    | nistrador                                                                                                    |
|--------------------------------|----------------------------------------------------------------------------------------------------|----------------------------------------------------------------------------------------------------|----------------------------------------------------------------------------------------------------|----------------------------------------------------------------------------------------------------|
| HonduCom                       | pras                                                                                                    |                                                                                                    | .3. Puede realizar una                                                                                                    | terrember el cóntraste 🕞 📄 UTC -6 13:34:53<br>MODULO DE CAPACIT                                                                                                    |
| Procesos Contratos             | Proveedores → Opciones → Ira<br>ae compre → Administration de equipes → Equipo de<br>© Volver                      | el proceso                                                                                                    | búsqueda por nombre de usuario, luego dar click en el botón Guardar                                                                                                    | BuscarQ.                                                                                                    |
| Acceder     Fujo de aprobación | <ul> <li>CREAR EQUIPO DEL PROCESO</li> <li>Distantos del equipo</li> <li> <ul> <li> </li> <li></li></ul></li></ul> | Buscer usuarios a agregar:<br>Nombre de<br>usuario<br>SOFIA CAROLINA ROMERO<br>KENIA HERRERA<br>ERNESTO LOPEZ<br>PACLA PORZIO<br>KENIA CAROLINA HERRERA ELVIR<br>2. Si el / los usuarios<br>seleccionar no se el<br>la primera hoja, rea | Etuceer     Agregar usuarko Agregar u     arroar sa taka Agregar d     agre usuarko Agregar     agre usuarko Agregar | experimente a todor<br>experimente a todor<br>experimente de deportementos<br>experimentos de deportementos<br>experimentos<br>experimentos<br>experimentos<br>experim |
|                                |                                                                                                    | busqueda en las sig                                                                                                    | guientes                                                                                                    |                                                                                                    |

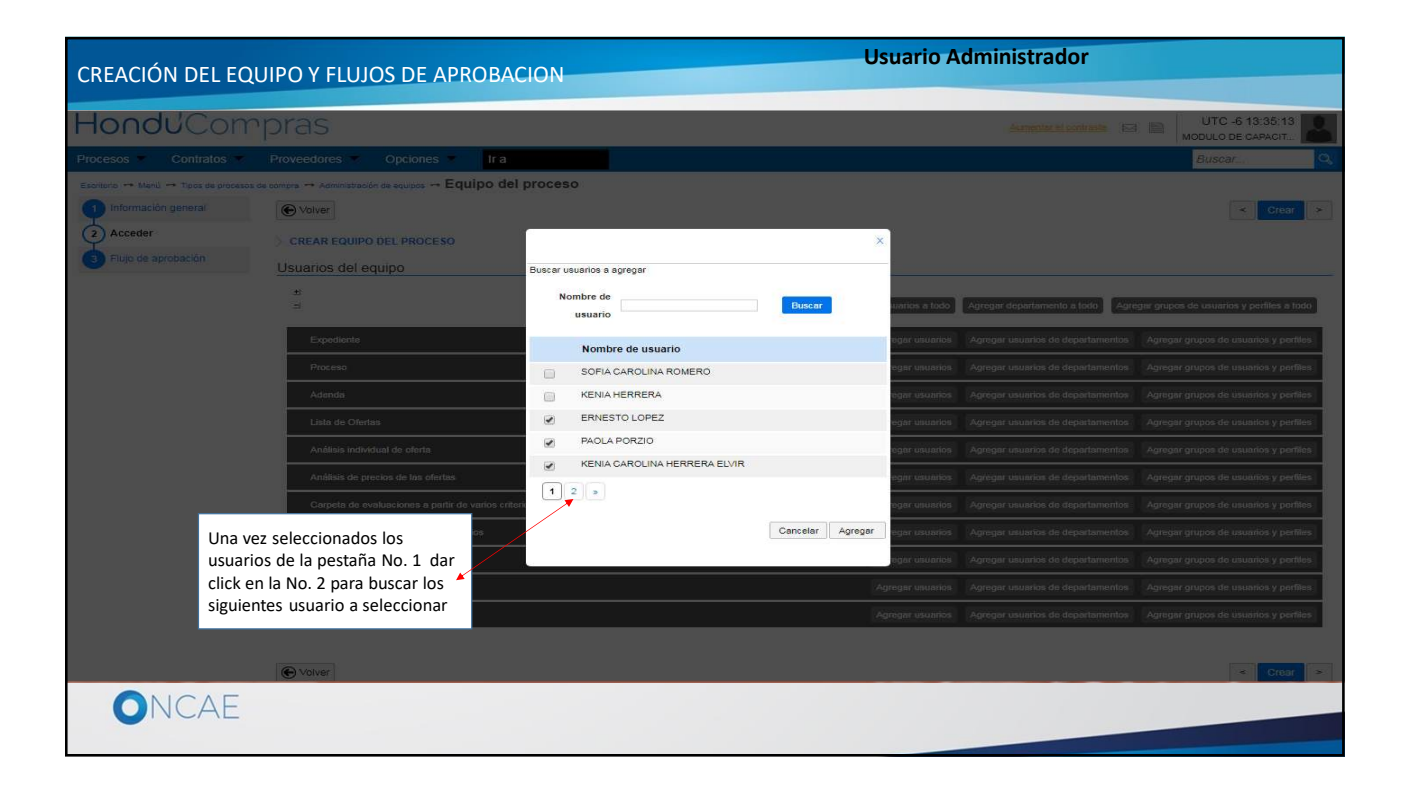

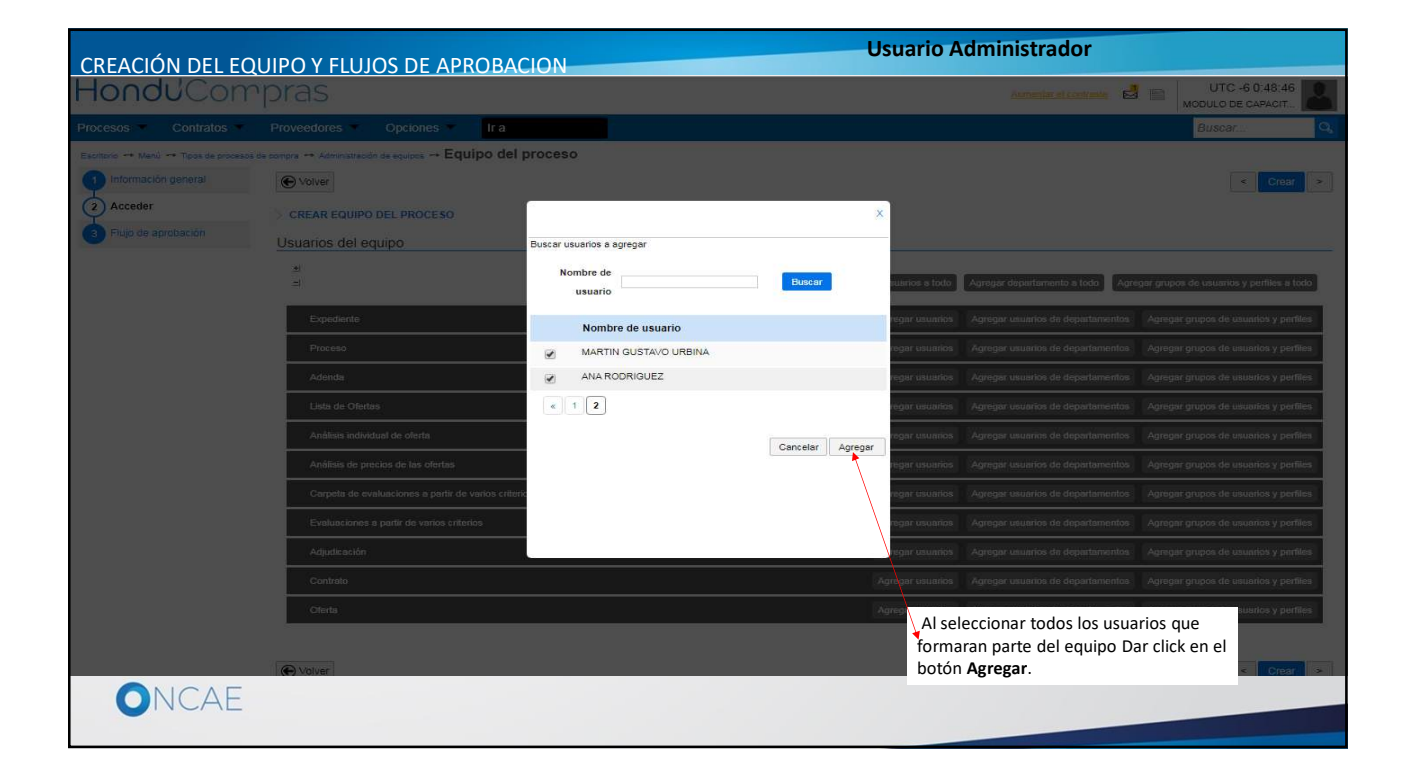

| CREACIÓN DEL EQ                            | UIPO Y FLUJC                    | )S DE AP      | ROBACION    | J      |       | Usuario Administrador                                                                                                    | Usuario Administrador                                                                                              |                    |
|--------------------------------------------|---------------------------------|---------------|-------------|--------|-------|----------------------------------------------------------------------------------------------------|----------------------------------------------------------------------------------------------------|--------------------|
| HonduComp                                  | oras                            |               |             |        |       | Aumentar el contraste 🛃 🖬 UTC -6 1:02:17<br>MODULO DE CAPACIT.                                                                         | Aumentari el contraste                                                                                             | -6 1:02:17         |
| Procesos - Contratos - I                   | Proveedores 🔹 Opcie             | ones 🔹 🛛 Ir a | 10          |        |       | Buscar                                                                                                    | B                                                                                                    | Q.                 |
| Escritorio> Menú -> Tipos de procesos de c | ompra 😁 Administración de equip | os → Equipo d | lel proceso |        |       |                                                                                                    |                                                                                                    |                    |
| Información general                        | € Volver                        |               |             |        |       | < Crear                                                                                                    |                                                                                                    | < Crear >          |
| 2 Acceder                                  | CREAR EQUIPO DEL PE             | ROCESO        |             |        |       |                                                                                                    |                                                                                                    |                    |
| 3 Flujo de aprobación                      | Usuarios del equipo             |               |             |        |       |                                                                                                    |                                                                                                    |                    |
| 12                                         | 1 <b>4</b><br>14                |               |             |        |       | Agregar usuarios a todo Agregar departamento a todo Agregar grupos de usuarios y perfiles a t                                          | Agregar usuarios a todo Agregar departamento a todo Agregar grupos de u                                            | y perfiles a todo  |
|                                            | Expediente                      |               |             |        |       | Agregar usuarios Agregar usuarios de departamentos Agregar grupos de usuarios y per                                                    | Agregar usuarios Agregar usuarios de departamentos Agregar grup                                                    | suarios y perfiles |
| 2. Dar click en Flujo d                    | le aprobación                   | Acceder       | Leer        | Editar | Crear | Controlar                                                                                                    | lar                                                                                                    |                    |
|                                            | ERNESTO LOPEZ                   | 8             | 2           |        | ×.    | Detalles     Avanzado     Elim                                                                                                    | Detailes                                                                                                    | ado Eliminar       |
|                                            | PAOLA PORZIO                    | 8             | 2           |        | ×.    | Detalles     Avanzado     Elim                                                                                                    | Detailes                                                                                                    | ado Eliminar       |
|                                            | KENIA HERRERA                   |               | 2           | 2      | ×.    | Detalles     Avanzado     Elim                                                                                                    | Detailes                                                                                                    | ado Eliminar       |
|                                            | MARTIN GUSTAVO<br>URBINA        | 2             | 2           |        | ×.    | Detalles     Avanzado     Elim                                                                                                    | Detailos                                                                                                    | ado Eliminar       |
|                                            | ANA RODRIGUEZ                   | 2             | 2           |        | ×.    | Detalles     Avanzado     Elim                                                                                                    | Detailes                                                                                                    | ado Eliminar       |
|                                            | Proceso                         |               |             |        |       | Agregar usuarios Agregar usuarios de departamentos Agregar grupos de usuarios y per                                                    | Agregar usuarios Agregar usuarios de departamentos Agregar grup                                                    | suarios y perfiles |
|                                            | Titulo                          | Acceder       | Leer        | Editar | Crear | Controlar                                                                                                    | lar                                                                                                    |                    |
|                                            | ERNESTO LOPEZ                   | 2             | 2           | 1      | ×.    | Detalles     Avanzado     Elim                                                                                                    | Detailos                                                                                                    | ado Eliminar       |
|                                            | PAOLA PORZIO                    | 8             | 2           |        | ×.    | Detalles     Avanzado     Elim                                                                                                    | Detailes                                                                                                    | ado Eliminar       |
|                                            | KENIA HERRERA                   | 2             | 2           |        | 2     | Detalles Avanzado Elim                                                                                                    | Detalles                                                                                                    | zado Eliminar      |
|                                            | MARTIN GUSTAVO<br>URBINA        | 2             | 2           | •      | 2     | Detalles Avanzado Elim                                                                                                    | Detalles                                                                                                    | ado Eliminar       |
|                                            | ANA RODRIGUEZ                   | 2             | 2           | 1      | ×.    | Detalles     Avanzado     Elim                                                                                                    | Detailos                                                                                                    | ado Eliminar       |
|                                            | Adenda                          |               |             |        |       | Agregar usuarios Agregar usuarios de departamentos Agregar grupos de usuarios y per                                                    | Agregar usuarios Agregar usuarios de departamentos Agregar grup                                                    | suarios y perfiles |
|                                            | Título                          | Acceder       | Leer        | Editar | Crear | Controlar                                                                                                    | lar                                                                                                    |                    |
| ONCAE                                      |                                 |               |             |        |       | 1. Para visualizar la asignaciones de los usuarios en todas las secciones, desplazar hacia abajo la <b>barra de navegación vertica</b> | Para visualizar la asignaciones de los usuarios en te<br>cciones, desplazar hacia abajo la <b>barra de navegac</b> | s las<br>vertical  |

| CREACIÓN DEL EQU                                                                                           | JIPO Y FLUJOS DE APROI                                                                                                | BACION       | Usuario Administrado                                               | or                                                |
|----------------------------------------------------------------------------------------------------|----------------------------------------------------------------------------------------------------|--------------|--------------------------------------------------------------------|---------------------------------------------------|
| Hondu Comp                                                                                                 | oras                                                                                                    |              | Aumentar el contraste                                              | UTC -6 13:27:37                                   |
| Procesos 🔻 Contratos 👻 P                                                                                   | roveedores 🔻 Opciones 💌 Ir a                                                                                          |              |                                                                    | Buscar                                            |
| Escritorio → Menù → Tipos de procesos de or<br>1 Información general<br>2 Acceder<br>3 Flujo de aprobación | mars → Administración de equipos → Equipo d<br>Volver<br>CREAR EQUIPO DEL PROCESO<br>Ilujos de aprobación del proceso | el proceso   | Flujo de aprobación para la publicación del proceso o compra menor | < Crear                                           |
|                                                                                                    | ¤<br>■ Tipo de flujo                                                                                                  | Nombre flujo | Descripción                                                        |                                                   |
|                                                                                                    | Aprobar creación del proceso                                                                                          |              |                                                                    | Opciones                                          |
| Los flujos a utilizar en                                                                                   | Aprobar publicación del proceso                                                                                       |              |                                                                    | Opciones~                                         |
| compra menor son:                                                                                          | Aprobor odendos                                                                                                    |              | Para crear un flujo,                                               | Opciones                                          |
| 1. Aprobar publicacion<br>del proceso                                                                      | Apertura de ofertas                                                                                                   |              | 1. Dar click en Opcion                                             | Opciones                                          |
| 2. Aprobar adendas                                                                                         | Aprobar evaluación de ofertas                                                                                         |              |                                                                    | Opciones                                          |
| 3. Apertura de Ofertas                                                                                     | Aprober adjudiceción                                                                                                  |              |                                                                    | Opciones 🗸                                        |
| <ol> <li>Aprobar adjudicación</li> </ol>                                                                   | Aprobar envío del contrato                                                                                            |              |                                                                    | Opciones                                          |
|                                                                                                    | Aprobar contrato                                                                                                    |              |                                                                    | Opciones                                          |
|                                                                                                    | Aprobar garantía                                                                                                    |              |                                                                    | Opciones                                          |
|                                                                                                    | • Volver                                                                                                    |              |                                                                    | < Crear                                           |
| © VORTAL 2019 Términos de uso Acceso                                                                       | remoto Validación del sistema español (Hondu                                                                          | as) ¥        | +504 2230 7000 info oncae@scgg.gob.hr                              | . Dias de semana desde las 9:00h hasta las 19:00h |
| ONCAE                                                                                                    |                                                                                                    |              |                                                                    |                                                   |

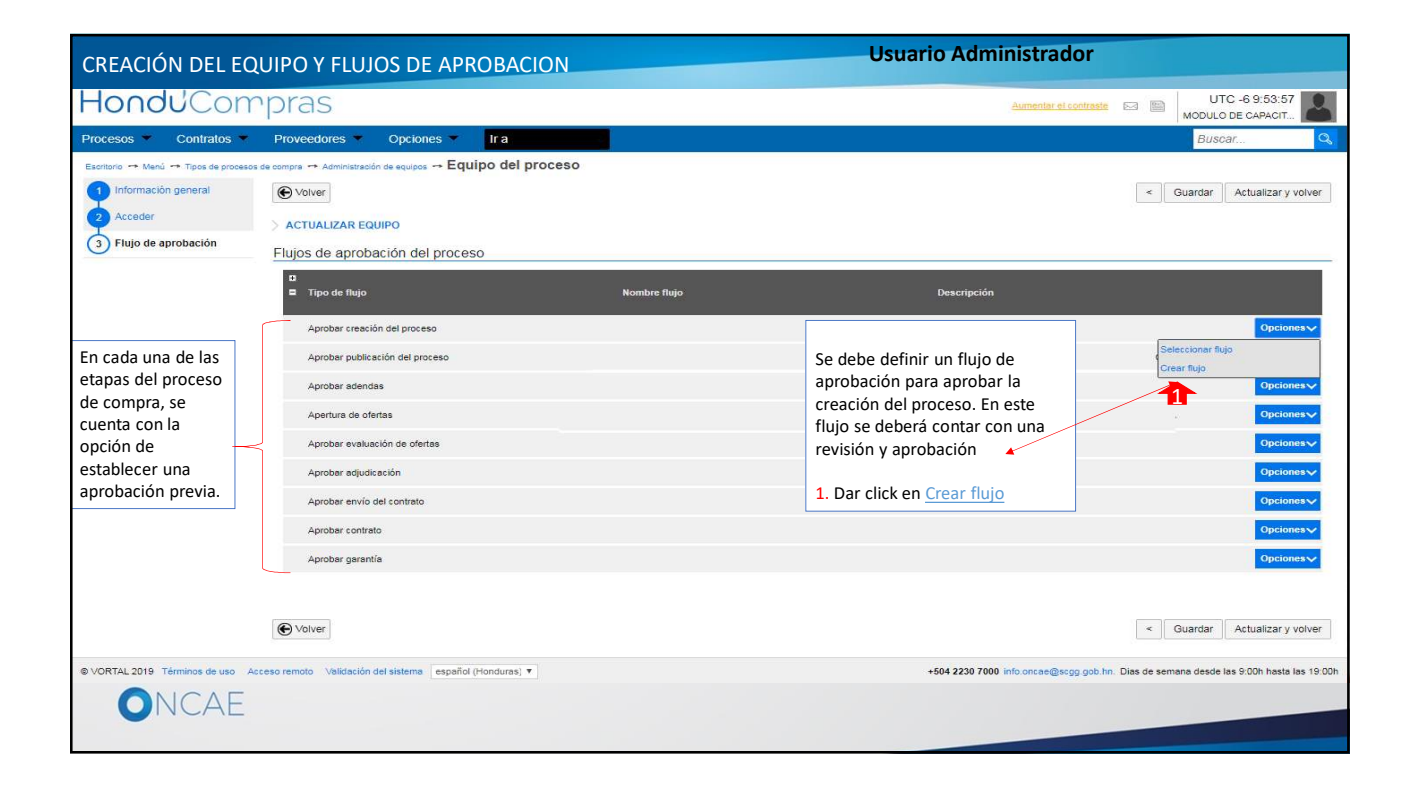

| CREACIÓN DEL EQI                                                                                 | UIPO Y FLUJO                                                                                                    | S DE APROBAC                                                                                                   | ION                                                                                |                             | Usua                    | rio Administrador                                                                                                    |                                                                                  |        |
|--------------------------------------------------------------------------------------------------|----------------------------------------------------------------------------------------------------|----------------------------------------------------------------------------------------------------|------------------------------------------------------------------------------------|-----------------------------|-------------------------|----------------------------------------------------------------------------------------------------|----------------------------------------------------------------------------------|--------|
| HonduCom                                                                                         | pras                                                                                                    |                                                                                                    |                                                                                    |                             |                         | Automation al Carolina                                                                                                    | UTC -6 10:02:15<br>MODULO DE CAPACIT                                             |        |
| Procesos - Contratos -                                                                           |                                                                                                    | Opciones 👘 🛛 Ir a                                                                                              |                                                                                    |                             |                         |                                                                                                    | Buscar                                                                           | 9      |
| Exetence ++ Menù ++ Tepa de processe e<br>Información general<br>Acceder:<br>Thujo de aprobación | e compra → Admin<br>e Voiver<br>> ACTUALIZAT<br>Flujos de ap<br>Tropo de tr<br>Aprobar e<br>Aprobar e<br>Aprobar e<br>Flujo | REAR FLUJO DE APROBAC<br>de aprobación<br>Titulo<br>Descripción<br>Flujo de aprobación global<br>de aprobación | IÓN<br>I Enviar mensaje de<br>aprobación.<br>St ® No<br>Un Aprobador<br>Seleccione | alețta al usuario responsab |                         | Carcelar Cerrar     Cerrar     Cerrar | Cíos, con<br>ondiente<br>al usuario responsable del<br>parece como deberá quedar |        |
| 3. Plantilla de flujos de apro<br>tiene varias opciones para c<br>flujo, puede ser: Un Aproba    | bación<br>rear un<br>dor,                                                                                                   | Nivel 1 - Sin Orden - 1 aprobac                                                                                | On Aprobator<br>Secuencial con 2 tarea<br>Paralelo con 2 tareas                    | 16                          |                         | Agregar nivel<br>Editar Eliminar                                                                                                    | Opcion<br>Opcion                                                                 | nesv   |
| Secuencial con 2 tareas y Pa<br>2 tareas                                                         | aralelo con                                                                                                    | Asunto                                                                                                    | Fecha de fin                                                                       | Asignado a                  | Suficiente para aprobar | Agregar nueva tarea                                                                                                    | Opcio                                                                            | nesv   |
| S VORTAL 2015: Términos de laso - Acc<br>ONCAE                                                   | .1                                                                                                    | sistema (español (Honduras) -                                                                                  | Ilimitado                                                                          |                             | No                      | Editor Eliminar                                                                                                    | Cuardar Actualizar y                                                             | Volver |

| CREACIÓN DEL E                                                                                                 | OUIPO Y FLUJO                                                                                                    | )S DE APROBACIÓ                                                                                                    | )N   |                                           | U                                                | suario Adminis                                                        | trador                                                                                                    |                                                                                                    |
|----------------------------------------------------------------------------------------------------|----------------------------------------------------------------------------------------------------|----------------------------------------------------------------------------------------------------|------|-------------------------------------------|--------------------------------------------------|-----------------------------------------------------------------------|----------------------------------------------------------------------------------------------------|----------------------------------------------------------------------------------------------------|
| HonduCom                                                                                                    | pras                                                                                                    |                                                                                                    |      |                                           |                                                  |                                                                       |                                                                                                    | -6 1:12:32                                                                                                    |
| Procesos Contratos                                                                                             | Proveedores Opci                                                                                                    | ones Ira                                                                                                    |      |                                           |                                                  |                                                                       | Busca                                                                                                    |                                                                                                    |
| Exotence Mand Topic de processe<br>Processes<br>Accode<br>Philo de aprobación<br>Philo de aprobación<br>Accode | e compro Administración de experi<br>Colorar<br>CREAR EQUIPO DEL PRO<br>FUJOS de aprobación de<br>Trujos de aprobación de<br>Aproter exelución de pro<br>Aproter exelución de de<br>Aproter exelución de de<br>Aproter exelección de<br>Aproter exel de<br>Aproter exelección de<br>Aproter exel de<br>Aproter exel | CREAR FLUJO DE APROBAC<br>Flujo de aprobación<br>Titulo<br>Descripción<br>Flujo de aprobación<br>Flujo de aprobación<br>Plantilla de flujos de aprobación<br>al<br>Tale<br>Plantilla de flujos de aprobación<br>al<br>al<br>Asunto<br>.1<br>(     aspede loboscizeat) ¥ | CIÓN | e alleta al usuario respona<br>Asignado a | bie sel Fujo de<br>Sufficiente para aproba<br>No | Crear Cancelar Carrar<br>Agregar nive<br>Eddar Evenar<br>Cater Evenar | <ol> <li>Ingresar información en<br/>campos Titulo y Descripcio</li> <li>Dar clic en la lista<br/>desplegable para elegir<br/>el tipo de flujo a utilizar</li> </ol> | Crew<br>I OS<br>Śn<br>Quicknew<br>Quicknew |
| ONCAE                                                                                                    |                                                                                                    |                                                                                                    |      |                                           |                                                  |                                                                       |                                                                                                    |                                                                                                    |
|                                                                                                    |                                                                                                    |                                                                                                    |      |                                           |                                                  |                                                                       |                                                                                                    |                                                                                                    |

| CREACIÓN DEL ΕΩΙ ΙΙΡΟ Υ ΕΙ ΙΙΙΟ                                                                                                    |                                                                                                    | N                                                                                                    | Usu                                                | ario Administ                                                             | rador                                                                                                    |
|----------------------------------------------------------------------------------------------------|----------------------------------------------------------------------------------------------------|----------------------------------------------------------------------------------------------------|----------------------------------------------------|---------------------------------------------------------------------------|----------------------------------------------------------------------------------------------------|
| HonduCompras                                                                                                    | S DE AINODACI                                                                                                    |                                                                                                    |                                                    |                                                                           | Aurenter al contractor 🛃 💼 UTC -6 1:18:47                                                                                                    |
| Procesos Contratos Proveedores Opcio                                                                                                    | ies 🚽 🛛 Ir a                                                                                                    |                                                                                                    |                                                    |                                                                           | Buscar. Q                                                                                                    |
| Honous Compress<br>Process Contratos Provedores Option<br>Contra + Margi ++ Treta de processo de corper ++ Administrador de equiror<br>Profomación general<br>Priujo de aprobación<br>Fujio de aprobación de pro-<br>Ruijos de aprobación de<br>Prove de finiça<br>Aprohar solucios de definas<br>Aprohar subación de ofer<br>Aprohar solucios de definas<br>Aprohar subación de ofer<br>Aprohar seguinación | Ir a     Ir a     Equipo del proceso     CREAR FLUJO DE APROBAC     Flujo de aprobación     Título     Descripción     Flujo de aprobación     Flujo de aprobación     Flujo de aprobación     Plantitas de flujos de aprobación     al     CREAR FLUJO DE APROBAC     Asunto     Asunto | CIÓN  CCOP-CM APROBAR PUBLICACION DEL PROCI<br>APROBAR PUBLICACION DEL PROCESO MENOR  © Enviro mensaria de altra al usuario responsable de<br>aprobación  © S ( ● No  CM-Aprobador  Selectoria  Managendaria  CM-Aprobador  Paratelo do 12 tanas  Antecio mensaria  Antecio mensaria  Antecio | ED<br>T<br>T<br>T<br>Suficiente para aprobar<br>Ho | X<br>Cancelar Corport<br>Agregati rivie<br>Editar Eminar<br>Editar Eminar | <ul> <li>Marchelle and a second second s</li></ul> |
|                                                                                                    | escarfe (Herotora) *                                                                                                    |                                                                                                    | _                                                  | +604 2230 7000                                                            | unto consta El sografita de La de semana desde las 0.000 hasis las 10.000                                                                                                    |

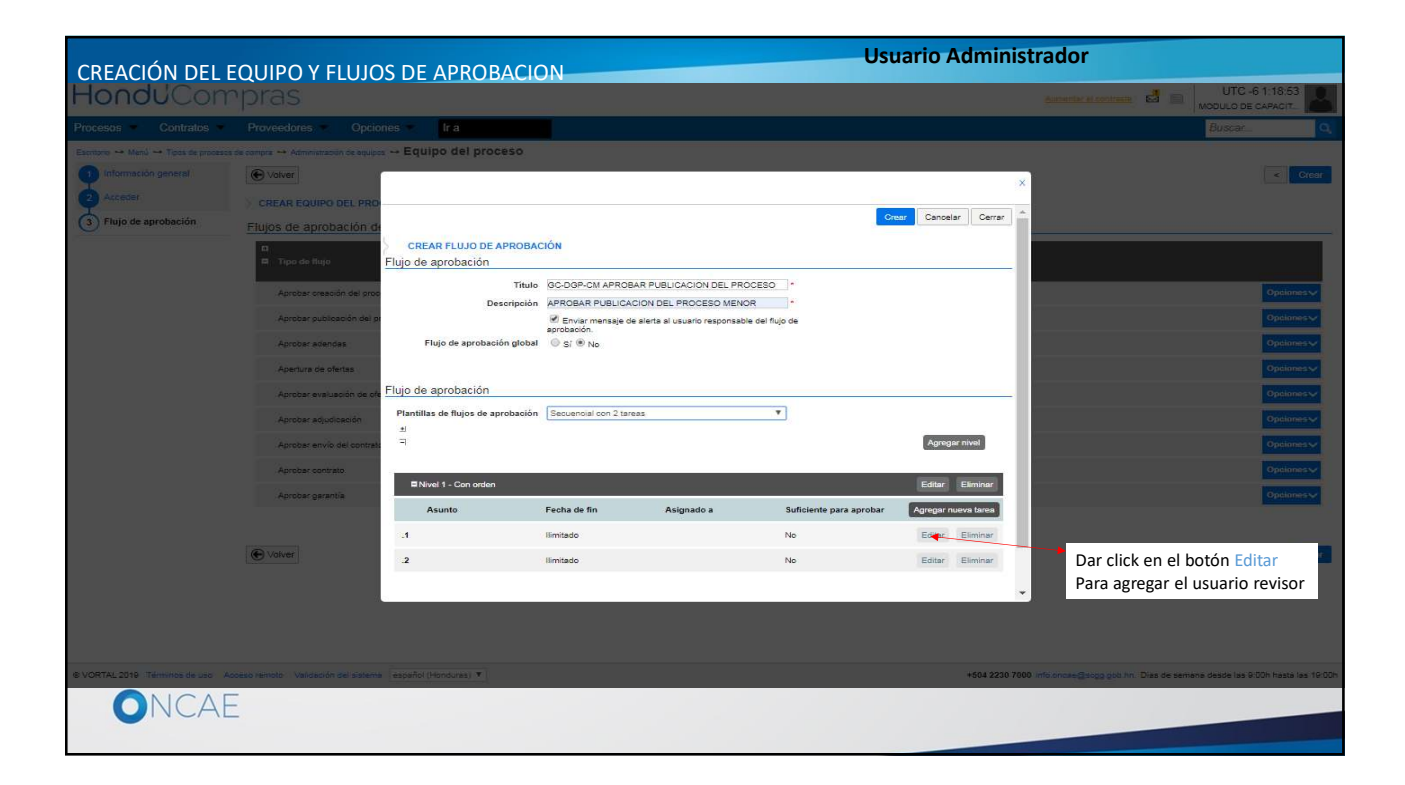

| CREACIÓN DEL |                                                                                                    |                                                                                                    |               |               |                                             | Usuario Adm        | inistrador |  |
|--------------|----------------------------------------------------------------------------------------------------|----------------------------------------------------------------------------------------------------|---------------|---------------|---------------------------------------------|--------------------|------------|--|
|              |                                                                                                    | loc No<br>wpo del proceso                                                                                                    | mbrar la tare | a y Asignarla | al usuario (                                | que corresponda    | ×          |  |
|              | Pluce de appoache d<br>Pluce de appoache de<br>Pluce de term<br>Pluce de term<br>Pluce d | Editar tarea<br>Asunto<br>Descripción<br>Asignado a<br>Diasihoras hasta la fecha<br>limite<br>Prioridad<br>(Enviar netificación per<br>corres electrónico?<br>(Está tara e subiente para<br>la aprobación de nivel? | Normal        | Seleccione. Y | <ul> <li>π</li> <li>ρ</li> <li>τ</li> </ul> | Cancelar   Guardar |            |  |
| ONCA         | E                                                                                                    |                                                                                                    |               |               |                                             |                    |            |  |

| CREACIÓN DEL FOUIPO Y FLUIOS DE APROBACION                                                                                                    | Usuario Administrador                                                                                                    |
|----------------------------------------------------------------------------------------------------|----------------------------------------------------------------------------------------------------|
| HonduCompras                                                                                                    |                                                                                                    |
|                                                                                                    |                                                                                                    |
| Projection of the second and second in the second in the second in th | <ul> <li>REVISAR EL PROCESO DE CM CREADO</li> <li>REVISAR EL PROCESO DE CM CREADO</li> <li>REVISAR LA PUBLICACION PROCESO CH</li> <li>S Ne</li> <li>S Ne</li></ul> |
| ONCAE                                                                                                    |                                                                                                    |

| CREACIÓN DEL EQUIPO Y FL                                         | JJOS DE APROBACION           | Usuario Administrador |                                                        |
|------------------------------------------------------------------|------------------------------|-----------------------|--------------------------------------------------------|
| HonduCompins                                                     |                              |                       |                                                        |
| Chemica Contractor Constant                                      |                              | x                     |                                                        |
|                                                                  | SELECCIÓN DE DESTINATARIO(S) |                       |                                                        |
| Dar click en el Circulo del<br>segmento<br>Seleccione Usuario(s) |                              | Cancelar              |                                                        |
|                                                                  |                              |                       |                                                        |
| Agartan<br>Agartan<br>Agabar                                     |                              |                       |                                                        |
| Aquestion<br>Automation                                          |                              |                       |                                                        |
| serieber<br>Barriter                                             |                              |                       |                                                        |
| (1880 volume)                                                    |                              |                       |                                                        |
|                                                                  |                              |                       | an ing Kalin ing Ing Ing Ing Ing Ing Ing Ing Ing Ing I |
| UNCAE                                                            |                              |                       |                                                        |

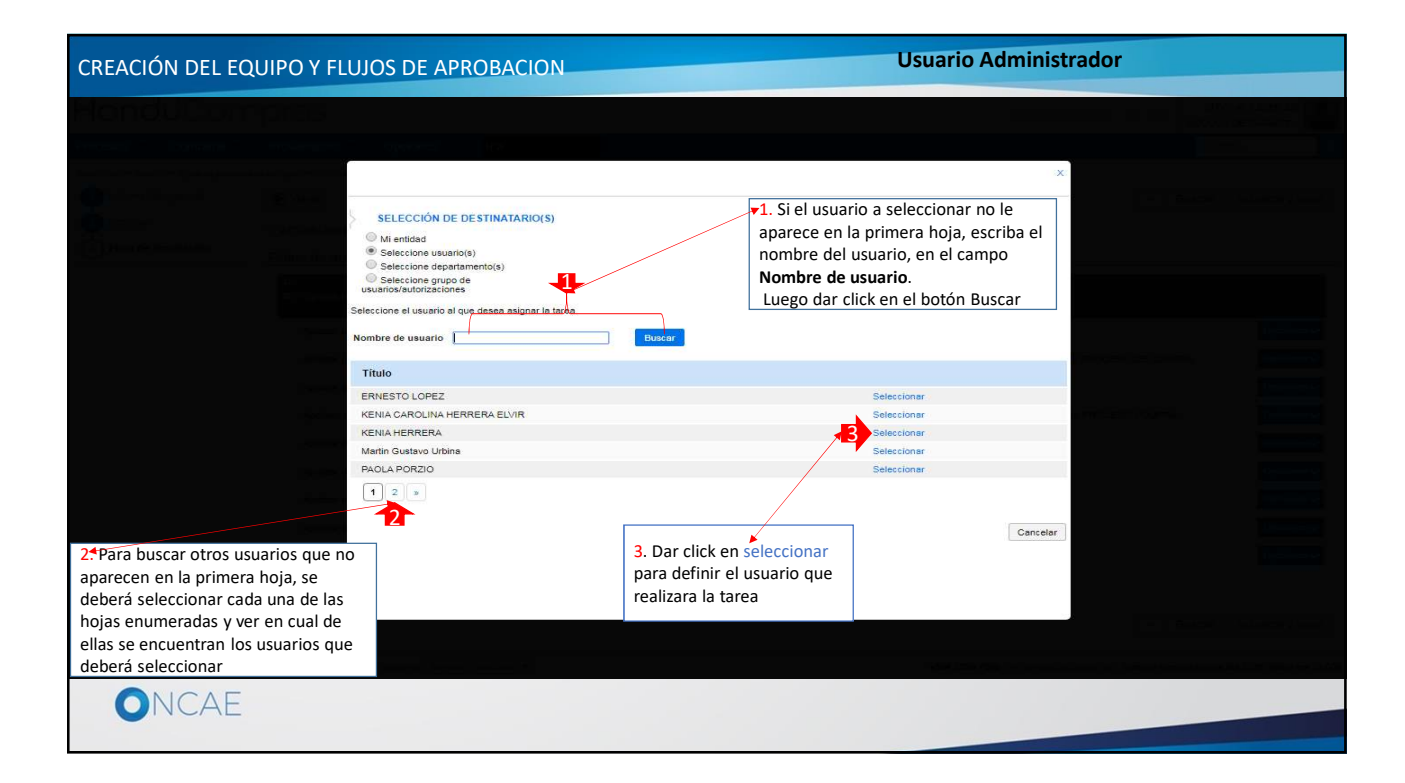

| CREACIÓN DEL                                                                                                    |                                                                                                    |                                                                                                    |                                                                                                    | Usuario | Administrador                                                                                                    |                                     |
|----------------------------------------------------------------------------------------------------|----------------------------------------------------------------------------------------------------|----------------------------------------------------------------------------------------------------|----------------------------------------------------------------------------------------------------|---------|----------------------------------------------------------------------------------------------------|-------------------------------------|
| HonduCor                                                                                                    | nprasi                                                                                                    |                                                                                                    |                                                                                                    |         | đ                                                                                                    | UTC+6155103                         |
| Printerios Compietor                                                                                                    |                                                                                                    |                                                                                                    |                                                                                                    |         |                                                                                                    |                                     |
| <ul> <li>Research and Marcia Conjunction processing and Marcia Conjunction of protocol of the Conjunction of the Conjunction of</li></ul> | Advancements of a second of a second | Editar tarea<br>Editar tarea<br>Sector<br>Editar tarea<br>Disafera hasta la teña<br>Disafera hasta la teña<br>Disafera hasta la teña<br>Pieridad<br>denviar notificación per<br>correo electrónico?<br>desta tarea es suficiente para<br>la aprobación de mivel? | REVISAR EL PROCESO DE CM CREADO<br>REVISION PARA LA PUBLICACIÓN PROCESO CM<br>KRNA HERRERA<br>Beleconte V<br>Normal<br>V<br>S (© No<br>© S (© No | Caroave | Los campos encerrados en<br>Pla llave <u>se recomienda</u> NO<br>Modificar<br>Nota: Estos campos<br>contienen la información<br>necesaria para realizar la<br>tarea<br>Si desea establecer fechas y<br>Prioridad, realizarlos como<br>se le muestra. |                                     |
|                                                                                                    |                                                                                                    | and the shear t                                                                                                    |                                                                                                    |         | Head 2020 TODO HIS LINE CONTRACT OF DISK OF                                                                                                    | samala testa tati 200 yaka lan 1920 |
|                                                                                                    |                                                                                                    |                                                                                                    |                                                                                                    |         |                                                                                                    |                                     |

| CREACIÓN DEL E | EQUIPO Y FLUJOS DE APROBACION                                                                                                    |                                                                                                    | Usuario Administrador                                |                                                 |
|----------------|----------------------------------------------------------------------------------------------------|----------------------------------------------------------------------------------------------------|------------------------------------------------------|-------------------------------------------------|
| HonduCom       | pras                                                                                                    |                                                                                                    |                                                      | UTC -6,155,42                                   |
|                |                                                                                                    |                                                                                                    |                                                      |                                                 |
|                | Control organization       Control organization         Control organization       Control organization         Control organ | REVISAR EL PROCESO DE CM CREADO           REVISION PARA LA FUBLICACION PROCESO CM           VENIA HERRERA           Balenciane           Valas           Valas           Valas           Valas           Valas           Valas | Se puede definir un tiempo<br>para realizar la tarea |                                                 |
|                |                                                                                                    |                                                                                                    |                                                      | e de seinera dessée les é-cije hasse 16, 15 bin |

| CREACIÓN DEL I                                                                                                    | EQUIPO Y FLUJOS D                                                                                                    | E APROBACION |                                                                                                    |       | Usuario Administrador                                       |  |
|----------------------------------------------------------------------------------------------------|----------------------------------------------------------------------------------------------------|--------------|----------------------------------------------------------------------------------------------------|-------|-------------------------------------------------------------|--|
| CREACIÓN DEL I<br>HONOUCOM<br>Internet de Constant<br>Internet de Constant<br>Intern | EQUIPO Y FLUJOS D<br>Para da da la casa da la casa da la | E APROBACION | REVISAR EL PROCESO DE OM<br>REVISION PARA LA PUBLICACIO<br>KENA HERRERA<br>Normal<br>Sala coma<br>Acoma<br>Baja<br>© sí ® No | READO | Se puede definir una<br>prioridad para realizar la<br>tarea |  |
| ONCAE                                                                                                    | -                                                                                                    |              |                                                                                                    |       |                                                             |  |

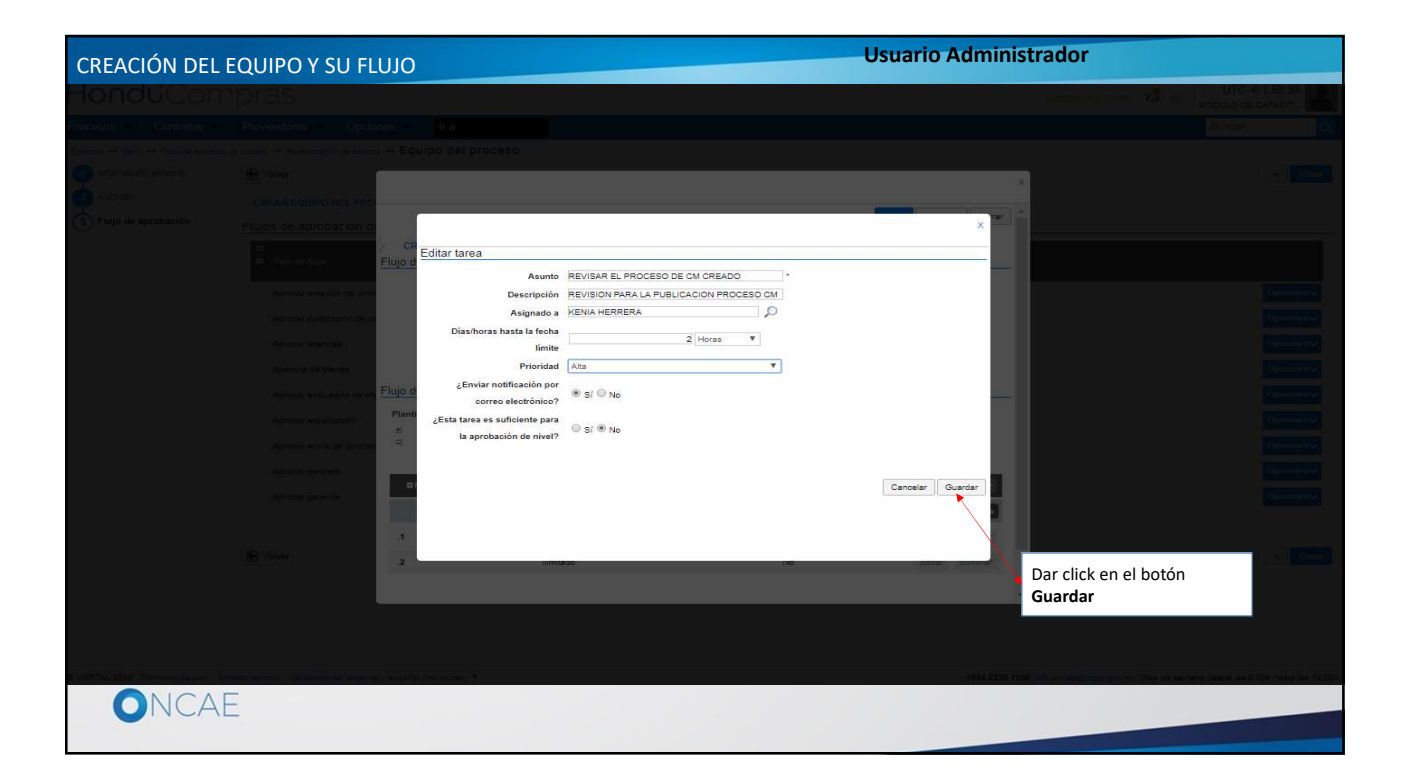

| CREACIÓN DEL FOUIPO Y FLUIO                                                | OS DE APROBAC                      |                                     |                                | Us                      | uario Adminis       | trador                    |                                                  |
|----------------------------------------------------------------------------|------------------------------------|-------------------------------------|--------------------------------|-------------------------|---------------------|---------------------------|--------------------------------------------------|
| HonduCompras                                                               |                                    |                                     |                                |                         |                     | comentar at contrasts 🛃 🖿 | UTC -6 1:59:51                                   |
| Procesos Contratos Proveedores Opcion                                      | es – Ira                           |                                     |                                |                         |                     |                           | Buscar.                                          |
| Escritorio 🕂 Meni 🕂 Toos de procesos de compre 🕂 Administración de esulpos | → Equipo del proceso               |                                     |                                |                         |                     |                           |                                                  |
| Información general 💽 Volver                                               |                                    |                                     |                                |                         | >                   |                           | Crear                                            |
| CREAR EQUIPO DEL PRO                                                       |                                    |                                     |                                |                         |                     |                           |                                                  |
| Flujo de aprobación     Flujos de aprobación de                            |                                    |                                     |                                | 0                       | Cancelar Cerrar     |                           |                                                  |
| C Tipo de Taro                                                             | CREAR FLUJO DE APROBA              | CIÓN                                |                                |                         |                     |                           |                                                  |
|                                                                            | Titulo                             | GC-DGP-CM APROBAR                   | PUBLICACION DEL PROCE          | ISO •                   |                     |                           |                                                  |
| Aprobar creación del proc                                                  | Descripción                        | APROBAR PUBLICACIO                  | IN DEL PROCESO MENOR           | •                       |                     |                           | Opelenes                                         |
| Aprobar publicación del p                                                  |                                    | Enviar mensaje de al<br>aprobación. | lerta al usuario responsable d | el flujo de             |                     |                           | Opciones                                         |
| Aprobar adendes                                                            | Flujo de aprobación global         | © Sí ® No                           |                                |                         |                     |                           | Opciones                                         |
| Apartura da ofertas                                                        |                                    |                                     |                                |                         |                     |                           | Opelenes                                         |
| Aprobar evaluación de ofe                                                  | Flujo de aprobación                | 10                                  |                                |                         |                     |                           | Opciones                                         |
| Aprobar adjudicación                                                       | Plantillas de flujos de aprobación | Secuencial con 2 tareas             |                                |                         |                     |                           | Opciones                                         |
| Aprobar envío del contrato                                                 | 3                                  |                                     |                                |                         | Agregar nivel       |                           | Opciones                                         |
| Aprobar contrato                                                           | Nivel 1 - Con orden                |                                     |                                |                         | Editar Eliminar     |                           | Opciones                                         |
| Aprobar garantia                                                           | Asunto                             | Facha da fin                        | Asignado a                     | Suficiente para aprobar | Acreast nueve fares |                           | Opeiones                                         |
|                                                                            | REVISAR EL PROCESO DE              | 2 horas desde el inicio             |                                | No.                     | Editor Eliminar     |                           |                                                  |
| ( Volver                                                                   | CM CREADO                          | Weikede                             |                                | 110                     | Collar Comman       |                           | Cross                                            |
|                                                                            | ·•• ·                              |                                     |                                |                         | Later Later         |                           | ta managana at a sa a sa a sa a sa a sa a sa a s |
|                                                                            |                                    |                                     |                                |                         |                     |                           |                                                  |
|                                                                            |                                    |                                     |                                |                         |                     |                           |                                                  |
|                                                                            |                                    |                                     |                                |                         |                     | ADar click en el botón    | Editar                                           |
| © VORTAL 2019 Términos de uso Acceso remoto Validación del sistema         | español (Honduras) 🔻               |                                     |                                |                         | +504 2230 70        | Para agregar el usuar     | io aprobador                                     |
| ONCAF                                                                      |                                    |                                     |                                |                         |                     |                           |                                                  |
|                                                                            |                                    |                                     |                                |                         |                     |                           |                                                  |

| CREACIÓN DEL EQ                                                                                                    | UIPO Y FLUJ                                                                                                    | DS DE APROBACIO                                                                                                    | )N                                                                                                    |                         | Usuario Ad                     | ministrador          |                    |
|----------------------------------------------------------------------------------------------------|----------------------------------------------------------------------------------------------------|----------------------------------------------------------------------------------------------------|----------------------------------------------------------------------------------------------------|-------------------------|--------------------------------|----------------------|--------------------|
| HondUCom                                                                                                    | pras<br>Bovesbies                                                                                                    | Opchnies III. a                                                                                                    | Nombrar la tare                                                                                                    | a y Asignarla al usuari | io que corresponda             | Maddar<br>Bar        | C 48 14/57 59      |
| Etamor - France - Transfor provide<br>Priference of general<br>Activity<br>Physics de aprobación<br>Physics de aprobación | Euros de ap<br>Fruite de la composition de la composition de la compo | Editar tarea<br>Editar tarea<br>Descripció<br>Asunt<br>Descripció<br>Asignado<br>Diasihoras hasta la fech<br>Imini<br>Prioridar<br>¿Enviar notificación po<br>correo electrónico<br>"Esta tarea e suficiente para<br>Is aprobación de niver<br>Is aprobación de niver<br>Is aproba | <ul> <li>P</li> <li>P</li></ul> | Seleccione V            | Cancelar Guardar<br>Editar Dim | Compared in adverse. | Acturezar y voives |
| ONCAE                                                                                                    |                                                                                                    |                                                                                                    |                                                                                                    |                         |                                |                      |                    |

| CREACIÓN DEL EQ                                                                                                    | UIPO Y FLUJOS DE                                                                                                    |                                                                                                    | J                                                                                                    |        | Usuario Administ  | rador                                                                                                    |
|----------------------------------------------------------------------------------------------------|----------------------------------------------------------------------------------------------------|----------------------------------------------------------------------------------------------------|----------------------------------------------------------------------------------------------------|--------|-------------------|----------------------------------------------------------------------------------------------------|
| CREACIÓN DEL EQ<br>HONOLOU<br>Creater en la construcción de<br>Creater en la construcción de<br>Creater en la construcción<br>Creater en la construcción<br>Philos de asembación<br>Philos de asembación<br>Creater en la construcción de<br>Philos de asembación<br>Creater en la construcción<br>Creater en la construcción<br>Creater en la | UIPO Y FLUIOS DE<br>DITAIS<br>Records and a second<br>Actualization<br>Actualization<br>Act | APROBACIÓN<br>ar tarea<br>ar tarea<br>Asunto<br>Descripción<br>Asignado a<br>Dissihoras hasta la face<br>Prioridad<br>«Enviar notificación por<br>correo electrónico?<br>ata tarea es suficiente para<br>la aprobación de nivel? | APROBAR PUBLICACION PROCESS<br>PUBLICACION DE PROCESO DE CO<br>Seier<br>Normal<br>® Sí ® No<br>© Sí ® No<br>HERRERA El<br>Ido | DDE CM | Conceiser Guarder | En los campos <u>Asunto</u> y<br><u>escripción</u> ingrese una<br>scripción tomando como<br>emplo el que se muestra en la<br>agen. Debe tomar en cuenta<br>e esta información deberá<br>r según lo correspondiente a<br>institución.<br>Dar click en la lupa para<br>gnar el usuario que realizara<br>tarea |
| ONCAE                                                                                                    |                                                                                                    |                                                                                                    |                                                                                                    |        |                   |                                                                                                    |

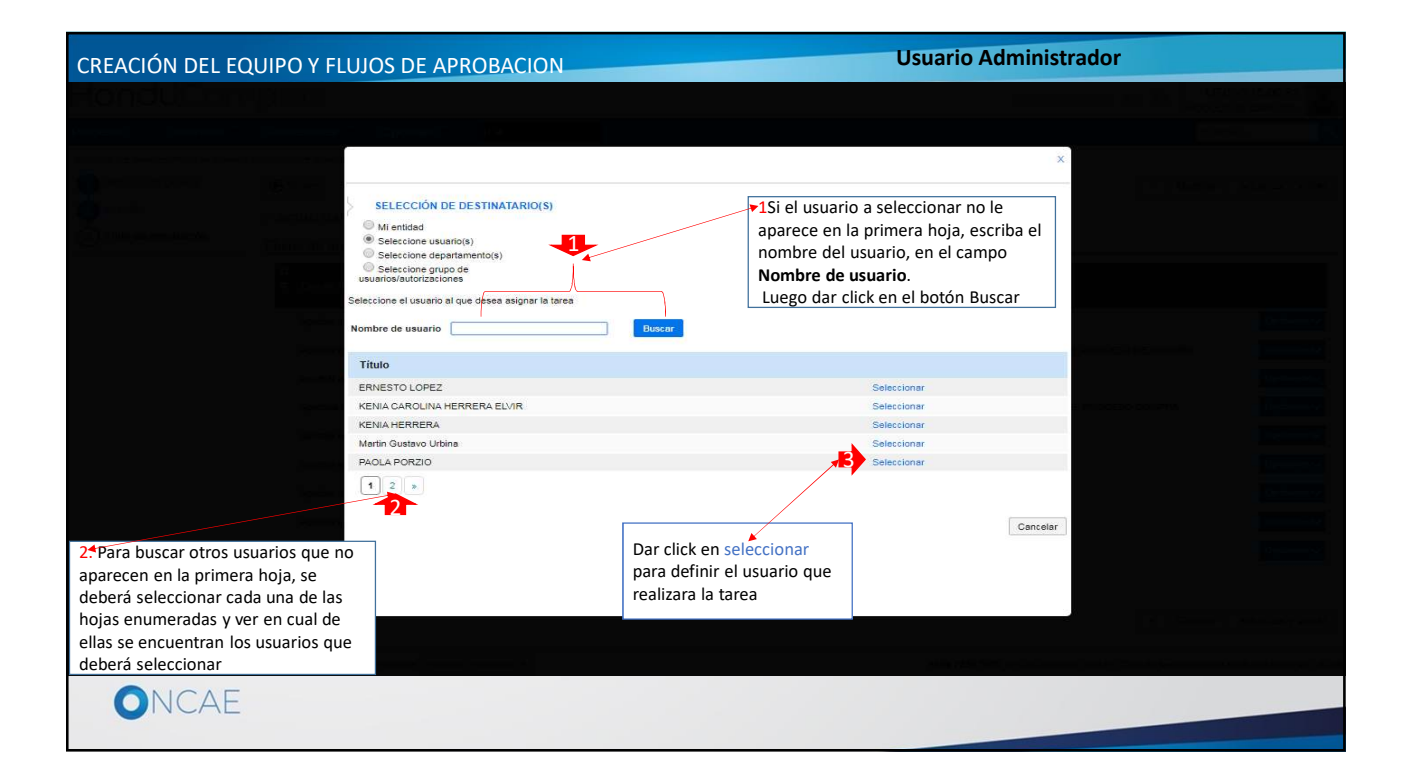

| CREACIÓN DEL EQU                                                                                                    | UIPO Y FLUJOS E                                                                                                    | DE APROBACION                                                                                                    | N                                                                                                    |                                                               | U                     | suario Administrador                                                                                                    |                      |                                                                                                    |
|----------------------------------------------------------------------------------------------------|----------------------------------------------------------------------------------------------------|----------------------------------------------------------------------------------------------------|----------------------------------------------------------------------------------------------------|---------------------------------------------------------------|-----------------------|----------------------------------------------------------------------------------------------------|----------------------|----------------------------------------------------------------------------------------------------|
| HondUcom<br>Receive extra constraints<br>Receive A State of Transmission<br>Priormanologyer and<br>Priormanologyer and<br>Pr | Dreis<br>Novelocita<br>Actualizat<br>Eugos do ap<br>Actualizat<br>Apotos a<br>Apotos a | ditar tarea<br>ditar tarea<br>Asunto<br>Descripción<br>Asignado a<br>Dias/horas hasta la fecha<br>Imite<br>Prioridad<br>¿Enviar notificación por<br>correo electrónico?<br>¿Esta tarea es suficiente para<br>la aprobación de nivel? | APROBAR PUBLICACION I<br>PUBLICACION DE PROCE<br>PAOLA PORZIO<br>Normal<br>Si © No<br>Si © No<br>Si © No | PROCESO DE CM<br>SO DE COMPRA<br>So DE COMPRA<br>Seleccione V | *<br>•<br>•<br>•<br>• | Los campos encerrados en<br>la llave <u>se recomienda</u> NO<br>Modificar<br>Nota: Estos campos<br>contienen la información<br>necesaria para realizar la<br>tarea<br>Si desea establecer fechas y<br>Prioridad, realizarlos como<br>se le muestra. | <pre>botón</pre>     | Attactory work<br>Control of the second second |
|                                                                                                    |                                                                                                    |                                                                                                    |                                                                                                    |                                                               |                       | 4664 2233 7804                                                                                                    | de seintina tasibe t | s 9 CCH / Watter Lies of R CCH                                                                                                    |

| CREACIÓN DEL EQUIPO Y FLUJOS DE APROBACIO                                                                                                    | DN Usuario Administrador                                                                                                    |
|----------------------------------------------------------------------------------------------------|----------------------------------------------------------------------------------------------------|
| Dias/horas hasta la fecha<br>limite<br>Prioridad<br>¿Enviar notificación por<br>correo electrónico?<br>¿Esta tarea es suficiente para<br>la aprobación de nivel? | Normal Diss Seleccione.<br>Seleccione.<br>Seleccione.<br>Sepuede definir un tiempo<br>para realizar la tarea<br>Si © No<br>© Si © No<br>Cancelar @uarder |
| ONCAE                                                                                                    |                                                                                                    |

| Dias'horas hasta la fech<br>limite<br>Prioridad<br>2.Enviar notificación par<br>correo electrónico?<br>2.Esta tarea es suficiente par<br>la aprobación de nivei?<br>© Si ® No.<br>Cancelar Quarter |
|----------------------------------------------------------------------------------------------------|
| ONCAE                                                                                                    |

| CRFACIÓN DEI |                                                                                                    |                                                 | J                   |               |          | Usuario Admin    | istrador                                     |                                      |
|--------------|----------------------------------------------------------------------------------------------------|-------------------------------------------------|---------------------|---------------|----------|------------------|----------------------------------------------|--------------------------------------|
| HonduCom     | pras                                                                                                    |                                                 |                     |               |          |                  | d o                                          |                                      |
|              |                                                                                                    |                                                 |                     |               |          |                  |                                              |                                      |
|              |                                                                                                    |                                                 |                     |               |          |                  |                                              |                                      |
|              | (Charles                                                                                                    |                                                 |                     |               |          |                  | ×                                            |                                      |
|              | CREAN EXAMPLE CALTRID                                                                                                    | ÷                                               |                     |               |          | Territori Yar    |                                              |                                      |
|              | Fluios de aprobación de                                                                                                    |                                                 |                     |               |          | x                |                                              |                                      |
|              | Flujo d                                                                                                    | Editar tarea                                    |                     |               |          |                  |                                              |                                      |
|              | Aprical County on pro-                                                                                                    | Asunto<br>Descripción                           | PUBLICACION PROCESO | PROCESO DE CM |          |                  |                                              |                                      |
|              | and a second second                                                                                                    | Asignado a                                      | PAOLA PORZIO        |               | Q        |                  |                                              |                                      |
|              | Sector Marine                                                                                                    | Dias/horas hasta la fecha<br>límite             |                     | 2 Horas V     |          |                  |                                              |                                      |
|              | And the second second                                                                                                    | Prioridad                                       | Alta                |               | <b>T</b> |                  |                                              |                                      |
|              | Fortes evenes and Flujo d                                                                                                    | ¿Enviar notificación por<br>correo electrónico? | 🖲 Sí 🔘 No           |               |          |                  |                                              |                                      |
|              | Planti                                                                                                    | ¿Esta tarea es suficiente para                  | 0 Sí ® No           |               |          |                  |                                              |                                      |
|              | Remain and a second of the                                                                                                    | la aprobación de nivel?                         |                     |               |          |                  |                                              |                                      |
|              | And the second second s |                                                 |                     |               |          |                  |                                              |                                      |
|              | A DESCRIPTION OF A DESCRIPTION                                                                                                    |                                                 |                     |               |          | Cancelar Guardar |                                              |                                      |
|              | 1                                                                                                    |                                                 |                     |               |          |                  |                                              |                                      |
|              | (Protection)                                                                                                    |                                                 | 00                  |               | 110      |                  |                                              | and County                           |
|              |                                                                                                    |                                                 |                     |               |          |                  | Dar click en el botón<br>Guardar             |                                      |
|              |                                                                                                    |                                                 |                     |               |          |                  |                                              |                                      |
|              |                                                                                                    |                                                 |                     |               |          |                  |                                              |                                      |
|              |                                                                                                    | (Inclusion)                                     |                     |               |          | +804.22107       | 1999 - Anna - Carlos Carlos Carlos Carlos de | acta 1969 - CCn Foraita Fast 19 (CCF |
| ONCAE        |                                                                                                    |                                                 |                     |               |          |                  |                                              |                                      |
|              |                                                                                                    |                                                 |                     |               |          |                  |                                              |                                      |

| CREACIÓN DEL                                                                                  |                                       |                      | ON                                                                                                    |                                                                                                    | Usi                                                                                                    | ario Admin                                                       | istrador                                             |                                                                                                    |      |
|-----------------------------------------------------------------------------------------------|---------------------------------------|----------------------|----------------------------------------------------------------------------------------------------|----------------------------------------------------------------------------------------------------|----------------------------------------------------------------------------------------------------|------------------------------------------------------------------|------------------------------------------------------|----------------------------------------------------------------------------------------------------|------|
| HonduCom                                                                                      | pras                                  |                      |                                                                                                    |                                                                                                    |                                                                                                    |                                                                  | Automatic at contrasts                               | UTC -6 2.07.00                                                                                       | 5    |
|                                                                                               |                                       | es - Irá             |                                                                                                    |                                                                                                    |                                                                                                    |                                                                  |                                                      | Buscar_                                                                                              |      |
| Estimorio 🛶 Mariù 🛶 Tipos de procesos d                                                       | le compre 🗝 Administración de equipos | Equipo del proceso   |                                                                                                    |                                                                                                    |                                                                                                    |                                                                  |                                                      |                                                                                                    |      |
| Escholo → Meld → Tops a present o<br>Información generál<br>Acceder<br>3 Physical a probación | Control                               |                      | IÓN<br>QC-OS-CM APROBAR PUBLICACIÓ<br>PROBAR PUBLICACIÓ<br>DE Envir mensas de al<br>aprobación<br>Secuencial con 2 tareas<br>Secuencial con 2 tareas<br>Fecha de fin<br>2 horas desde el inicio | PUBLICACION DEL PROCESO MENOR<br>IN DEL PROCESO MENOR<br>erte al lusurio responsable d<br>erte al lusurio responsable d<br>KENIA HERRERA<br>PADLA PORZIO | Co<br>250 +<br>-<br>-<br>-<br>-<br>-<br>-<br>-<br>-<br>-<br>-<br>-<br>-<br>-<br>-<br>-<br>-<br>-<br>-<br>- | Agregar zivel<br>Editar Eminar<br>Editar Eminar<br>Editar Eminar | Vina vez completado<br>aprobación dar click<br>Crear | o el flujo de<br>c en el botón<br>gatane<br>gatane<br>gatane<br>gatane<br>gatane<br>gatane<br>gatane |      |
|                                                                                               | asa remoto - Validatión del sistemia  | español (Monduraz) 🔻 |                                                                                                    |                                                                                                    |                                                                                                    | <b>⊀</b> 504 2230                                                | 7000 info once (jstogo gob hn: Dies de se            | imana desde las 9 00h hasta las 19                                                                   | 700n |
| UNCAL                                                                                         | -                                     |                      |                                                                                                    |                                                                                                    |                                                                                                    |                                                                  |                                                      |                                                                                                    |      |

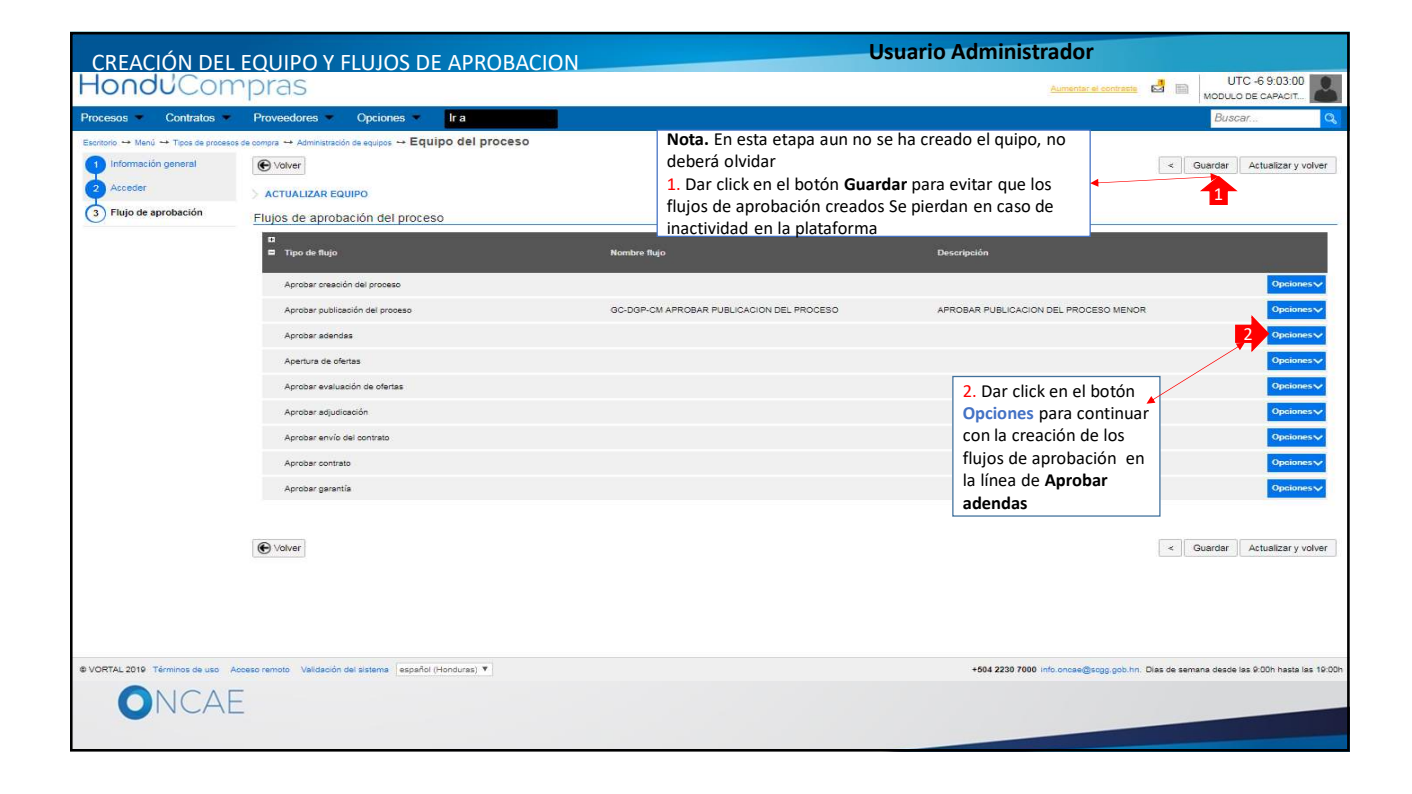

| CREACIÓN DEL EQU | JIPO Y FLUJOS DE APROBACION |                            | Usuario Administrador |  |
|------------------|-----------------------------|----------------------------|-----------------------|--|
|                  |                             |                            |                       |  |
|                  |                             |                            |                       |  |
|                  |                             |                            |                       |  |
|                  |                             |                            |                       |  |
|                  |                             |                            |                       |  |
|                  | FLUJ                        | O DE APROBACION DE ADENDAS |                       |  |
|                  |                             |                            |                       |  |
|                  |                             |                            |                       |  |
|                  |                             |                            |                       |  |
|                  |                             |                            |                       |  |
|                  |                             |                            |                       |  |
|                  |                             |                            |                       |  |
|                  |                             |                            |                       |  |
| UNCAE            |                             |                            |                       |  |

| CREACIÓN DEL                                                                                         | EQUIPO Y FLUJOS DE APROBACION                            | Usi                                       | uario Administrador                                         |
|----------------------------------------------------------------------------------------------------|----------------------------------------------------------|-------------------------------------------|-------------------------------------------------------------|
| Hondu'Com                                                                                            | pras                                                     |                                           | Auritaina di contrasse 🛃 🔚 UTC -6 9:04:11 NODULO DE CAPACIT |
| Procesos • Contratos •                                                                               | Proveedores  Opciones  Ir a                              |                                           | Buscar                                                      |
| Escritorio → Menú → Tipos de procesor<br>1 Información general<br>2 Acceder<br>3 Flujo de aprobación | es compa → Administración de soulos → Equipo del proceso | Flujo para Aprobar adendas                | < Guardar Actualizar y volver                               |
|                                                                                                    | ti<br>■ Tipo de flujo                                    | Nombre flujo                              | Descripción                                                 |
|                                                                                                    | Aprobar creación del proceso                             |                                           | Opciones 🗸                                                  |
|                                                                                                    | Aprobar publicación del proceso                          | GC-DGP-CM APROBAR PUBLICACION DEL PROCESO | APROBAR PUBLICACION DEL PROCESO MENOR                       |
|                                                                                                    | Aprobar adendas                                          |                                           | Opcionesv                                                   |
|                                                                                                    | Apertura de ofertas                                      |                                           | Seleccionar flujo<br>Crear flujo                            |
|                                                                                                    | Aprobar evaluación de ofertas                            |                                           |                                                             |
|                                                                                                    | Aprobar adjudicación                                     |                                           | Opcionesv                                                   |
|                                                                                                    | Aprobar envío del contrato                               |                                           | 1. Dar click en Crear flujo                                 |
|                                                                                                    | Aprobar contrato                                         |                                           | Opcionesv                                                   |
|                                                                                                    | Aprobar garantía                                         |                                           | Opciones 🗸                                                  |
|                                                                                                    | € volver                                                 |                                           | < Guardar Actualizar y volver                               |
|                                                                                                    |                                                          |                                           |                                                             |
|                                                                                                    |                                                          |                                           |                                                             |

| CREACIÓN DEL                          | EQUIPO Y FLUJ                         | OS DE APROBAC                     |                          |                                | Usi                     | uario Adminis                      | strador                                                                |       |
|---------------------------------------|---------------------------------------|-----------------------------------|--------------------------|--------------------------------|-------------------------|------------------------------------|------------------------------------------------------------------------|-------|
| HonduCom                              |                                       |                                   |                          |                                |                         |                                    | Automatian et estatemanne GEI UTC -6 13:47:12<br>MODULO DE CAPACIT     |       |
| Procesos 💌 Contratos 💌                | Proveedores - Optic                   | ones 🔹 Ir a                       |                          |                                |                         |                                    | Buscar                                                                 | Q,    |
| Escritorio 🗠 Manú 🛶 Tipos de procesca | de compra 🛶 Administración de equip   | Fauloo del proceso                |                          |                                |                         |                                    |                                                                        |       |
| Información general                   | C Volver                              |                                   |                          |                                |                         | ×                                  | < Guardar Actualizar y volve                                           |       |
| Acceder                               | > ACTUALIZAR EQUIPO                   |                                   |                          |                                | Cr                      | ear Cancelar Cerrar                | 1 Agregar la                                                           |       |
| 3 Flujo de aprobación                 | Flujos de aprobación d                | CREAR FLUJO DE APROB              | ACIÓN                    |                                |                         |                                    | información                                                            |       |
|                                       | 0                                     | Flujo de aprobación               |                          |                                |                         |                                    | correspondiente en los                                                 |       |
|                                       | Tipo de llujo                         | Titul                             | lo [                     |                                |                         |                                    | campos                                                                 |       |
|                                       | Aprobat creación del prot             | Descripció                        | Envier mensele           | de alarta al usuario racoonsat | Ne del fluio de         | L                                  | Titulo y Descripción                                                   | Í.    |
|                                       | Aprobar publicación del p             | Flujo de aprobación glob          | aprobación.<br>al OSí No |                                | -2-                     | 2 Las onciones                     | ios~                                                                   |       |
|                                       | Aprobar adendas                       |                                   |                          |                                |                         | Enviar mensaje                     | de alerta al usuario responsable del                                   |       |
|                                       | Apertura de ofertas                   | Fluio de aprobación               |                          |                                |                         | flujo de aproba                    | ción y                                                                 |       |
|                                       | Aprobar evaluación de of              | Plantillas de flujos de aprobació | in Un Aprobador          |                                | *                       | Flujo de aproba<br>NO realizar can | nción global<br>nbio, ya le aparece como deberá quedar                 | Í.    |
|                                       | Aprobar adjudicación                  | н<br>Н                            |                          |                                |                         | Agregar nivel                      | Opeiones                                                               | í.    |
|                                       | Aprobar envío del contrat             |                                   |                          |                                |                         |                                    | Opciones                                                               | Í.    |
|                                       | Aprobar contrato                      | Nivel 1 - Sin Orden - 1 aprob     | ación(es) requerida(s)   |                                |                         | Editar Eliminar                    | *3. Dar clic en la lista                                               |       |
|                                       | Aprobar garantia                      | Asunto                            | Fecha de fin             | Asignado a                     | Suficiente para aprobar | Agregar nueva tarea                | desplegable para                                                       |       |
|                                       |                                       | .1                                | llimitado                |                                | No                      | Editar Eliminar                    | elegir el tipo de flujo a                                              |       |
|                                       | Owner                                 |                                   |                          |                                |                         |                                    | utilizar                                                               |       |
|                                       | C vorver                              |                                   |                          |                                |                         |                                    | < Guardan Actualizar y volve                                           |       |
|                                       |                                       |                                   |                          |                                |                         |                                    |                                                                        |       |
|                                       |                                       |                                   |                          |                                |                         |                                    |                                                                        |       |
| & VORTAL 2019 (Términos de uso) - Ac  | ceso remoto : : Validación del Sistem | 8 español (Honduitas) *           |                          |                                |                         | +504 2230 700                      | 00 info oncas@scop gob.hn. Dias de semana desde las 9.00h hasta las 10 | .00H. |
|                                       |                                       |                                   |                          |                                |                         |                                    |                                                                        |       |
| UNCAL                                 | -                                     |                                   |                          |                                |                         |                                    |                                                                        |       |
|                                       |                                       |                                   |                          |                                |                         |                                    |                                                                        |       |

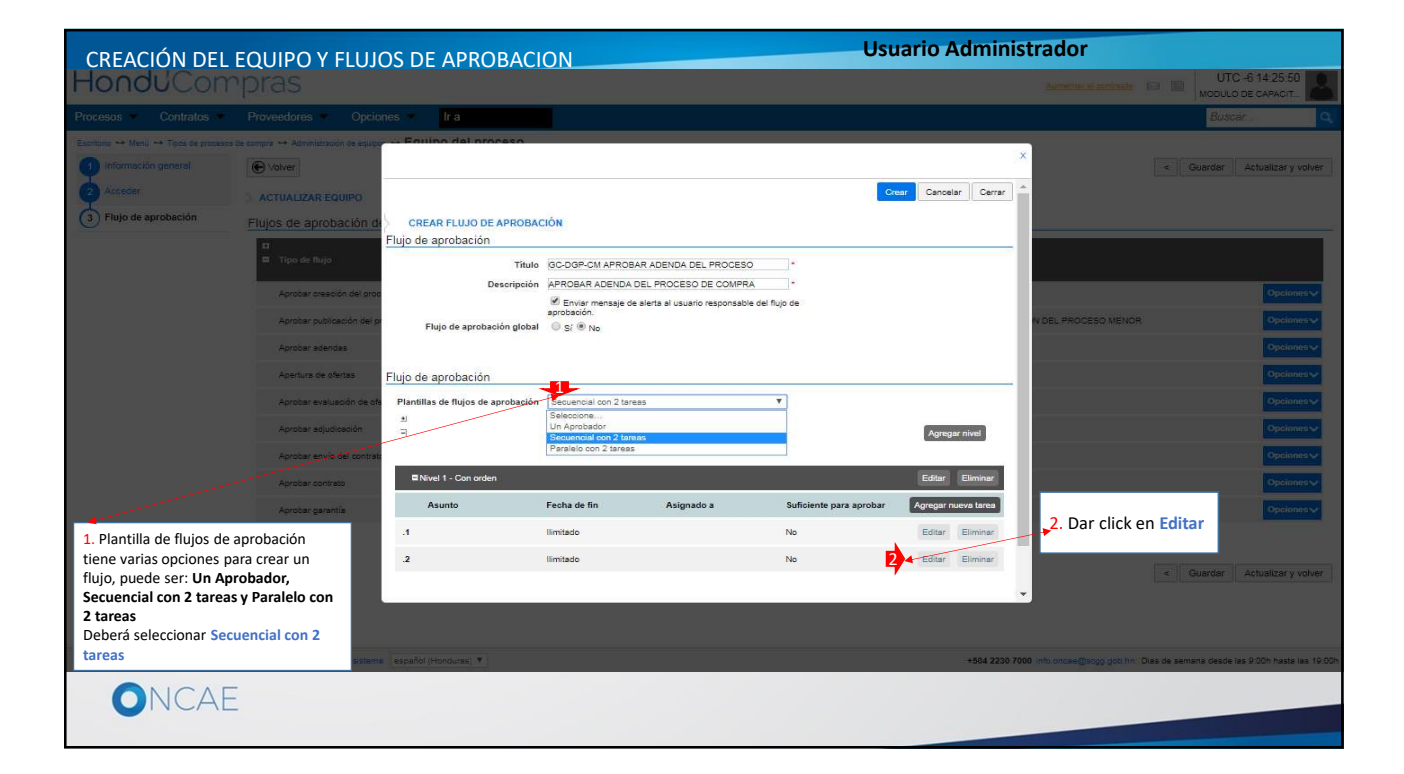

| CREACIÓN DEL                                                                                                    |                                                             |                                                                                                    | J                                |             | Usuari   | o Administr          | ador                                                             |                                                                     |
|----------------------------------------------------------------------------------------------------|-------------------------------------------------------------|----------------------------------------------------------------------------------------------------|----------------------------------|-------------|----------|----------------------|------------------------------------------------------------------|---------------------------------------------------------------------|
| HonduCon                                                                                                    | pras                                                        |                                                                                                    |                                  |             |          |                      | ii ii                                                            | ULO DE CARACIT.                                                     |
| Processor Contailos                                                                                                    |                                                             |                                                                                                    |                                  |             |          |                      |                                                                  |                                                                     |
| Recently 44 from 44 from 44 fr | Acres or an article art art art art art art art art art art | Editar tarea<br>Asunto<br>Descripción<br>Diasihoras hasta la feeda<br>Diasihoras hasta la feeda<br>Initia<br>Prioridad<br>¿Enviar notificación por<br>corres electrónico?<br>¿Esta tarea es suficiente para<br>La aprobación de nivel? | Normal<br>® Sí ® No<br>® Sí ® No | Estacione V | Cancelar | Ller<br>blar<br>a As | har los campos en<br>neo que corresponden<br>sunto y Descripción | Actualizer y solver     Actualizer y solver     Actualizer y solver |
|                                                                                                    |                                                             | in provincial T                                                                                                    |                                  |             |          | 4006 2200 7600 ···   | an an an an an an an an an an an an an a                         | - Se hen 2 50s bourte han 32 00s                                    |
|                                                                                                    |                                                             |                                                                                                    |                                  |             |          |                      |                                                                  |                                                                     |

| CREACIÓN DEL EQUIPO Y FLUJOS DE APROBACION                                                                                                    | Usuario Administrador                                                                                                    |
|----------------------------------------------------------------------------------------------------|----------------------------------------------------------------------------------------------------|
| HonouCompras                                                                                                    |                                                                                                    |
|                                                                                                    |                                                                                                    |
| A sum of the first is the subset of the subset of the s | <ul> <li>A service de la luga para asignar el usuario que realizara la tarea de apertura de proceso en caso de tenerlo definido dentro de la institución, solamente deberá trasladarlo a la plataforma.</li> </ul> |
|                                                                                                    |                                                                                                    |

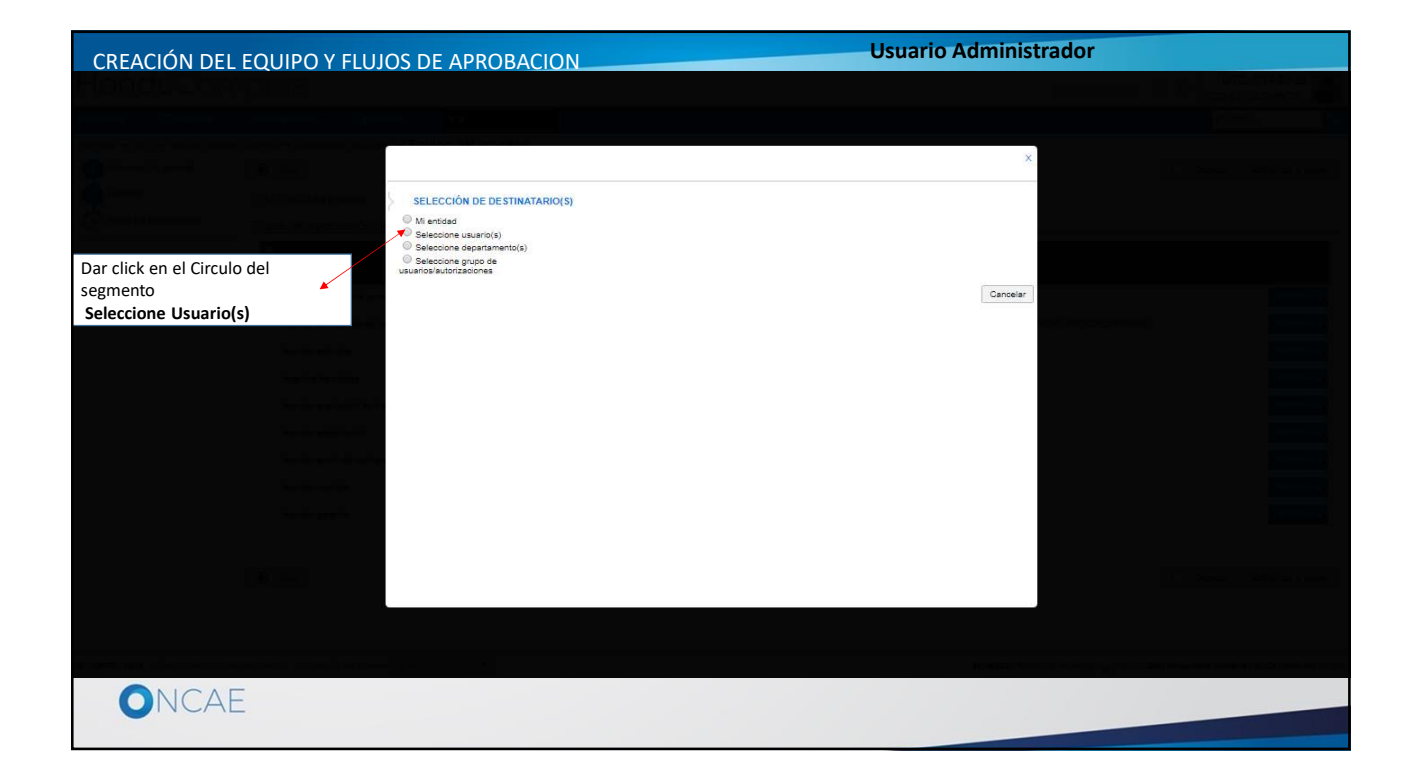

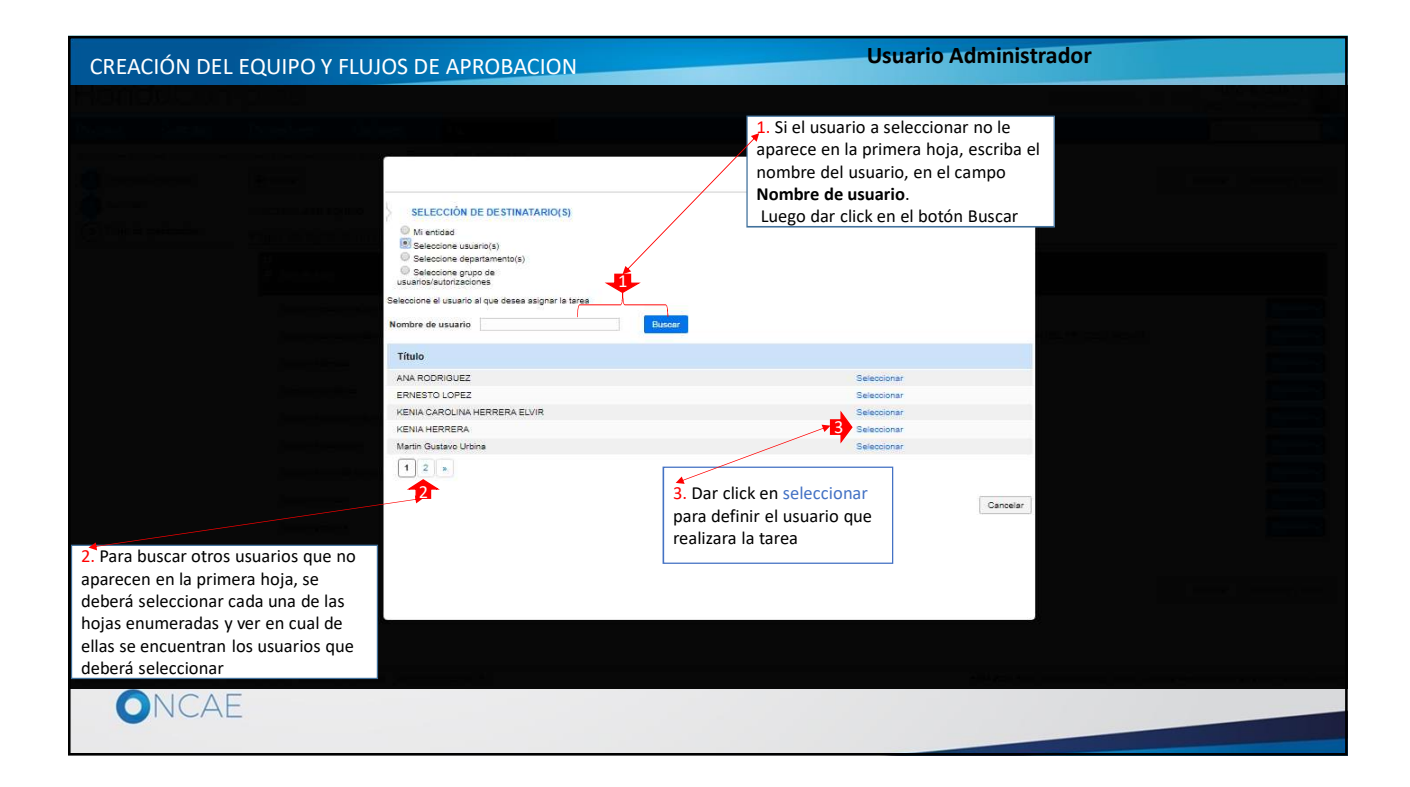

| CREACIÓN DEL                                                                                                    | EQUIPO Y FLUJOS [                                                                                                    | DE APROBACION                                                                                                    | N                                                                                                    | Usuario Adr     | ministrador                                                                                                    |                        |
|----------------------------------------------------------------------------------------------------|----------------------------------------------------------------------------------------------------|----------------------------------------------------------------------------------------------------|----------------------------------------------------------------------------------------------------|-----------------|----------------------------------------------------------------------------------------------------|------------------------|
| HonduCom                                                                                                    | pras                                                                                                    |                                                                                                    |                                                                                                    |                 |                                                                                                    | C-61503.16             |
| Protesias Contratos                                                                                                    |                                                                                                    |                                                                                                    |                                                                                                    |                 |                                                                                                    |                        |
| Thomas - A should be period as for a period of the second second | Constant of the formula of the formula of the | Editar tarea<br>Asunto<br>Descripción<br>Asignado a<br>Diashoras hasta la fecha<br>Diashoras hasta la fecha<br>Diashoras hasta la fecha<br>Imite<br>Prioridad<br>"Enviar notificasión por<br>correo electrónico?<br>¿Esta trae es suficiento para<br>La aprobación de nivel? | REVISION DE ADENDA CM<br>REVISION DE ADENDA PROCESO CM<br>RENIA HERRERA<br>Seleccione, V<br>Normal<br>© SI © No<br>© SI © No | Canadar Guardar | <ul> <li>I. Los campos encerrados<br/>en la llave <u>se recomienda</u><br/>NO Modificar<br/>Nota: Estos campos<br/>contienen la información<br/>necesaria para realizar la<br/>tarea</li> <li>Si desea establecer fechas y<br/>Prioridad, realizarlos como<br/>se le muestra.</li> </ul> |                        |
|                                                                                                    |                                                                                                    | a interes X                                                                                                    |                                                                                                    |                 | a 2227 784adj-stanor Davoranty and                                                                                                    | an 4004 rasar an 10.00 |

| CREACIÓN DEL EQUIPO Y FLUJOS DE APROBACIO                                                                                                    | DN Usuario Administrador                                                                            |
|----------------------------------------------------------------------------------------------------|----------------------------------------------------------------------------------------------------|
| Días/horas hasta la fecha<br>límite<br>Prioridad<br>¿Enviar notificación por<br>correo electrónico?<br>¿Esta tarea es suficiente para<br>la aprobación de nivel? | Normal Diss T Se puede definir un tiempo<br>para realizar la tarea<br>© Si © No<br>Cancelar Guardar |
| ONCAE                                                                                                    |                                                                                                    |

| CREACIÓN DEI | ΕΟUIPO Y ΕΙ UIOS Ι                                                                                                    |                                                                                                    | J                                                                                                    |        | Usuario Admin    | istrador  |                  |
|--------------|----------------------------------------------------------------------------------------------------|----------------------------------------------------------------------------------------------------|----------------------------------------------------------------------------------------------------|--------|------------------|-----------|------------------|
| HonduCon     |                                                                                                    |                                                                                                    |                                                                                                    |        |                  |           | UTC-6 16 15 00   |
|              |                                                                                                    |                                                                                                    |                                                                                                    |        |                  |           |                  |
|              | Antime and a second a second a | Editar tarea<br>Asunto<br>Descripción<br>Asignado a<br>Dias/horas hasta la fecha<br>imite<br>Prioridad<br>¿Enviar notificación por<br>corree electrónico?<br>¿Esta tarea es suficiente para<br>la aprobación de nivel? | REVISION DE ADENDA OM<br>REVISION DE ÁDENDA PROCE<br>KENIA HERRERA<br>Alta<br>® SI © No<br>© SI ® No | SO CAI | Cancelar Guardar | X A Gurdo |                  |
|              | <u>e</u>                                                                                                    | limiz                                                                                                    | 99                                                                                                   | NG .   | and and          | Guardar   | picary voltary ( |
|              |                                                                                                    |                                                                                                    |                                                                                                    |        |                  |           |                  |
|              | _                                                                                                    |                                                                                                    |                                                                                                    |        | 1000 2230        |           |                  |

| CREACIÓN <u>DEL</u>                                                                               | EQUIPO Y FLUJ                                                                                                    | OS DE APROBACI                                                                                       | ON                                                                                                  |                                                                               | Usu                           | ario Admini                                               | strador                               |                                                                       |
|---------------------------------------------------------------------------------------------------|----------------------------------------------------------------------------------------------------|----------------------------------------------------------------------------------------------------|----------------------------------------------------------------------------------------------------|-------------------------------------------------------------------------------|-------------------------------|-----------------------------------------------------------|---------------------------------------|-----------------------------------------------------------------------|
| HonduCom                                                                                          |                                                                                                    |                                                                                                    |                                                                                                    |                                                                               |                               |                                                           | Automatic statisticates 158           | UTC -6 15-20-02                                                       |
| Procesos 👻 Contratos 💌                                                                            | Proveedores V Opcio                                                                                                    | nes Ira                                                                                              |                                                                                                    |                                                                               |                               |                                                           |                                       | Buscar                                                                |
| Escreto → Mark) → Tors de pareiras<br>1 Información general<br>2 Accedor<br>3 Flujo de aprobación | de compte                                                                                                    | CREAR FLUJO DE APROBAC<br>Flujo de aprobación<br>Título<br>Descripción<br>Flujo de aprobación global | IÓN<br>GC-DGP-CM APROBAR<br>APROBAR ADENDA DE<br>W Enviar material de a<br>sprobación.<br>© SI ® No | I ADENDA DEL PROCESO<br>LI PROCESO DE COMPRA<br>leta al usuario responsable d | Cr                            | cancelar Cerrar                                           | N DEL PROCESO MENOR                   | Guardar Actualizar y volver<br>Operanes V<br>Operanes V<br>Operanes V |
|                                                                                                   | Apenura de ofertas<br>Aprobar avaluación de of<br>Aprobar adjudicación<br>Aprobar anvio del contrat<br>Aprobar contrato | Flujo de aprobación<br>Plantillas de flujos de aprobación<br>회<br>미<br>= Nivel 1 - Con orden         | Secuencial con 2 tareas                                                                             |                                                                               | ¥                             | Agregar nivel                                             |                                       | Opciones v<br>Opciones v<br>Opciones v<br>Opciones v<br>Opciones v    |
|                                                                                                   | Aprober gerantie                                                                                                    | Asunto .1 REVISION DE ADENDA CM .2                                                                   | Fecha de fin<br>2 días desde el inicio<br>Ilimitado                                                 | Asignado a                                                                    | Suficiente para aprobar<br>No | Agregar nueva tarea<br>Editar Eliminar<br>Editar Eliminar |                                       | Opciones V<br>Guardar Actualizar y volver                             |
|                                                                                                   | cosso remoto , "Validación del silatem<br>                                                                              | a aspañol (Honduras) 💌                                                                               |                                                                                                    |                                                                               |                               | +504 2230 7                                               | 000 infolondae@sogo gob.hn. Dias be s | emane desde las 9.00h hasta las 19.00h                                |

| Notice 10     Notice 10     Notice 10     Notice 10       Image: State 10     Image: State 10     Image: State 10       Image: State 10     Image: State 10                                                                                                    |  |
|----------------------------------------------------------------------------------------------------|--|
| Asymptotic and a second and a second an |  |
| Aprese tool die const<br>Aprese provint<br>Arross provint<br>1<br>2<br>mindado<br>1<br>2<br>mindado<br>10<br>Letter sommer<br>4<br>4<br>4<br>4<br>4<br>4<br>4<br>4<br>4<br>4<br>4<br>4<br>4                                                                                                    |  |
|                                                                                                    |  |

| CREACIÓN DEL                                                                                            | EQUIPO Y FLUJOS DE                                                                                                    |                                                                                                    | V                                                                                                    | Usuario Adm      | ninistrador                                                                                                    |
|----------------------------------------------------------------------------------------------------|----------------------------------------------------------------------------------------------------|----------------------------------------------------------------------------------------------------|----------------------------------------------------------------------------------------------------|------------------|----------------------------------------------------------------------------------------------------|
| Hond@Com                                                                                                | pras.                                                                                                    |                                                                                                    |                                                                                                    |                  |                                                                                                    |
| Pressent Continios                                                                                      |                                                                                                    |                                                                                                    |                                                                                                    |                  |                                                                                                    |
| Information general Accuracy Trigg de annobación  Flugg de annobación  EVENTAL2218 Terrescontación de a | Article LATER CARDING      Exists de apotesción el      Article LATER CARDING      Exists de apotesción el      Article cardiné de pro-      Article cardiné de pro-      Articard cardiné de pro-      Articard cardi | itar tarea<br>Asunto<br>Descripción<br>Asignado a<br>Diasthoras hasta la fecha<br>iniste<br>Prioridad<br>(Enviro notificación por<br>corres electrónico?)<br>(ésta tarea descripción para<br>la aprobación de nivel? | APROSAR ADENDA DE PROCESO DE CM<br>APROSAR ADENDA DE PROCESO<br>Belescone. V<br>Normal V<br>® si © No<br>© si ® No | Cancelor Quarder | <ul> <li>1. En los campos <u>Asunto</u> y<br/><u>Descripción</u> ingrese una<br/>descripción tomando como<br/>ejemplo el que se muestra en la<br/>imagen. Debe tomar en cuenta<br/>que esta información es de<br/>acuerdo al proceso a elaborar<br/>en su institución.</li> <li>2. Dar click en la lupa para<br/>asignar el usuario que realizara<br/>la tarea de Aprobar adenda de<br/>proceso en caso de tenerlo<br/>definido dentro de la<br/>institución, solamente deberá<br/>trasladarlo a la plataforma.</li> </ul> |
|                                                                                                    |                                                                                                    |                                                                                                    |                                                                                                    |                  |                                                                                                    |

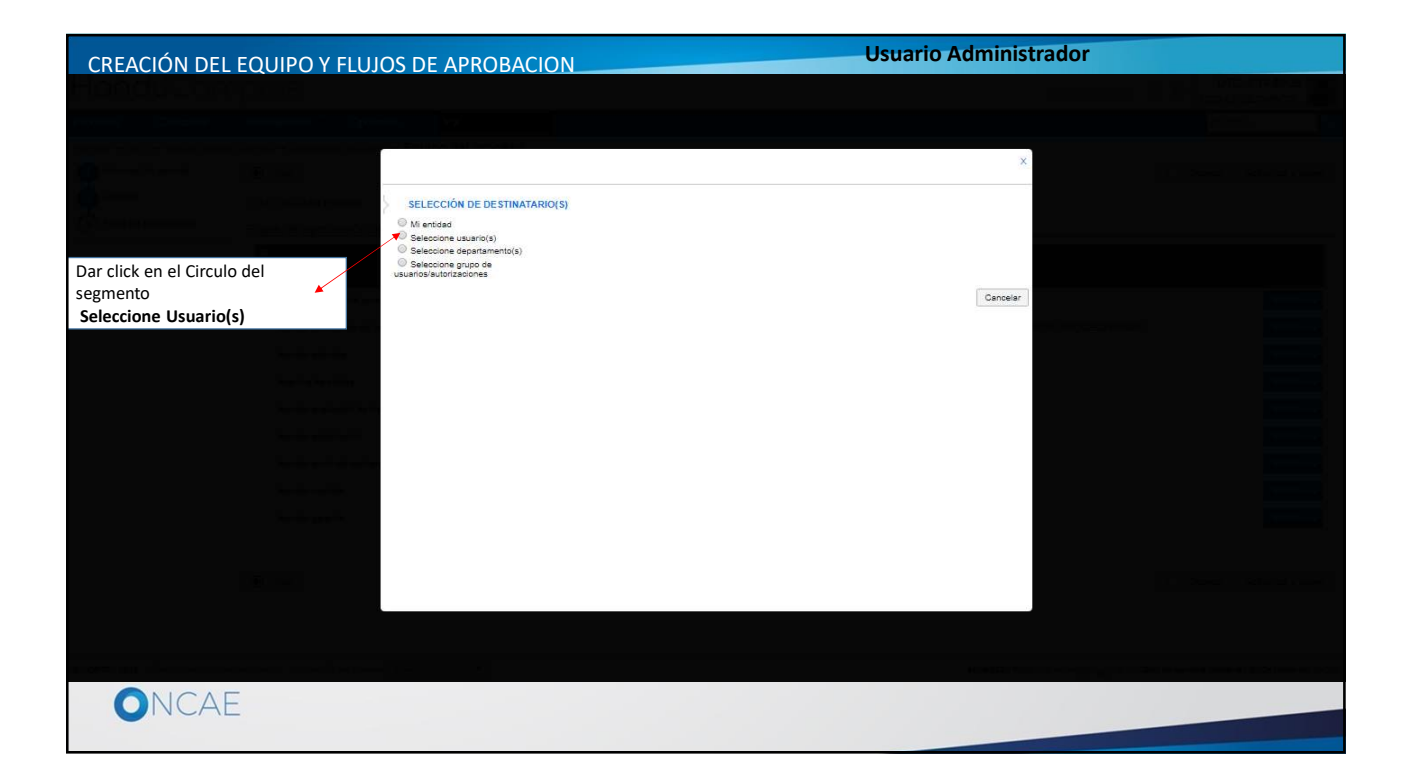

| CREACIÓN DEL EQUIPO Y FLU                                                                                                    | IOS DE APROBACION                                                                                                    | Usuai                                                                                                    | rio Administrador                                                |  |
|----------------------------------------------------------------------------------------------------|----------------------------------------------------------------------------------------------------|----------------------------------------------------------------------------------------------------|------------------------------------------------------------------|--|
| Hoddlifennen                                                                                                    |                                                                                                    |                                                                                                    |                                                                  |  |
|                                                                                                    | SELECCIÓN DE DESTINATARIO(S)                                                                                                    | <ul> <li>*1. Si el usuario a select<br/>aparece en la primera<br/>nombre del usuario, e<br/>Nombre de usuario.<br/>Luego dar click en el la</li> </ul> | icionar no le<br>hoja, escriba el<br>en el campo<br>botón Buscar |  |
|                                                                                                    | Seleccione departamento(s)     Seleccione grupo de usuarios/autorizaciones Seleccione el usuario al que desea signar la tarea Nombre de usuario | Buscar                                                                                                    |                                                                  |  |
|                                                                                                    | Título<br>OSIRIS CALDERON<br>PAOLA PORZIO<br>SORIA CAROLINA ROMERO                                                                              | Seleccionar<br>Seleccionar<br>Seleccionar                                                                                                    |                                                                  |  |
| 2 Data hurgar attac usuarias que po                                                                                                    |                                                                                                    | 3. Dar click en seleccionar<br>para definir el usuario que<br>realizara la tarea                                                                       | Cancelar                                                         |  |
| 2. Para buscar otros usuarios que no<br>aparecen en la primera hoja, se<br>deberá seleccionar cada una de las<br>hojas enumeradas y ver en cual de<br>ellas se encuentran los usuarios que<br>deberá seleccionar |                                                                                                    |                                                                                                    |                                                                  |  |
| ONCAE                                                                                                    |                                                                                                    |                                                                                                    |                                                                  |  |

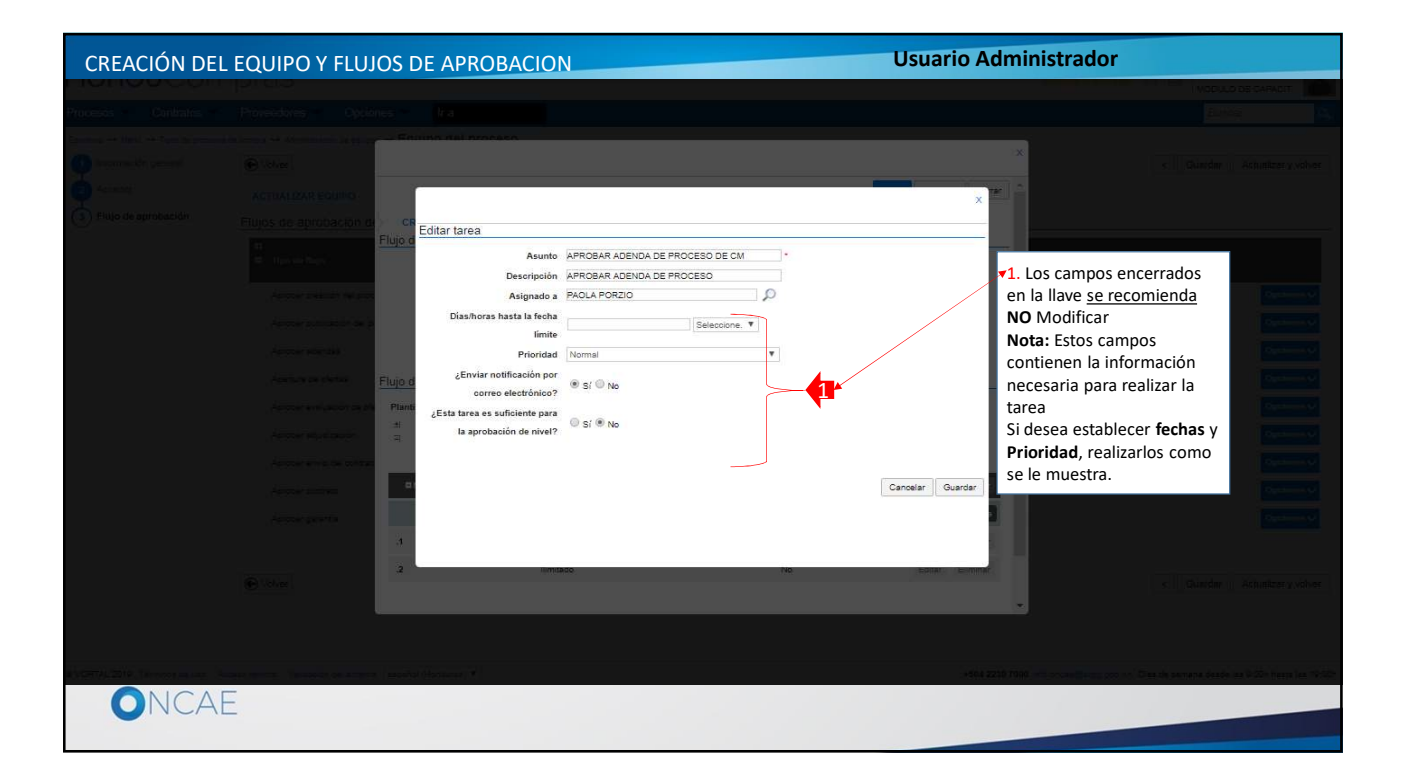

| CREACIÓN DEL EQUIPO Y FLUJOS DE APROBACIÓ                                                                                                    | DN Usuario Administrador                                                      |
|----------------------------------------------------------------------------------------------------|-------------------------------------------------------------------------------|
| Dias/horas hasta la fecha<br>limite<br>Prioridad<br>¿Enviar notificación por<br>correo electrónico?<br>¿Esta tarea es suficiente para<br>la aprobación de nivel? | N<br>Seleccione<br>Normal<br>Dias<br>Si © No<br>© Si © No<br>Cancelar Guardar |
| ONCAE                                                                                                    |                                                                               |

| CREACIÓN DEL EQUIPO Y FLUJOS DE APROBACIO                                                                                                    | DN Usuario Administrador                                                       |
|----------------------------------------------------------------------------------------------------|--------------------------------------------------------------------------------|
| Días/horas hasta la fecha<br>limite<br>Prioridad<br>¿Enviar notificación por<br>correo electrónico?<br>¿Esta tarea es suficiente para<br>la aprobación de nivel? | Normal<br>Seleccione<br>Ata<br>Normal<br>Beja<br>© Sí ® No<br>Cencelar Quardar |
| ONCAE                                                                                                    |                                                                                |

| CREACIÓN DEL                                                                                              | EQUIPO Y FLUJOS I                                                                                                    |                                                                                                    | J                                                                                         |                    | Usuario Adm       | inistrador                               |                                                 |
|----------------------------------------------------------------------------------------------------|----------------------------------------------------------------------------------------------------|----------------------------------------------------------------------------------------------------|-------------------------------------------------------------------------------------------|--------------------|-------------------|------------------------------------------|-------------------------------------------------|
| HonduCom                                                                                                  | pras                                                                                                    |                                                                                                    |                                                                                           |                    |                   |                                          | 10-6 (5 39 31 1 1 1 1 1 1 1 1 1 1 1 1 1 1 1 1 1 |
| Protocola Confidina                                                                                       |                                                                                                    |                                                                                                    |                                                                                           |                    |                   |                                          |                                                 |
| Extense of Index of This is according<br>representation Section<br>According<br>This of a periodic cities | Actual and a second of the second of the second of th | Editar tarea<br>Asunto<br>Descripción<br>Asignado a<br>Diasthoras hasta fa fecha<br>Inita<br>Canviar notificación por<br>correo electrónico?<br>¿Esta tarea es utileinte para<br>La aprobación de nivel? | APROSAR ADENDA DE PROCESO<br>APROSAR ADENDA DE PROCESO<br>PAOLA PORZIO<br>2 Horas<br>Alta | ECM<br>P<br>V<br>V | Cancelar Guartiar | Dar click en el botón<br>Guardar         | Allunitary solver                               |
|                                                                                                    |                                                                                                    | a handara M                                                                                                    |                                                                                           |                    | +564,2220 70      | an an an an an an an an an an an an an a | n na 1225 hara na 1612 h                        |
| UNCAE                                                                                                    |                                                                                                    |                                                                                                    |                                                                                           |                    |                   |                                          |                                                 |
|                                                                                                    |                                                                                                    |                                                                                                    |                                                                                           |                    |                   |                                          |                                                 |

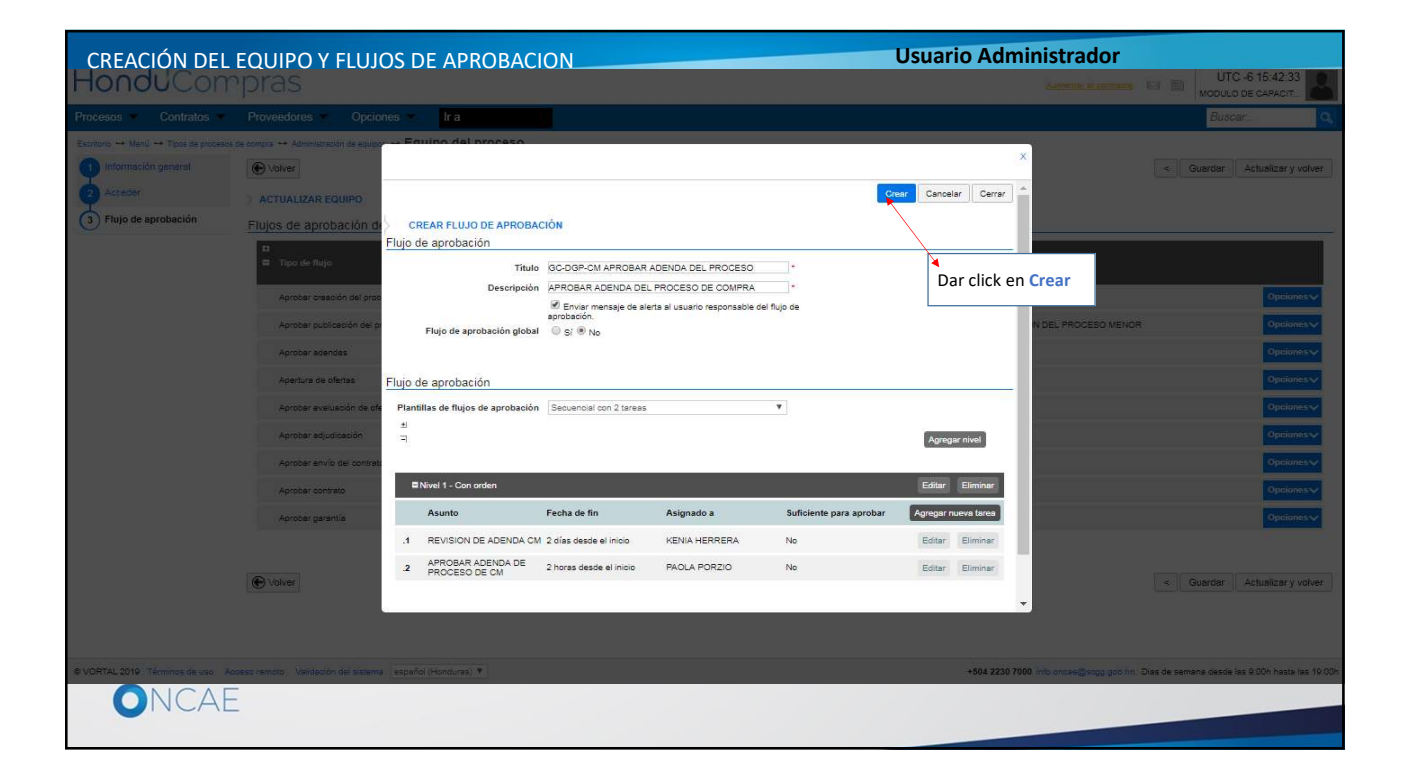

| CREACIÓN DEL                          | EQUIPO Y FLUJOS DE APROBACION                              |                                           | Usuario Administrador                 |                                   |
|---------------------------------------|------------------------------------------------------------|-------------------------------------------|---------------------------------------|-----------------------------------|
| Hondu'Com                             | pras                                                       |                                           | Aumenter el contráste                 | UTC -6 16:24:40 MODULO DE CAPACIT |
| Procesos 👻 Contratos 💌                | Proveedores  Opciones  Ir a                                |                                           |                                       | Buscar                            |
| Escritorio → Menú → Tipos de procesos | de compra → Administración de equipos → Equipo del proceso |                                           |                                       | < Guardar Actualizar y volver     |
| 2 Acceder                             |                                                            |                                           |                                       |                                   |
| 3 Flujo de aprobación                 | Flujos de aprobación del proceso                           |                                           | Dar click en el botón Guardar         |                                   |
|                                       | □<br>■ Tipo de flujo                                       | Nombre flujo                              | Descripción                           |                                   |
|                                       | Aprobar creación del proceso                               |                                           |                                       | Opciones                          |
|                                       | Aprobar publicación del proceso                            | GC-DGP-CM APROBAR PUBLICACION DEL PROCESO | APROBAR PUBLICACION DEL PROCESO MENOR | Opciones                          |
|                                       | Aprobar adendas                                            | GC-DGP-CM APROBAR ADENDA DEL PROCESO      | APROBAR ADENDA DEL PROCESO DE COMPRA  | Opciones                          |
|                                       | Apertura de ofertas                                        |                                           |                                       | Opciones                          |
|                                       | Aprobar evaluación de ofertas                              |                                           |                                       | Opciones 🗸                        |
|                                       | Aprobar adjudicación                                       |                                           |                                       | Opciones                          |
|                                       | Aprobar envío del contrato                                 |                                           |                                       | Opciones 🗸                        |
|                                       | Aprobar contrato                                           |                                           |                                       | Opciones                          |
|                                       | Aprober garantía                                           |                                           |                                       | Opciones                          |
|                                       | (C) Valver                                                 |                                           |                                       | < Guardar Actualizar y volver     |
|                                       |                                                            |                                           |                                       |                                   |
|                                       |                                                            |                                           |                                       |                                   |

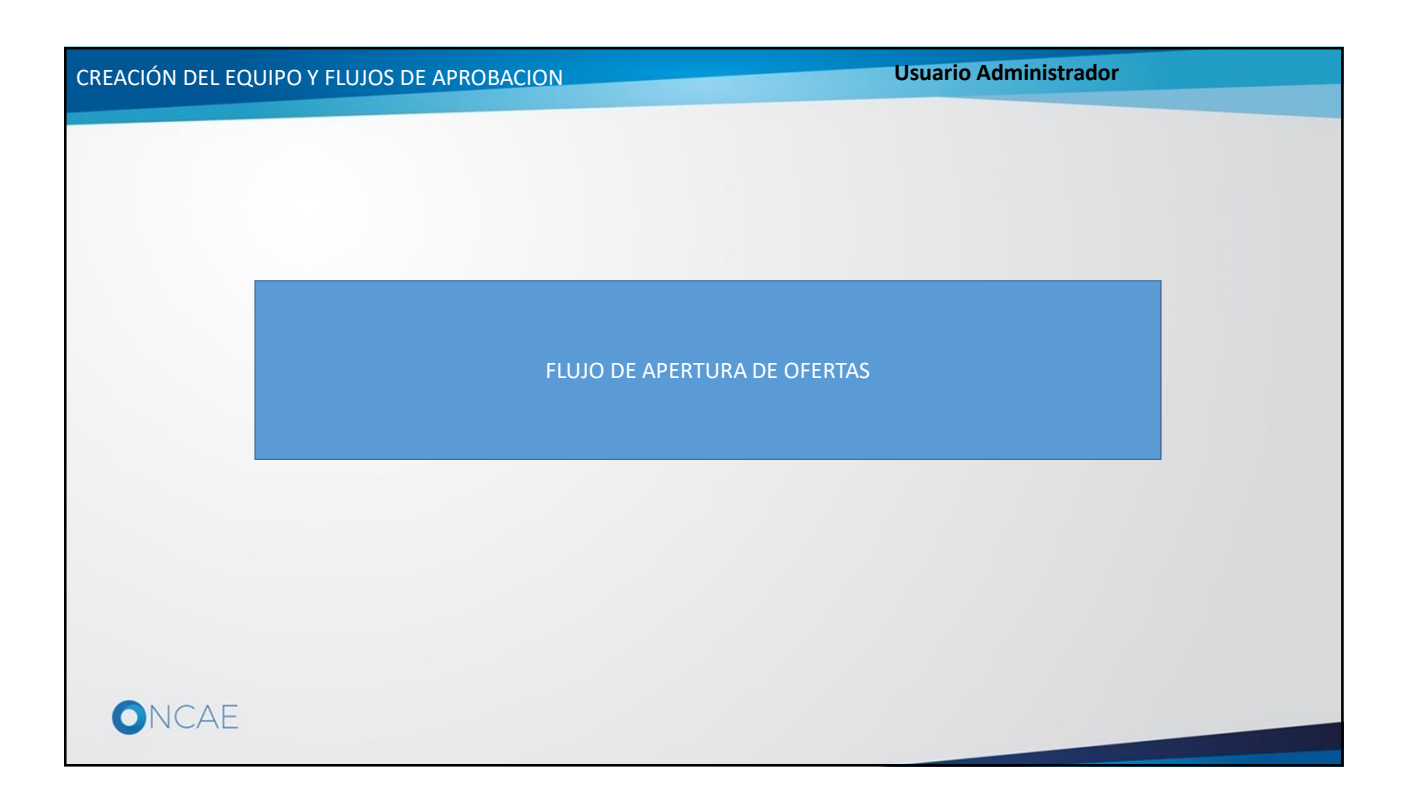

| CREACIÓN DEL                          | EQUIPO Y FLUJOS D                           | E APROBACION                                                                                                    |                                           | Usuario Administrador                 |                                      |
|---------------------------------------|---------------------------------------------|----------------------------------------------------------------------------------------------------|-------------------------------------------|---------------------------------------|--------------------------------------|
| Hondu'Com                             | pras                                        |                                                                                                    |                                           | Aumentar el contraste                 | UTC -6 16:43:35<br>MODULO DE CAPACIT |
| Procesos 👻 Contratos 👻                | Proveedores • Opciones •                    | lr a de la companya de la companya de la companya de la companya de la companya de la companya de la companya d |                                           |                                       | Buscar 🔍                             |
| Escritorio → Menú → Tipos de procesos | de compra ↔ Administración de equipos ↔ Equ | ipo del proceso                                                                                                 |                                           |                                       |                                      |
| 1 Información general                 | Equipo guardado                             |                                                                                                    |                                           |                                       |                                      |
| Acceder                               | • Volver                                    |                                                                                                    |                                           |                                       | < Guardar Actualizar y volver        |
| 3 Flujo de aprobación                 | ACTUALIZAR EQUIPO                           |                                                                                                    |                                           |                                       |                                      |
|                                       | Flujos de aprobación del proces             | 50                                                                                                    |                                           |                                       |                                      |
|                                       | 🖬 🖬 Tipo de flujo                           |                                                                                                    | Nombre flujo                              | Descripción                           |                                      |
|                                       | Aprobar creación del proceso                |                                                                                                    |                                           |                                       | Opciones                             |
|                                       | Aprober publicación del proceso             |                                                                                                    | GC-DGP-CM APROBAR PUBLICACION DEL PROCESO | APROBAR PUBLICACION DEL PROCESO MENOR | Opciones                             |
|                                       | Aprobar adendas                             |                                                                                                    | GC-DGP-CM APROBAR ADENDA DEL PROCESO      | APROBAR ADENDA DEL PROCESO DE COMPRA  | Opciones 🗸                           |
|                                       | Apertura de ofertas                         |                                                                                                    |                                           |                                       | Opcionesv                            |
|                                       | Aprobar evaluación de ofertas               |                                                                                                    |                                           |                                       | Seleccionar flujo<br>Crear flujo     |
|                                       | Aprobar adjudicación                        |                                                                                                    |                                           |                                       | Opciones 🗸                           |
|                                       | Aprobar envío del contrato                  |                                                                                                    |                                           | 14 Dar click on Croor fluin           | Opciones 🗸                           |
|                                       | Aprober contrato                            |                                                                                                    |                                           | Le Dar click en crear hujo            | Opciones 🗸                           |
|                                       | Aprobar garantía                            |                                                                                                    |                                           |                                       | Opciones 🗸                           |
|                                       |                                             |                                                                                                    |                                           |                                       |                                      |
|                                       | • Volver                                    |                                                                                                    |                                           |                                       | < Guardar Actualizar y volver        |
|                                       |                                             |                                                                                                    |                                           |                                       |                                      |

| CREACIÓN DEL                                                                                      | EQUIPO Y FLUJ                                                                                                    | OS DE APROBAC                                                                                                    | ION          |                               |                         | Usuario Ad                                           | ministrador                                                           |                                  |                                                            |
|---------------------------------------------------------------------------------------------------|----------------------------------------------------------------------------------------------------|----------------------------------------------------------------------------------------------------|--------------|-------------------------------|-------------------------|------------------------------------------------------|-----------------------------------------------------------------------|----------------------------------|------------------------------------------------------------|
| HonduCom                                                                                          |                                                                                                    |                                                                                                    |              |                               |                         |                                                      | Samelia al comunit                                                    | UTC -6 16 4                      | 5.51 0<br>ort. 0                                           |
| Procesos - Contratos -                                                                            |                                                                                                    | nes 🔹 🛛 🗖 🗖                                                                                                    |              |                               |                         |                                                      |                                                                       | Buscar                           | 9                                                          |
| Esertoro -+ Meru -+ Typo de procesos d<br>información general<br>Acceder<br>3 Flujo de aprobación | de compre +* Administración de equipo<br>Velver<br>Contractar Ecolopio<br>Elujos de aprobación de<br>Tipo de Rejo<br>Aprobar oxeación del proc<br>Aprobar acendas<br>Apertura de oferias<br>Aprobar exelución de oferias | CREAR FLUJO DE APROBA<br>Flujo de aprobación<br>Titule<br>Descripciór<br>Flujo de aprobación globa<br>Flujo de aprobación<br>Plantitas de flujos de aprobación | CIÓN         | de alerta al usuario responsa | ca<br>able del fujo de  | er Cancelar Carran<br>Agree<br>corru<br>cam<br>Titul | regar la información<br>espondiente en los<br>pos<br>lo y Descripción | < Cuertor Actualiza              | r y volver<br>ciones v<br>ciones v<br>ciones v<br>ciones v |
|                                                                                                   | Aprobar adjudication                                                                                                    | 3                                                                                                    |              |                               |                         | Agregar nivel                                        |                                                                       | Op                               | sinnes 🗸                                                   |
|                                                                                                   | Aprobat envis del contrat.                                                                                                    | Nivel 1 - Con orden                                                                                                    |              |                               |                         | Editor Eliminar                                      |                                                                       | 0                                | ciones                                                     |
|                                                                                                   | Aprobar garantia                                                                                                    | Asunto                                                                                                    | Fecha de fin | Asignado a                    | Suficiente para aprobar | Agregar nueva tarea                                  |                                                                       | Op                               | ciones                                                     |
|                                                                                                   |                                                                                                    | 1                                                                                                    | llimitado    |                               | No                      | Editar Eliminar                                      | 1                                                                     |                                  |                                                            |
|                                                                                                   | 0.0                                                                                                    | 2                                                                                                    | Ilimitado    |                               | No                      | Editar Eliminar                                      |                                                                       |                                  |                                                            |
|                                                                                                   | C volver                                                                                                    | 3                                                                                                    | Ilimitado    |                               | No                      | Editar Eliminar                                      | -                                                                     | < Guardar Actualiza              |                                                            |
|                                                                                                   |                                                                                                    |                                                                                                    |              |                               |                         |                                                      |                                                                       |                                  |                                                            |
| © VORTAL 2019 Términos de uso Apt                                                                 | teso remoto Validación del sistema                                                                                                    | español (Honduras) 🔻                                                                                                    |              |                               |                         | +504 223                                             | 0.7000 into chose@sogg.gob.hn. C                                      | Nas de semana desde las 9 00n ha | iste las 19.00h                                            |
| ONCAE                                                                                             |                                                                                                    |                                                                                                    |              |                               |                         |                                                      |                                                                       |                                  |                                                            |

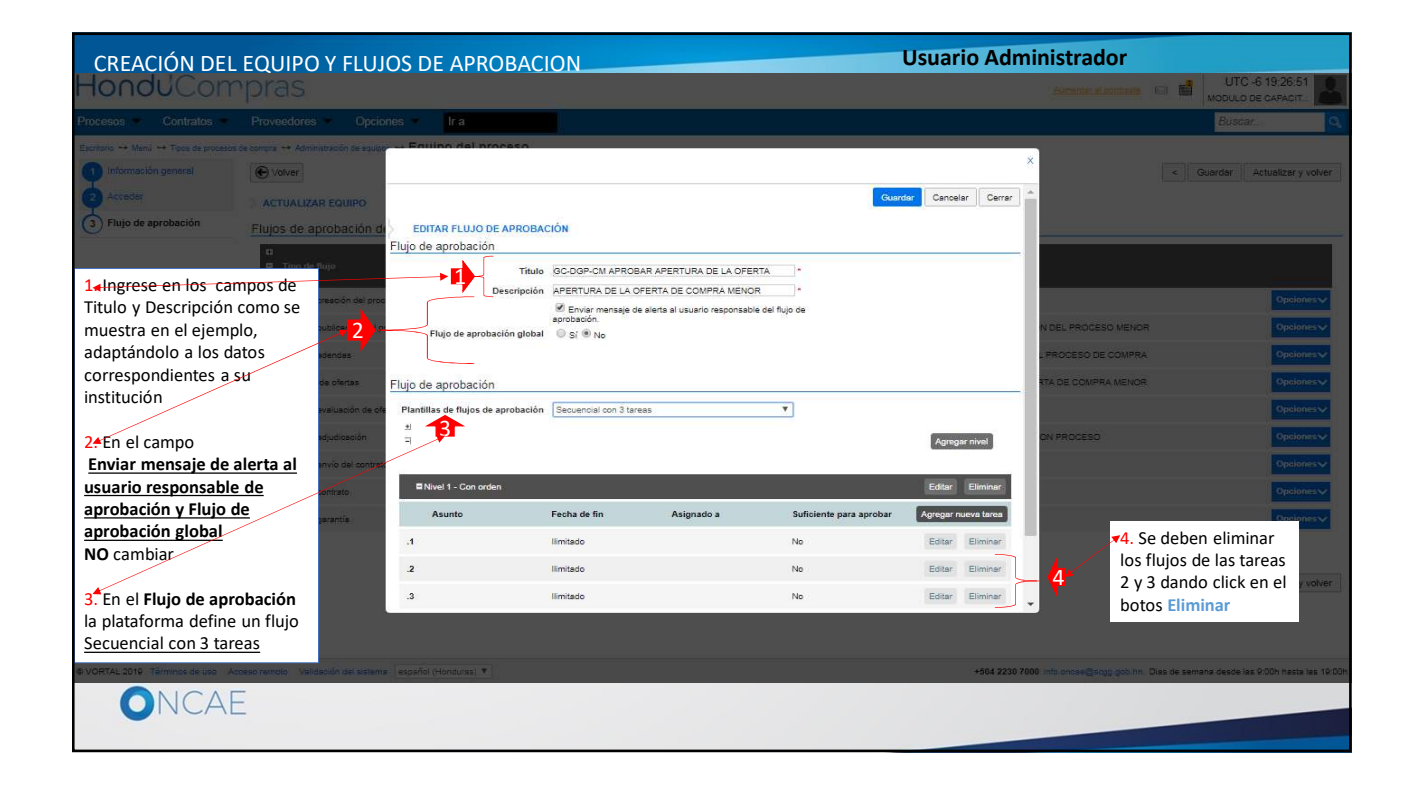

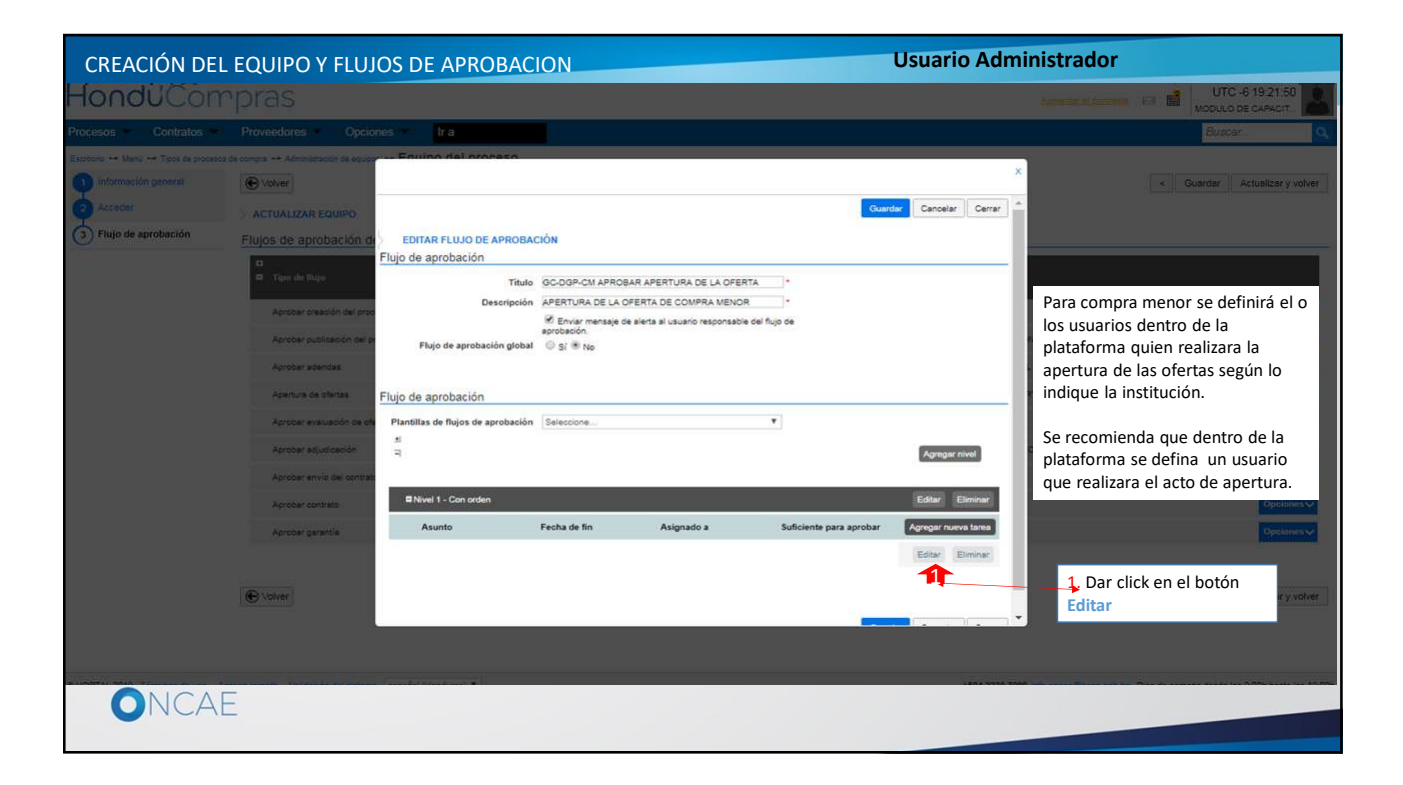

| CREACIÓN DEL EQU                                                                                                    | JIPO Y FLUJOS E                                                                                                    | DE APROBACION                                                                                                    | N                              |            | Usuario Adm           | inistrador                                    |                                      |
|----------------------------------------------------------------------------------------------------|----------------------------------------------------------------------------------------------------|----------------------------------------------------------------------------------------------------|--------------------------------|------------|-----------------------|-----------------------------------------------|--------------------------------------|
| HonduCom<br>Rocks - Contactor<br>Bastron - Indo - Tiste de alexand o<br>Prince - Prince - Contactor<br>Prince - Prince - Contactor<br>Prince - Contactor<br>Pr | PITOLS                                                                                                    | Itar tarea<br>Asunto<br>Descripción<br>Asignado a<br>Dias/horas hasta la fecha<br>imite<br>Prioridad<br>¿Enviar notificación por<br>correo electrónico?<br>Esta tarea es suficiente para<br>la aprobación de nivei? | Normal<br>® 51 ® No<br>S1 ® No | Seleccione | Cancelar Guardar      | Llenar los ca<br>blanco que o<br>a Asunto y D | mpos en<br>orresponden<br>escripción |
|                                                                                                    | . 18 part of the state of the state of the s | na (angala) (nanana) a (                                                                                                    |                                |            | 4664 2230 TUNU (A16-1 | non-Gray on his the deservant des             | n line 9 DOM Anada Jaw 18 COM        |

|                                                                                                    | Contract (Contract)     Contract (Contract)     Contract (Contract)     Contract (Contract)     Contract (Contract)     Contract (Contract)                                                                                                    |
|----------------------------------------------------------------------------------------------------|----------------------------------------------------------------------------------------------------|
| Pocasar Contrato I Provedna Pocasa International                                                                                                    | x = Gaurer Attaling your                                                                                                    |
| Energy                                                                                                    | × = Guerer Athelice y whe                                                                                                    |
| Constant ACTUALIZATI BOLINO     Constant ACTUALIZATI BOLINO     Constant ACTUALIZATI     Constant ACTUALIZATI BOLINO | <ul> <li>1. En los campos <u>Asunto</u> y <u>Descripción</u> ingrese una descripción tomando como ejemplo el que se muestra en la imagen. Debe tomar en cuenta que esta información es de acuerdo al proceso a elaborar en su institución.</li> <li>2. Dar click en la lupa para asignar el usuario que realizara la tarea de Aprobar adenda de proceso en caso de tenerlo definido dentro de la institución, solamente deberá trasladarlo a la plataforma.</li> </ul> |
|                                                                                                    |                                                                                                    |

| CREACIÓN DEL EQUIPO Y FLU                                                                                                    | IOS DE APROBACION                                                                                             | Us                                                                                                    | uario Administrador                                            |  |
|----------------------------------------------------------------------------------------------------|----------------------------------------------------------------------------------------------------|----------------------------------------------------------------------------------------------------|----------------------------------------------------------------|--|
| Handli Goeryana                                                                                                    |                                                                                                    |                                                                                                    |                                                                |  |
|                                                                                                    | SELECCIÓN DE DESTINATARIO(S)<br>@ Seleccone usuario(s)<br>Seleccións el usuario al que desea afginar la farea | 1. Si el usuario a selecci<br>aparece en la primera<br>nombre del usuario, e<br><b>Nombre de usuario</b> .<br>Luego dar click en el b | cionar no le<br>hoja, escriba el<br>n el campo<br>potón Buscar |  |
| <ol> <li>Para buscar otros usuarios que no<br/>aparecen en la primera hoia, se</li> </ol>                                             | Nombre de usuario                                                                                             | Selectionar<br>Selectionar<br>Selectionar<br>Selectionar<br>Selectionar<br>Selectionar<br>Selectionar<br>Selectionar                  | Cancelar                                                       |  |
| deberá seleccionar cada una de las<br>hojas enumeradas y ver en cual de<br>ellas se encuentran los usuarios que<br>deberá seleccionar |                                                                                                    |                                                                                                    |                                                                |  |
| ONCAE                                                                                                    |                                                                                                    |                                                                                                    |                                                                |  |

| CREACIÓN DEL E                                                                          | QUIPO Y FLUJOS DE APRO                                                                                                    | DBACION                                                                                                    | Usuario Administrador                                                                                                    |
|-----------------------------------------------------------------------------------------|----------------------------------------------------------------------------------------------------|----------------------------------------------------------------------------------------------------|----------------------------------------------------------------------------------------------------|
| HonduCom                                                                                |                                                                                                    |                                                                                                    |                                                                                                    |
| Processe Contailog                                                                      |                                                                                                    |                                                                                                    |                                                                                                    |
| Santas ++ Mai ++ Tay a papasisha<br>Palancaka garani<br>Azinca<br>S Filip de aprobación | Constant Line of the second second seco                                                                                                    |                                                                                                    | X Arlandor y object                                                                                                    |
|                                                                                         | Eluio d<br>Access accession acres<br>Access accession acres<br>Access accession<br>Access accession<br>Access ac | Asunto APERTURA DE OFERTAS COMPRA MENOR -<br>Descripción APERTURA DE OFERTAS COMPRA MENOR<br>Asignado a ANA ROORIGUEZ<br>as hasta la fecha<br>límite<br>Proridad<br>Normal<br>* sí © No<br>* sí Unclente para<br>© sí © No | 1. Los campos encerrados<br>en la llave <u>se recomienda</u><br>NO Modificar<br>Nota: Estos campos<br>contienen la información<br>necesaria para realizar la<br>tarea<br>Si desea establecer fechas y<br>Prioridad, realizarlos como<br>se le muestra. |
|                                                                                         | 1 Ann                                                                                                    |                                                                                                    | < Contin Actualization                                                                                                    |
| EVERYTHE THE PARTY AND                                                                  | ar sever - pallar ay na saawa - amatin rabinina. V                                                                                                    |                                                                                                    | e Mar 2000 7000 - He annual Brenn ann an Dhar de ann an Andre an 1920 fann an 1920<br>Annual Annual Annual Annual Annual Annual Annual Annual Annual Annual Annual Annual Annual Annual Annual Annual                                                  |

| CREACIÓN DEL EQUIPO Y FLUJOS DE APROBACIÓ                                                                                                    | DN Usuario Administrador                                                      |
|----------------------------------------------------------------------------------------------------|-------------------------------------------------------------------------------|
| Dias/horas hasta la fecha<br>limite<br>Prioridad<br>¿Enviar notificación por<br>correo electrónico?<br>¿Esta tarea es suficiente para<br>la aprobación de nivel? | N<br>Seleccione<br>Normal<br>Dias<br>Si © No<br>© Si © No<br>Cancelar Guardar |
| ONCAE                                                                                                    |                                                                               |

| CREACIÓN DEL EQUIPO Y FLUJOS DE APROBA                                                                                                    |                                                                                                    | Usuario Administrador                                       |
|----------------------------------------------------------------------------------------------------|----------------------------------------------------------------------------------------------------|-------------------------------------------------------------|
| Dias/horas hasta la feci<br>lim<br>Priorid<br>¿Enviar notificación p<br>correo electrónico<br>¿Esta tarea es suficiente pa<br>la aprobación de nive | a<br>o<br>Normal<br>Seleccione▼<br>Seleccione▼<br>Seleccione Seleccione Seleccione Seleccione Seleccione Seleccione Seleccione Seleccione Seleccione Seleccione Seleccione Seleccione Seleccione Seleccione Seleccione Seleccione Seleccione Seleccione Seleccione Seleccione Seleccione Seleccione Seleccione Seleccione Seleccione Seleccione. | Se puede definir una<br>prioridad para realizar la<br>tarea |
| ONCAE                                                                                                    |                                                                                                    |                                                             |

| CREACIÓN DEL                                                                                 | EQUIPO Y FLUJ                                                                                                    | OS DE APROBAC                                                                                                    | ION                                                                                                    |                                                                                                    |                                                                                                    | Usuario Adm   | inistrador                                                                                                    |                                        |
|----------------------------------------------------------------------------------------------|----------------------------------------------------------------------------------------------------|----------------------------------------------------------------------------------------------------|----------------------------------------------------------------------------------------------------|----------------------------------------------------------------------------------------------------|----------------------------------------------------------------------------------------------------|---------------|----------------------------------------------------------------------------------------------------|----------------------------------------|
| Hondu'Com                                                                                    |                                                                                                    |                                                                                                    |                                                                                                    |                                                                                                    |                                                                                                    |               | Auroenter al contraste                                                                                                | UTC -6 19:37 01                        |
| Procesos 🖛 Contratos 🖛                                                                       | Proveedores 💌 Opcio                                                                                                    | nes 🔻 Ir a                                                                                                    |                                                                                                    |                                                                                                    |                                                                                                    |               |                                                                                                    | Buscar                                 |
| Ecotaria - Maria - Tipo da procesa a<br>información general<br>Acceder<br>Tipo de aprobación | Contra - A Administration de activité     Contraction de la contraction     Contraction de la contraction     Aprobar creation de la procession de la procession de la procession de la procession de la procession de la contraction     Aprobar existenciario     Aprobar existenciario | EDITAR FLUJO DE APROBA<br>Flujo de aprobación<br>Títule<br>Descripción<br>Flujo de aprobación global<br>Flujo de aprobación<br>Plantillas de flujos de aprobación<br>#<br>9<br>ElViel 1 - Con orden<br>Asunto<br>Asunto<br>Asunto | CIÓN<br>GC.OGP.CM.APROBAR<br>APERTURA DE LA OFE<br>III Brays norespo<br>Seronsolón<br>O si ® No<br>Belescione<br>Fecha de fin<br>2 horas desde el inico | APERTURA DE LA OFERT<br>RTA DE COMPRA MENOR<br>erte al usuario responsable o<br>Asignado a<br>ANA RODRIGUEZ | Current of the second of the second of the s | Arreger nivel | Dar click en el boto     Guardar     No del PROCESO MENOR     PROCESO DE COMPRA     TA DE COMPRA MENOR     ON PROCESO | Cuarder Actualizery volver             |
| ONCAE                                                                                        | veső fernöt: Valideolók del sistemi                                                                                                    | español (Honduras) ¥                                                                                                    | -                                                                                                    |                                                                                                    |                                                                                                    | +504 2230 70  | 00 Informate Escop potrimi. Diss de se                                                                                | imana deade las 9:00h hasta las 19:00h |
|                                                                                              |                                                                                                    |                                                                                                    |                                                                                                    |                                                                                                    |                                                                                                    |               |                                                                                                    |                                        |

| CREACIÓN DEL                          | EQUIPO Y FLUJOS DE APROBACIO                                 | N                                         | Usuario Administrador                                          |    |
|---------------------------------------|--------------------------------------------------------------|-------------------------------------------|----------------------------------------------------------------|----|
| HondUCom                              | pras                                                         |                                           | Aumentar el contrasta 🖂 📑 UTC -6 19:39:42<br>MODULO DE CAPACIT | 2  |
| Procesos 🔹 Contratos 💌                | Proveedores V Opciones V Ir a                                |                                           | Buscar                                                         | Q, |
| Escritorio 👄 Menú 🛶 Tipos de procesos | s de compra → Administración de equipos → Equipo del proceso |                                           |                                                                |    |
| 1 Información general                 | € Volver                                                     |                                           | < Guardar Actualizar y volv                                    | er |
| 2 Acceder                             | > ACTUALIZAR EQUIPO                                          |                                           | 1. Dar click en                                                |    |
| 3 Flujo de aprobación                 | Flujos de aprobación del proceso                             |                                           | Guardar                                                        |    |
|                                       | ¤<br>■ Tipo de flujo                                         | Nombre flujo                              | Descripción                                                    |    |
|                                       | Aprobar creación del proceso                                 |                                           | Opciones                                                       |    |
|                                       | Aprobar publicación del proceso                              | GC-DGP-CM APROBAR PUBLICACION DEL PROCESO | APROBAR PUBLICACION DEL PROCESO MENOR Opciones                 |    |
|                                       | Aprobar adendas                                              | GC-DGP-CM APROBAR ADENDA DEL PROCESO      | APROBAR ADENDA DEL PROCESO DE COMPRA                           |    |
|                                       | Apertura de ofertas                                          | GC-DGP-CM APROBAR APERTURA DE LA OFERTA   | APERTURA DE LA OFERTA DE COMPRA MENOR Opciones                 |    |
|                                       | Aprobar evaluación de ofertas                                |                                           | Opciones                                                       |    |
|                                       | Aprobar adjudicación                                         |                                           |                                                                |    |
|                                       | Aprobar envío del contrato                                   |                                           | Opciones                                                       |    |
|                                       | Aprobar contrato                                             |                                           | 2. Dar click en Opciones                                       |    |
|                                       | Aprober gerantía                                             |                                           | Opciones                                                       | 1  |
|                                       |                                                              |                                           |                                                                |    |
|                                       | € \olver                                                     |                                           | < Guardar Actualizar y volv                                    | er |
|                                       |                                                              |                                           |                                                                |    |
|                                       |                                                              |                                           |                                                                |    |
| UNCAL                                 |                                                              |                                           |                                                                |    |
|                                       |                                                              |                                           |                                                                |    |

| CREACIÓN DEL EQ | JIPO Y FLUJOS DE APROBACION | Usuario Administrador |
|-----------------|-----------------------------|-----------------------|
|                 |                             |                       |
|                 |                             |                       |
|                 |                             |                       |
|                 |                             |                       |
|                 | FLUJO DE APROBA             | R ADJUDICACIÓN        |
|                 |                             |                       |
|                 |                             |                       |
|                 |                             |                       |
|                 |                             |                       |
|                 |                             |                       |
|                 |                             |                       |
|                 |                             |                       |

| CREACIÓN DEL                          | . EQUIPO Y FLUJOS DE APR                                | OBACION                                   | Usuario Administrador                 |                        |
|---------------------------------------|---------------------------------------------------------|-------------------------------------------|---------------------------------------|------------------------|
| HondUCom                              | pras                                                    |                                           |                                       | UTC -6 17:28:29        |
| Procesos 🔻 Contratos 🔻                | Proveedores 🔻 Opciones 🔻 Ir a                           |                                           | B                                     | uscar 🔍                |
| Escritorio → Menú → Tipos de procesos | s de compra → Administración de equipos → Equipo del pr | oceso                                     |                                       |                        |
| Información general                   | Equipo guardado                                         |                                           |                                       |                        |
| 2 Acceder                             | € Volver                                                |                                           | < Guarda                              | ar Actualizar y volver |
| 3) Flujo de aprobación                | > ACTUALIZAR EQUIPO                                     |                                           |                                       |                        |
|                                       | Flujos de aprobación del proceso                        |                                           |                                       |                        |
|                                       | 13<br>🛱 Tipo de flujo                                   | Nombre flujo                              | Descripción                           |                        |
|                                       | Aprobar creación del proceso                            |                                           |                                       | Opciones 🗸             |
|                                       | Aprobar publicación del proceso                         | GC-DGP-CM APROBAR PUBLICACION DEL PROCESO | APROBAR PUBLICACION DEL PROCESO MENOR | Opciones↓              |
|                                       | Aprobar adendas                                         | GC-DGP-CM APROBAR ADENDA DEL PROCESO      | APROBAR ADENDA DEL PROCESO DE COMPRA  | Opciones 🗸             |
|                                       | Apertura de ofertas                                     | APROBAR APERTURA DE LA OFERTA CM          | APERTURA DE LA OFERTA DE COMPRA MENOR | Opciones 🗸             |
|                                       | Aprobar evaluación de ofertas                           |                                           |                                       | Opciones 🗸             |
|                                       | Aprobar adjudicación                                    |                                           |                                       | Opciones 🗸             |
|                                       | Aprobar envío del contrato                              |                                           | Selecciona<br>Creat fluic             | ir flujo               |
|                                       | Aprobar contrato                                        |                                           |                                       | Opciones 🗸             |
|                                       | Aprobar garantía                                        |                                           |                                       | Opciones 🗸             |
|                                       | Volver                                                  |                                           | Dar click en Crear flujo              | ar Actualizary volver  |
|                                       | =                                                       |                                           |                                       |                        |
|                                       | _                                                       |                                           |                                       |                        |

| CREACIÓN DEL                            | EQUIPO Y FLUJ                       | IOS DE APROBAC                     | ION                   |                                |                         | Usuario Adminis     | trador                            |                                                                                                    |
|-----------------------------------------|-------------------------------------|------------------------------------|-----------------------|--------------------------------|-------------------------|---------------------|-----------------------------------|----------------------------------------------------------------------------------------------------|
| HonduCom                                |                                     |                                    |                       |                                |                         | -64                 | ennelseisin 69 f                  | UTC -6 18:02:00                                                                                                    |
| Procesos = Contratos =                  | Proveedores 💌 Opci                  | ones 🔹 Ira                         |                       |                                |                         |                     |                                   | BuscarQ                                                                                                    |
| Escritorio ++ Manú ++ Ticos de procesos | de compre 😁 Administración de equip | er - Equino del proceso            |                       |                                |                         | 1                   |                                   |                                                                                                    |
| () Información general                  | E Valver                            |                                    |                       |                                |                         | ×                   | <                                 | Guardar Actualizar y volver                                                                                                    |
| 2 Attedet                               | ACTUALIZAR EQUIPO                   |                                    |                       |                                |                         | ear Cancelar Cerrar |                                   |                                                                                                    |
| 3 Flujo de aprobación                   | Fluios de aprobación o              | CREAR FLUJO DE APROBA              | CIÓN                  |                                |                         | Llonar los compos o |                                   |                                                                                                    |
|                                         | 0                                   | Flujo de aprobación                |                       |                                | /                       | blanco que correspo | n                                 |                                                                                                    |
|                                         | 📮 Tipo de Rujo                      | Titulo                             |                       |                                |                         | a Asunto y Descripc | ión                               |                                                                                                    |
|                                         | Aprobar creación del pro            | Descripción                        | Ø -                   |                                |                         | a rounce y Debenpe  |                                   | Opciones 🗸                                                                                                    |
|                                         | Aprober publiced ón del             | Fluio de aprobación eleba          | aprobación.           | se alerta al usuario responsac | ie dei nujo de          | N DE                | PROCESO MENOR                     | Opciones 🗸                                                                                                    |
|                                         | Aprober edendes                     | r lojo de aprovación groba         | U SI U ND             |                                |                         | PAC                 | CESO DE COMPRA                    | Opciones 🗸                                                                                                    |
|                                         | Apertura de ofertas                 | Eluio de aprobación                |                       |                                |                         | RTAID               | E COMPRA MENOR                    | Opcianes 🗸                                                                                                    |
|                                         | éproter evaluación da o             | Plantillas de fluios de aprobación | Un Aprobador          |                                |                         |                     |                                   | Opciones 🗸                                                                                                    |
|                                         | Another estimation                  | <u></u>                            |                       |                                |                         |                     |                                   | Opciones ve                                                                                                    |
|                                         |                                     | -                                  |                       |                                |                         | Agregar nivel       |                                   | Contraction of the local division of the local division of the loc |
|                                         | Aproper envio del contre            | Nivel 1 - Sin Orden - 1 aproba     | ción(es) requerida(s) |                                |                         | Editar Eliminar     |                                   | Optimities                                                                                                    |
|                                         | Aproper contratio                   | Asunto                             | Fecha de fin          | Asignado a                     | Suficiente nara anrohar | Anrenar nueva terea |                                   | Opciones                                                                                                    |
|                                         | Aprobar garantia                    |                                    | Washington .          | in any in a second             | bis                     | Trates Theres       |                                   | Opciones                                                                                                    |
|                                         |                                     |                                    | limitado              |                                | IND                     | conar chiminar      |                                   |                                                                                                    |
|                                         | 🕞 Valver                            |                                    |                       |                                |                         |                     | ۰                                 | Guardar Actualizar y volver                                                                                                    |
|                                         |                                     |                                    |                       |                                |                         | - · · · · ·         |                                   |                                                                                                    |
|                                         |                                     |                                    |                       |                                |                         |                     |                                   |                                                                                                    |
|                                         |                                     | 1 AV4 2 141                        |                       |                                |                         |                     | - 14 - 14 - 14 - 14               |                                                                                                    |
| A CONTAL 2010, Terminoa de uno          | nese na Asia - Vandasian del astan  | esheriol (Hondurae), *             |                       |                                |                         | +504 2230 7000 imps | neneralisette tersinin olies de : | semana odzise tas such hasta les 19:50/                                                                                                    |
| ONCAE                                   |                                     |                                    |                       |                                |                         |                     |                                   |                                                                                                    |
|                                         |                                     |                                    |                       |                                |                         |                     |                                   |                                                                                                    |

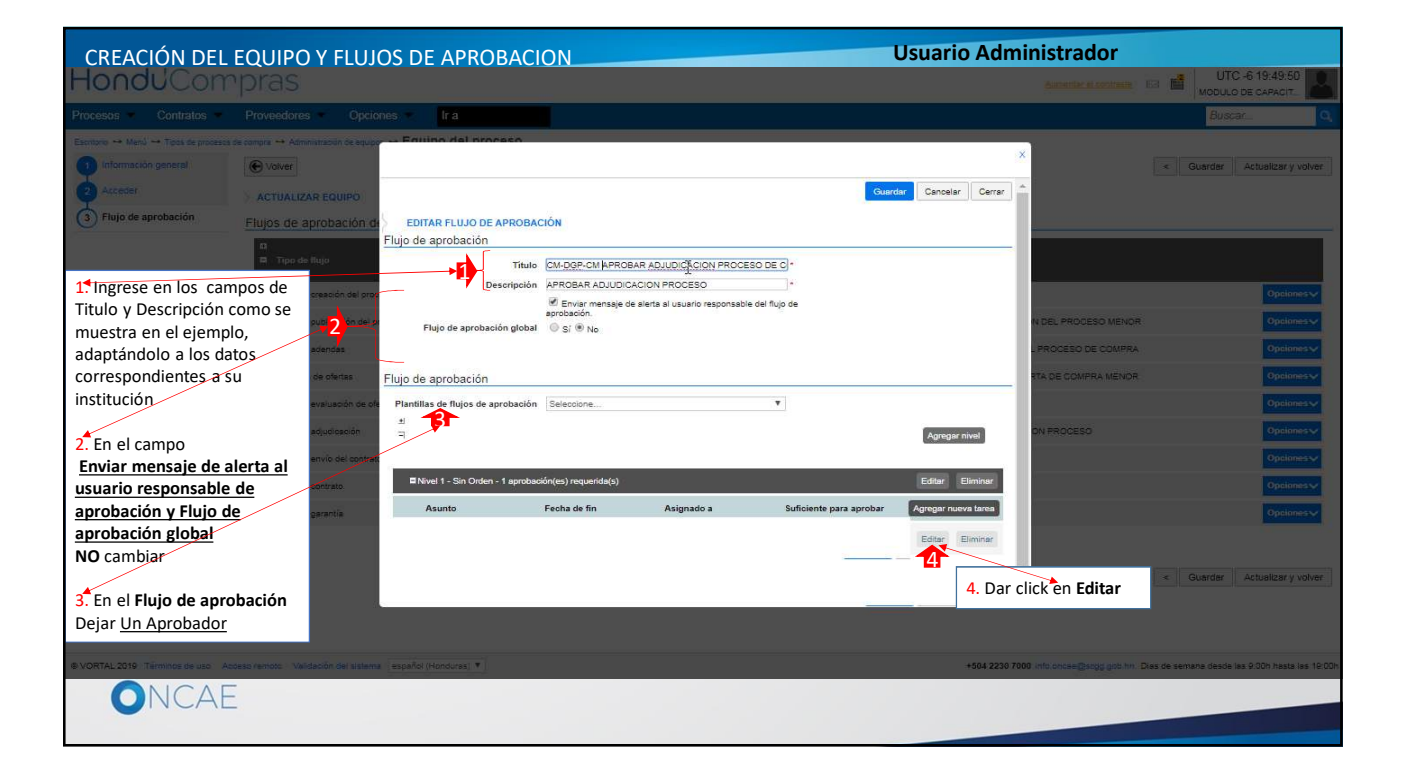

| CREACIÓN DEL EQ                                                                                                    | UIPO Y FLUJOS                                                                          | DE APROBACIO                                                                                                    | N                   |               | Usuario  | o Administrador                           |                                                                                                    |
|----------------------------------------------------------------------------------------------------|----------------------------------------------------------------------------------------|----------------------------------------------------------------------------------------------------|---------------------|---------------|----------|-------------------------------------------|----------------------------------------------------------------------------------------------------|
| Honou Com<br>Process Constraints Constraints | PDESS<br>Roomen and an and an and an and an and an an an an an an an an an an an an an | Editar tarea<br>Asunto<br>Descripción<br>Asignado a<br>Diss/horas hasta la fecha<br>limite<br>Prioridad<br>"Enviar notificación por<br>correo electrónico?<br>"Esta tarea es suficiente para<br>la aprobación de nivel? | Normal<br>® Sí ® No | Seleccione. V | Cancelar | Cuardar                                   | UCC-6 TT 24 28<br>ACCOUNT ON CARACT<br>CONTRACTOR<br>CONTRACTOR<br>CONTRAC |
|                                                                                                    | nan analy "generative sets                                                             | interne . Internet of the second second                                                                                                    |                     |               | -6842233 | 97098 Sola inclusionage por line. They de | eeriname daasde kan 3 2004 Maata Jan 18 204                                                                                                    |

| CREACIÓN DEL                                                                                                    | EQUIPO Y FLUJOS DE APR                                                                                                    | OBACION                                                                                                    | Usuario Administrador                                                                                                    |
|----------------------------------------------------------------------------------------------------|----------------------------------------------------------------------------------------------------|----------------------------------------------------------------------------------------------------|----------------------------------------------------------------------------------------------------|
|                                                                                                    | Provedana Optona Ira                                                                                                    |                                                                                                    | UTC -6182628<br>Accuse on examination                                                                                                    |
| Barener et Ming 44 Mink Augusta<br>Proposition (market)<br>Learner<br>The probability (market)<br>Proposition (market)<br>Proposition (market) | Activation advanced average     Activation advanced average     Activation advanced avera | a<br>Asunto<br>Descripción<br>APROBAR LA ADJUDICACION DE LA OPERTA<br>Asignado a<br>toras hasta la feba<br>límite<br>Pointidad<br>Normal<br>tar notificación per<br>es cificiente para<br>arcostación de nive??<br>● SI ● No | <ul> <li>1. En los campos <u>Asunto</u> y<br/><u>Descripción</u> ingrese una<br/>descripción tomando como<br/>ejemplo el que se muestra en la<br/>imagen. Debe tomar en cuenta<br/>que esta información es de<br/>acuerdo al proceso a elaborar<br/>en su institución.</li> <li>2. Dar click en la lupa para<br/>asignar el usuario que realizara<br/>la tarea de Aprobar<br/>adjudicación de proceso en<br/>caso de tenerlo definido dentro<br/>de la institución, solamente<br/>deberá trasladarlo a la<br/>plataforma.</li> </ul> |
| ONCAE                                                                                                    | Ξ                                                                                                    |                                                                                                    |                                                                                                    |

| CREACIÓN DEL EQUIPO Y FLUJOS DE APROBACION | Usuario Administrador                                                                                                    |
|--------------------------------------------|----------------------------------------------------------------------------------------------------|
| Honderson plac                             |                                                                                                    |
|                                            | ×                                                                                                    |
| SELECCIÓN DE DESTINATARIO(S)               |                                                                                                    |
| Dar click en el Circulo del<br>segmento    | Cancelar                                                                                                    |
| Seleccione Usuario(s)                      |                                                                                                    |
|                                            |                                                                                                    |
|                                            |                                                                                                    |
|                                            |                                                                                                    |
|                                            |                                                                                                    |
|                                            | right ( 1996 York) while an an application for the state and an application for the state of the state of the |
| ONCAE                                      |                                                                                                    |

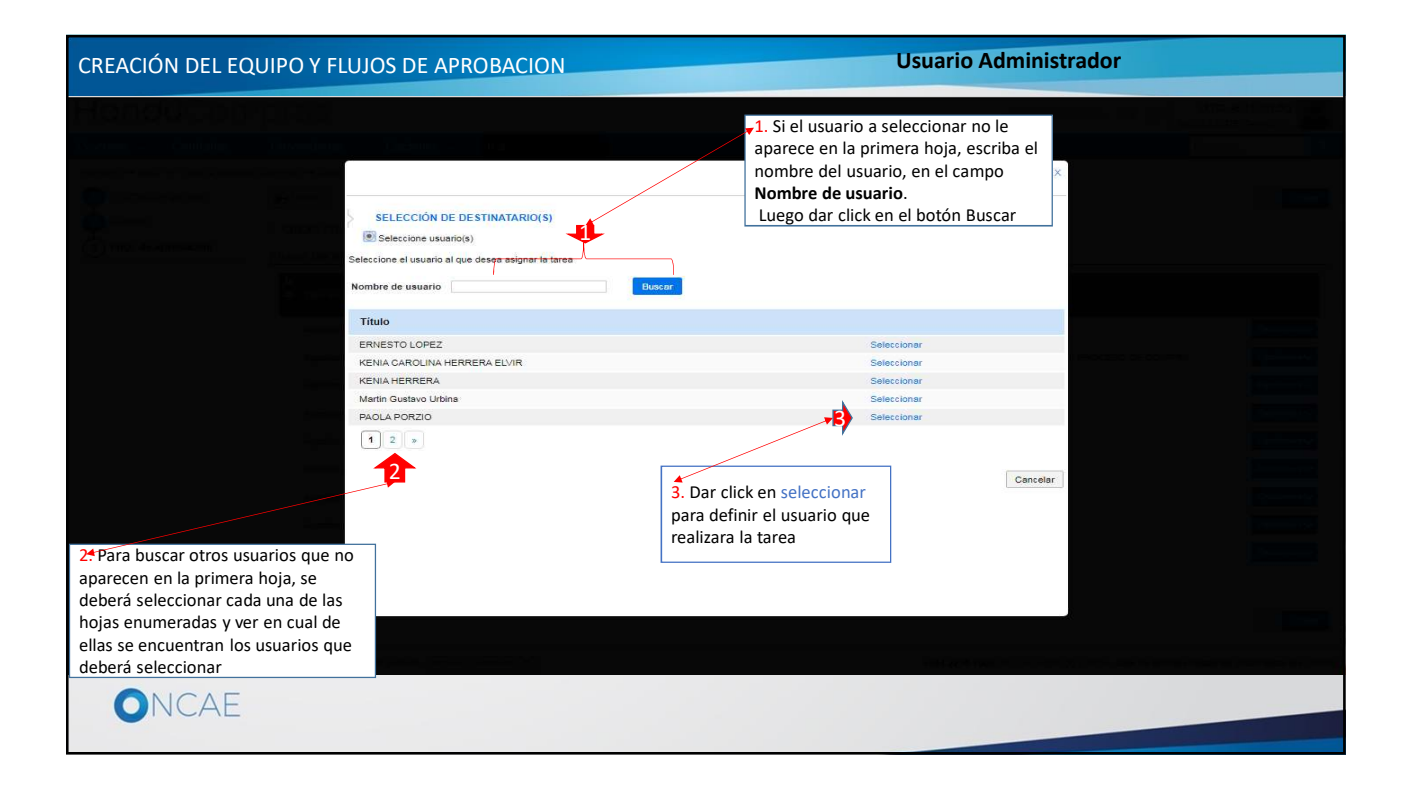

| CREACIÓN DEL                                                                                                    | EQUIPO Y FLUJOS DE                                                                                                    | APROBACION                                                                                                    | J                                                                                                    |        | Usuario Adm      | inistrador                                                                                                    |               |
|----------------------------------------------------------------------------------------------------|----------------------------------------------------------------------------------------------------|----------------------------------------------------------------------------------------------------|----------------------------------------------------------------------------------------------------|--------|------------------|----------------------------------------------------------------------------------------------------|---------------|
| HondUCom                                                                                                    | pres.                                                                                                    | lt o                                                                                                    |                                                                                                    |        |                  |                                                                                                    | TC-61833-64 0 |
| Taman - Wales - Januar Index<br>a minimum - Wales - Januar Index<br>a minimum - Januar<br>Automation particular<br>Automation |                                                                                                    | Vilial process                                                                                                    |                                                                                                    |        | *                |                                                                                                    |               |
| Hugo de atrodución                                                                                                    | Eujos de aprobación de Fujo de Fujo de | tar tarea<br>Asunto<br>Descripción<br>Asignado a<br>Dias/horas hasta la fecha<br>Imite<br>Prioridad<br>(Envira notificación por<br>correo electrónico?<br>Esta tarea es suficiente para<br>la aprobación de nivel? | APROBAR LA ADJUDICACION DE LA<br>ARROBAR LA ADJUDICACION<br>KENIA HERRERA<br>Solono<br>Normal<br>I Si © No<br>© SI ® No | OFERTA | Cancelar Guardar | os campos encerrados<br>la llave <u>se recomienda</u><br>Modificar<br><b>ta:</b> Estos campos<br>titenen la información<br>tesaria para realizar la<br>esea establecer <b>fechas</b> y<br><b>pridad</b> , realizarlos como<br>e muestra. |               |
| ONCAE                                                                                                    | _                                                                                                    |                                                                                                    |                                                                                                    |        | -56422230 749    |                                                                                                    |               |

| CREACIÓN DEL EQUIPO Y FLUJOS DE APROBACIO                                                                                                    | DN Usuario Administrador                                                          |
|----------------------------------------------------------------------------------------------------|-----------------------------------------------------------------------------------|
| Días/horas hasta la fecha<br>límite<br>Prioridad<br>¿Enviar notificación por<br>correo electrónico?<br>¿Esta tarea es suficiente para<br>la aprobación de nivel? | Normal Disc V<br>Science correctione<br>Sci © No<br>© Si © No<br>Cancelar Guardar |
| ONCAE                                                                                                    |                                                                                   |

| CREACIÓN DEL EQUIPO Y ELUIOS DE APROBACION Usuario Administrador                                                                                                    |
|----------------------------------------------------------------------------------------------------|
| Dissibility lists last la fecta<br>linite<br>2:Enviar notificación por<br>correo electrónico?<br>Esta tarea es suficiente para<br>la aprobación de nivet?<br>Si ® No.<br>Denestr<br>Ouncetor<br>Durater |

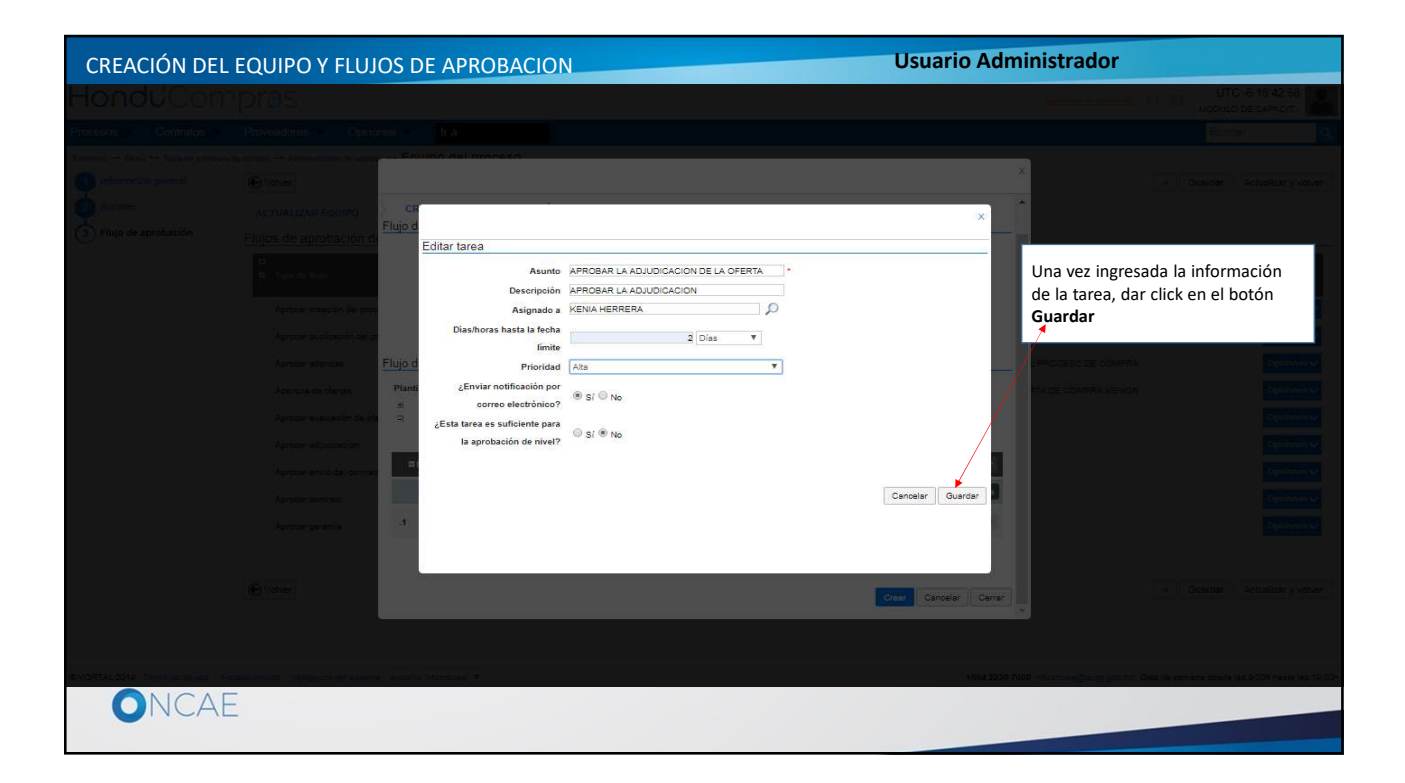

| CREACIÓN DEL                                                    | EQUIPO Y FLUJ      | OS DE APROBAC                                                                                                    | ION                                                                                                    |  |  | Usuario Admi                                                                                                    | inistrador                                           |                                         |
|-----------------------------------------------------------------|--------------------|----------------------------------------------------------------------------------------------------|----------------------------------------------------------------------------------------------------|--|--|----------------------------------------------------------------------------------------------------|------------------------------------------------------|-----------------------------------------|
| HonduCom                                                        |                    |                                                                                                    |                                                                                                    |  |  |                                                                                                    |                                                      | 20:06:04                                |
| Procesos • Contratos •                                          | Proveedores Copcie | nes 👻 🛛 Ir a                                                                                                    |                                                                                                    |  |  |                                                                                                    | Buscar                                               | 9                                       |
| Exercisio> Manú -> Topa de processo.<br>Información general<br> | Compare            | EDITAR FLUJO DE APROBA<br>Flujo de aprobación<br>Titulo<br>Desoripción<br>Flujo de aprobación<br>Flujo de aprobación<br>Plantillas de flujos de aprobación<br>=<br>=<br>=<br>El Nivel 1 - Sin Ordeno - 1 aproba<br>Asunto<br>Asunto<br>Asunto<br>Asunto<br>Asunto<br>El Aprobac LA<br>OFERTA | Council<br>IBACIÓN<br>IBACIÓN APROBAR ADJUDIDACION PROCESO DE C°<br>APROBAR ADJUDIOACION PROCESO<br>✓<br>Ø Enviar menage de alerta al usuario responsable del flujo de<br>agrobadión<br>§ S ® No<br>Ibán Un Aprobador<br>▼<br>Techa de fin Asignado a Suficiente para aprobar<br>2 clas desde el inco KENA HERRERA No |  |  | Cuardar Cerrer      Cerrer      Cerre |                                                      |                                         |
|                                                                 | Volver             | a español (Honduras) *                                                                                                    |                                                                                                    |  |  | +504 2230 7000                                                                                                    | Hos oncee@stop goth hr. Dies de semiene desde las 0: | uskzer y volver<br>DCh heste las 19.00h |
| UNCAE                                                           |                    |                                                                                                    |                                                                                                    |  |  |                                                                                                    |                                                      |                                         |

| CREACIÓN DEL                                                                                        | EQUIPO Y FLUJOS DE APROBACION                                                                                                    |                                               | Usuario Administrador                                                                 |                                          |
|----------------------------------------------------------------------------------------------------|----------------------------------------------------------------------------------------------------|-----------------------------------------------|---------------------------------------------------------------------------------------|------------------------------------------|
| HonduCom                                                                                            | pras                                                                                                    |                                               | Aumentar el contraste                                                                 | ☑ I UTC -6 20:14:36<br>MODULO DE CAPACIT |
| Procesos • Contratos •                                                                              | Proveedores  Vocation  Opciones  Ir a                                                                                              |                                               |                                                                                       | Buscar Q                                 |
| Escribrio → Manú → Tipos de procesos<br>1 información general<br>2 Acceder<br>3 Flujo de aprobación | iss comps → Administration de equipos → Equipo del proceso<br>© volver<br>> ACTUALIZAR EQUIPO<br>Filujos de aprobación del proceso |                                               | Una vez creado todos los<br>flujos requeridos<br>Dar click en el botón <b>Guardar</b> | < Guardar Actualizar y volver            |
|                                                                                                    | CI<br>E Tipo de flujo                                                                                                    | Nombre flujo                                  | Descripción                                                                           |                                          |
|                                                                                                    | Aprobar creación del proceso                                                                                                    |                                               |                                                                                       | Opciones 🗸                               |
|                                                                                                    | Aprobar publicación del proceso                                                                                                    | GC-DGP-CM APROBAR PUBLICACION DEL PROCESO     | APROBAR PUBLICACION DEL PROCESO MENOR                                                 | Opciones 🗸                               |
|                                                                                                    | Aprobar adendas                                                                                                    | GC-DGP-CM APROBAR ADENDA DEL PROCESO          | APROBAR ADENDA DEL PROCESO DE COMPRA                                                  | Opciones 🗸                               |
|                                                                                                    | Apertura de ofertas                                                                                                    | GC-DGP-CM APROBAR APERTURA DE LA OFERTA       | APERTURA DE LA OFERTA DE COMPRA MENOR                                                 | Opciones 🗸                               |
|                                                                                                    | Aprobar evaluación de ofertas                                                                                                    |                                               |                                                                                       | Opciones 🗸                               |
|                                                                                                    | Aprobar adjudicación                                                                                                    | GC-DGP-CM APROBAR ADJUDICACION PROCESO DE COM | PRA APROBAR ADJUDICACION PROCESO                                                      | Opciones 🗸                               |
|                                                                                                    | Aprobar envío del contrato                                                                                                    |                                               |                                                                                       | Opciones 🗸                               |
|                                                                                                    | Aprobar contrato                                                                                                    |                                               |                                                                                       | Opciones 🗸                               |
|                                                                                                    | Aprobar garantía                                                                                                    |                                               |                                                                                       | Opciones 🗸                               |
|                                                                                                    | (C) Volver                                                                                                    |                                               |                                                                                       | Guardar Actualizar y volver              |
|                                                                                                    | -                                                                                                    |                                               |                                                                                       |                                          |

| CREACIÓN DEL                          | EQUIPO Y FLUJOS DE APRO                                | DBACION                        | Usuario Administra                               | dor                                                    |  |
|---------------------------------------|--------------------------------------------------------|--------------------------------|--------------------------------------------------|--------------------------------------------------------|--|
| Hondu'Com                             | pras                                                   |                                | Aumenta                                          | ral contraste 🖂 📫 UTC -6 20:16:02<br>MODULO DE CAPACIT |  |
| Procesos • Contratos •                | Proveedores Opciones Ir a                              |                                |                                                  | Buscar                                                 |  |
| Escritorio 😁 Menú 😁 Tipos de procesos | de compra 🏎 Administración de equipos 🛶 Equipo del pro | ceso                           |                                                  |                                                        |  |
| Información general                   | Equipo guardado                                        |                                | Dens succedes al assistant del successe da       |                                                        |  |
| 2 Acceder                             | € Volver                                               |                                | compra y los respectivos fluios                  | < Guardar Actualizar y volver                          |  |
| 3 Flujo de aprobación                 | > ACTUALIZAR EQUIPO                                    |                                | Dar click en el botón <b>Actualizar y volver</b> |                                                        |  |
|                                       | Flujos de aprobación del proceso                       |                                |                                                  |                                                        |  |
|                                       | Ω<br>■ Tipo de flujo                                   | Nombre flujo                   | Descripción                                      |                                                        |  |
|                                       | Aprobar creación del proceso                           |                                |                                                  | Opciones                                               |  |
|                                       | Aprobar publicación del proceso                        | GC-DGP-CM APROBAR PUBLICACION  | DEL PROCESO APROBAR PUBLICACION DEL PRO          | CESO MENOR Opciones                                    |  |
|                                       | Aprobar adendas                                        | GC-DGP-CM APROBAR ADENDA DEL F | ROCESO APROBAR ADENDA DEL PROCESO                | DE COMPRA                                              |  |
|                                       | Apertura de ofertas                                    | GC-DGP-CM APROBAR APERTURA DE  | LA OFERTA APERTURA DE LA OFERTA DE CO            | APRA MENOR Opciones                                    |  |
|                                       | Aprobar evaluación de ofertas                          |                                |                                                  | Opciones 🗸                                             |  |
|                                       | Aprobar adjudicación                                   | GC-DGP-CM APROBAR ADJUDICACION | N PROCESO DE COMPRA APROBAR ADJUDICACION PROCE   | SO Opciones V                                          |  |
|                                       | Aprobar envío del contrato                             |                                |                                                  | Opciones 🗸                                             |  |
|                                       | Aprobar contrato                                       |                                |                                                  | Opciones 🗸                                             |  |
|                                       | Aprobar garantía                                       |                                |                                                  | Opciones 🗸                                             |  |
|                                       |                                                        |                                |                                                  |                                                        |  |
|                                       | C Volver                                               |                                |                                                  | < Guardar Actualizar y volver                          |  |
|                                       | (alatana) (anandri Mandana) V                          |                                | • En / 9000 7000 145                             | N                                                      |  |
|                                       |                                                        |                                |                                                  |                                                        |  |

| CREACIÓN DEL EQUIPO Y FLUJOS D                                   | Usuario Administrador                                                            |      |        |                                                  |          |                                     |
|------------------------------------------------------------------|----------------------------------------------------------------------------------|------|--------|--------------------------------------------------|----------|-------------------------------------|
| HondUCompras                                                     |                                                                                  |      |        | Aumentar el contraste                            | 2        | UTC -6 8:59:07<br>MODULO DE CAPACIT |
| Procesos  Contratos  Proveedores  Opcion                         | nes 🔻 🛛 Ir a                                                                     |      |        |                                                  |          | Buscar Q                            |
| Escritorio 🔿 Menú 🔿 Tipos de procesos de compre 🌧 Administración | de equipos                                                                       |      |        |                                                  |          |                                     |
| Equipo guardado                                                  |                                                                                  |      |        |                                                  |          |                                     |
| ♥ Volver Últimas modificaciones Todos Activos Sele               | ccione 🔻                                                                         |      |        |                                                  |          |                                     |
| Buscar por equipo                                                | Una vez creado el primer equipo<br>de compra podrá visualizar en esta<br>sección |      |        |                                                  |          |                                     |
| Últimas modificaciones                                           | L                                                                                | /    | 1      |                                                  |          |                                     |
| Título                                                           | Descripción                                                                      |      | Estado | Tipo de equipo                                   | Por defe | cto                                 |
| EQUIPO-CM-GC-2019-001                                            | EQUIPO-CM-GC-2019-001                                                            |      | Activo | Institución                                      | No       | Editar                              |
| OPCIONES VER<br>Crear equipo de la Institución Últimas modifica  |                                                                                  | ones |        | HERRAMIENTAS<br>Herramientas no está disponible. |          |                                     |
| Activar<br>Desactivar<br>Eliminar                                | idor<br>dor                                                                      |      |        |                                                  |          |                                     |
| ONCAE                                                            |                                                                                  |      |        |                                                  |          |                                     |

| CREACIÓN DE | L EQUIPO Y FLU | JJOS DE APROBACION             | Usuario Ad              | ministrador |
|-------------|----------------|--------------------------------|-------------------------|-------------|
|             |                |                                |                         |             |
|             |                | MODIFICACIONES A LOS EQUIPOS Y | FLUJOS DE APROBACION CR | EADOS.      |
|             |                |                                |                         |             |
| ONCA        | ΑE             |                                |                         |             |

| CREACIÓN DEL EOUIPO Y F                                                         | LUJOS DE APROE          | Usua                                                                                                   | ario Administrado                                                                                                    | •                     |             |                               |
|---------------------------------------------------------------------------------|-------------------------|----------------------------------------------------------------------------------------------------|----------------------------------------------------------------------------------------------------|-----------------------|-------------|-------------------------------|
| HonduCompras                                                                    |                         |                                                                                                    |                                                                                                    | Aumentar el contraste |             | C -6 22:06:02<br>O DE CAPACIT |
| Procesos V Contratos V Proveedore                                               | es 🔻 Opciones 💌 🛛       | ra 👘 👘                                                                                                 |                                                                                                    |                       | Bus         | car                           |
| Escritorio 😁 Menú 😁 Tipos de procesos de compre 🔿 🗛                             | dministración de equipo | 05                                                                                                    |                                                                                                    |                       |             |                               |
| 📀 Equipo guardado                                                               |                         |                                                                                                    |                                                                                                    |                       |             |                               |
| Volver         Últimas modificaciones         Todos           Buscar por equipo | Activos Seleccione      | *                                                                                                    |                                                                                                    |                       |             |                               |
| Buscar ( <u>Búsque</u>                                                          | da avanzada)            |                                                                                                    |                                                                                                    |                       |             |                               |
| Últimas modificaciones<br>Título                                                | Descripció              | 1                                                                                                    | Estado                                                                                                    | Tipo de equipo        | Por defecto |                               |
| EQUIPO-CM-DGP-2019-001                                                          | EQUIPO-CN               | 1-DGP-2019-001                                                                                         | Activo                                                                                                    | Institución           | No          | Editar                        |
| OPCIONES                                                                        |                         | VER                                                                                                    |                                                                                                    |                       |             |                               |
| Crear equipo de la Institución<br>Activar<br>Desactivar<br>Eliminar             |                         | Últimas modificaciones<br>Todos<br>Activos<br>Inactivo<br>Equipo del comprador<br>Equipo del Proveedor | Herramientas no está disponible.<br>Si se desea modificar el equipo en alguna de<br>sus etapas, ya sea por actualizar o agregar<br>usuarios al equipo o a flujos de aprobación,<br>puede hacerlo dando click en Editar |                       |             |                               |
|                                                                                 |                         |                                                                                                    |                                                                                                    |                       |             |                               |

| MODIFICACION DEL EQUIPO                                                          | ) Y FLUJOS DE APRO                                                                                          | BACION                 | Usuario Administrador                  |                                              |
|----------------------------------------------------------------------------------|----------------------------------------------------------------------------------------------------|------------------------|----------------------------------------|----------------------------------------------|
| Hondu'Compras                                                                    |                                                                                                    |                        | Aumentar el contraste                  | UTC -6 21:52:29<br>MODULO DE CAPACIT         |
| Procesos  Contratos  Proveedores                                                 | Opciones 👻 🛛 Ir a                                                                                           |                        |                                        | Buscar                                       |
| Escritorio → Menú → Tipos de procesos de compre → Adminis<br>Información general | ración de equipos → Equipo del pro                                                                          | oceso                  |                                        | Guardar Actualizar y volver >                |
| Accede     Accede     Accualize     Flujo de apropación     Equipo del           | R EQUIPO<br>proceso                                                                                         |                        |                                        |                                              |
| Si se requiere agregar usuario a un                                              | Título<br>Versión                                                                                           | Compra Menor           |                                        |                                              |
| equipo dar click en Acceder                                                      | Nombre de equipo<br>Descripción de equipo                                                                   | EQUIPO-CM-DGP-2019-001 |                                        |                                              |
|                                                                                  | ID de Integración<br>¿Definir por defecto?                                                                  | HN1.PROC_TEAM.25801    |                                        |                                              |
| ¿Todo<br>2 Todos                                                                 | el equipo o usuarios tienen acceso a<br>todas las funcionalidades?<br>los usuarios tienen la posibilidad de | Si 🖲 No                |                                        |                                              |
| export                                                                           | ar los documentos de los procesos?                                                                          | ● Sí ● No              |                                        |                                              |
| Colver                                                                           |                                                                                                    |                        |                                        | Guardar Actualizar y volver >                |
|                                                                                  |                                                                                                    |                        |                                        |                                              |
| © VORTAL 2019 Términos de uso Acceso remoto Validad                              | ión del sistema español (Honduras) 🔻                                                                        |                        | +504 2230 7000 info.oncae@scgg.gob.hn. | Dias de semana desde las 9:00h hasta las 19: |
| ONCAE                                                                            |                                                                                                    |                        |                                        |                                              |

| MODIFICACION DEL EQUIPO Y FLUJOS DE APROBACION                                                        |                                                                                                    |         |      |                                                                                 |                 | Usuario Administrado       | or                                           |                                                                                                    |
|----------------------------------------------------------------------------------------------------|----------------------------------------------------------------------------------------------------|---------|------|---------------------------------------------------------------------------------|-----------------|----------------------------|----------------------------------------------|----------------------------------------------------------------------------------------------------|
| HondUCompras                                                                                          |                                                                                                    |         |      |                                                                                 | 1. Como se mues | tra ya existen usuarios en | UTC -6 1:31:37 MODULO DE CAPACIT             |                                                                                                    |
| Esontono → Manū → Tipos de prosesos de c<br>información general<br>2 Acceder<br>3 Flujo de aprobación | Pro - Antronautoron is experience     2. Para realizar modificación o       Actualización a un flujo de aprobación       Usuarios del equipo       dar click en Flujo de aprobación |         | 1    | el equipo, para agregar nuevos usuarios dar<br>click en Agregar usuarios a todo |                 |                            |                                              |                                                                                                    |
|                                                                                                    | ±l<br>Expediente                                                                                                    |         |      |                                                                                 |                 |                            | Agregar usuarios a todo Agregar departamento | a todo Agregar grupos de usuarios y perfiles a todo partamentos Agregar grupos de usuarios y perfiles |
|                                                                                                    | Titulo                                                                                                    | Acceder | Leer | Editar                                                                          | Crear           | Controlar                  |                                              |                                                                                                    |
|                                                                                                    | ERNESTO LOPEZ                                                                                                    | 8       | 2    |                                                                                 | 2               | 2                          |                                              | Detalles Avanzado Eliminar                                                                            |
|                                                                                                    | PAOLA PORZIO                                                                                                    | 8       | 8    |                                                                                 |                 |                            |                                              | Detailes Avanzado Eliminar                                                                            |
|                                                                                                    | KENIA CAROLINA HERRERA<br>ELVIR                                                                                                    |         | 8    |                                                                                 | 8               |                            |                                              | Detalles Avanzado Eliminar                                                                            |
|                                                                                                    | MARTIN GUSTAVO URBINA                                                                                                    |         | 2    |                                                                                 | 8               | 8                          |                                              | Detailes Avanzado Eliminar                                                                            |
|                                                                                                    | KENIA HERRERA                                                                                                    |         | ×    |                                                                                 |                 | ×                          |                                              | Detalles Avanzado Eliminar                                                                            |
|                                                                                                    | Proceso                                                                                                    |         |      |                                                                                 |                 |                            | Agregar usuarios Agregar usuarios de de      | partamentos Agregar grupos de usuarios y perfiles                                                     |
|                                                                                                    | Titulo                                                                                                    | Acceder | Leer | Editar                                                                          | Crear           | Controlar                  |                                              |                                                                                                    |
|                                                                                                    | ERNESTO LOPEZ                                                                                                    |         | 8    | *                                                                               |                 | 2                          | 3. Para eliminar usuario, di                 | Detalles Avanzado Eliminar                                                                            |
|                                                                                                    | PAOLA PORZIO                                                                                                    | 8       | 2    | æ                                                                               | 2               | 8                          | click en el boto Eliminar                    | Detailes Avanzado Eliminar                                                                            |
|                                                                                                    | KENIA CAROLINA HERRERA<br>ELVIR                                                                                                    | 2       | 2    | 8                                                                               | 2               | 2                          |                                              | Detailes Avanzado Eliminar                                                                            |
|                                                                                                    | MARTIN GUSTAVO URBINA                                                                                                    |         | 2    |                                                                                 | 2               | 8                          |                                              | Detailes Avanzado Eliminar                                                                            |
|                                                                                                    | KENIA HERRERA                                                                                                    | 8       | 8    | 8                                                                               | 8               | 8                          |                                              | Detailes Avanzado Eliminar                                                                            |
|                                                                                                    | Adenda                                                                                                    |         |      |                                                                                 |                 |                            | Agregar usuarios Agregar usuarios de de      | partamentos Agregar grupos de usuarios y perfiles                                                     |
|                                                                                                    | Título                                                                                                    | Acceder | Leer | Editar                                                                          | Crear           | Controlar                  |                                              |                                                                                                    |
|                                                                                                    | ERNESTO LOPEZ                                                                                                    |         | 2    | 2                                                                               | ×               | 2                          |                                              | Detailes Avanzado Eliminar                                                                            |
|                                                                                                    | PAOLA PORZIO                                                                                                    |         | ×    |                                                                                 | 8               | ×                          |                                              | Detalles Avanzado Eliminar                                                                            |
|                                                                                                    | KENIA CAROLINA HERRERA                                                                                                    | 8       | ×    |                                                                                 | 2               | ×                          |                                              | Detalles Avanzado Eliminar                                                                            |
| ONCAE                                                                                                 |                                                                                                    |         |      |                                                                                 |                 |                            |                                              |                                                                                                    |

| MODIFICACION                                                                                         | DEL EQUIPO Y FLUJOS DE APRO                                     | OBACION                                                                                                    | Jsuario Administrador                                                  |
|----------------------------------------------------------------------------------------------------|-----------------------------------------------------------------|----------------------------------------------------------------------------------------------------|------------------------------------------------------------------------|
| HonduCom                                                                                             | pras                                                            |                                                                                                    | Aumentar el sectresia 🖂 🖆 UTC -6 16:42:25                              |
| Procesos 🔻 Contratos 🔻                                                                               | Proveedores  Opciones  Ir a                                     |                                                                                                    | Buscar                                                                 |
| Escritorio → Menú → Tipos de procesor<br>1 Información general<br>2 Acceder<br>3 Flujo de aprobación | a de compra → Administración de equipos → Equipo del pro        | iceso                                                                                                    | Guardar Actualizar y volver                                            |
|                                                                                                    | ta<br>Tipo de flujo                                             | Nombre flujo                                                                                                    | Descripción                                                            |
|                                                                                                    | Aprobar creación del proceso<br>Aprobar publicación del proceso | GC-DA-CM APROBAR LA PUBLICACIÓN DEL PROCESO                                                                                                    | Opciones v<br>APROBAR PUBLICACION DEL PROCESO DE COMPRA Opciones v     |
|                                                                                                    | Aprobar adendas<br>Apertura de ofertas                          | GC-DA-CM APROBAR LA APERTURA DEL PROCESO                                                                                                    | APROBAR LA APERTURA DEL PROCESO COMPRA Opciones v<br>Seleccionar flujo |
|                                                                                                    | Aprobar evaluación de ofertas                                   |                                                                                                    | Crear flujo<br>eliminar flujo<br>Editar flujo de ecrobeción            |
|                                                                                                    | Aprobar envío del contrato<br>Aprobar contrato                  | Cuando ya existen flujos de aprobación el opciones de:                                                                                                    | I sistema da las Opciones                                              |
|                                                                                                    | Aprobar garantia                                                | <ol> <li>Seleccionar flujo</li> <li>Crear flujo</li> <li>Eliminar flujo</li> <li>Eliminar flujo</li> <li>Editar flujo de aprobación</li> <li>*Se recomienda utilizar las opciones de El</li> </ol> | Iminar flujo si es                                                     |
| e VORTAL 2019 Términos de uso Au                                                                     | cceso remoto Velidación del sistema [espeñol (Honduras) ¥]      | lo que desea y crear un nuevo o Editar el<br>aprobacion ya existente, realizar los camb                                                                                                    | flujo de<br>pios y guardarlos                                          |

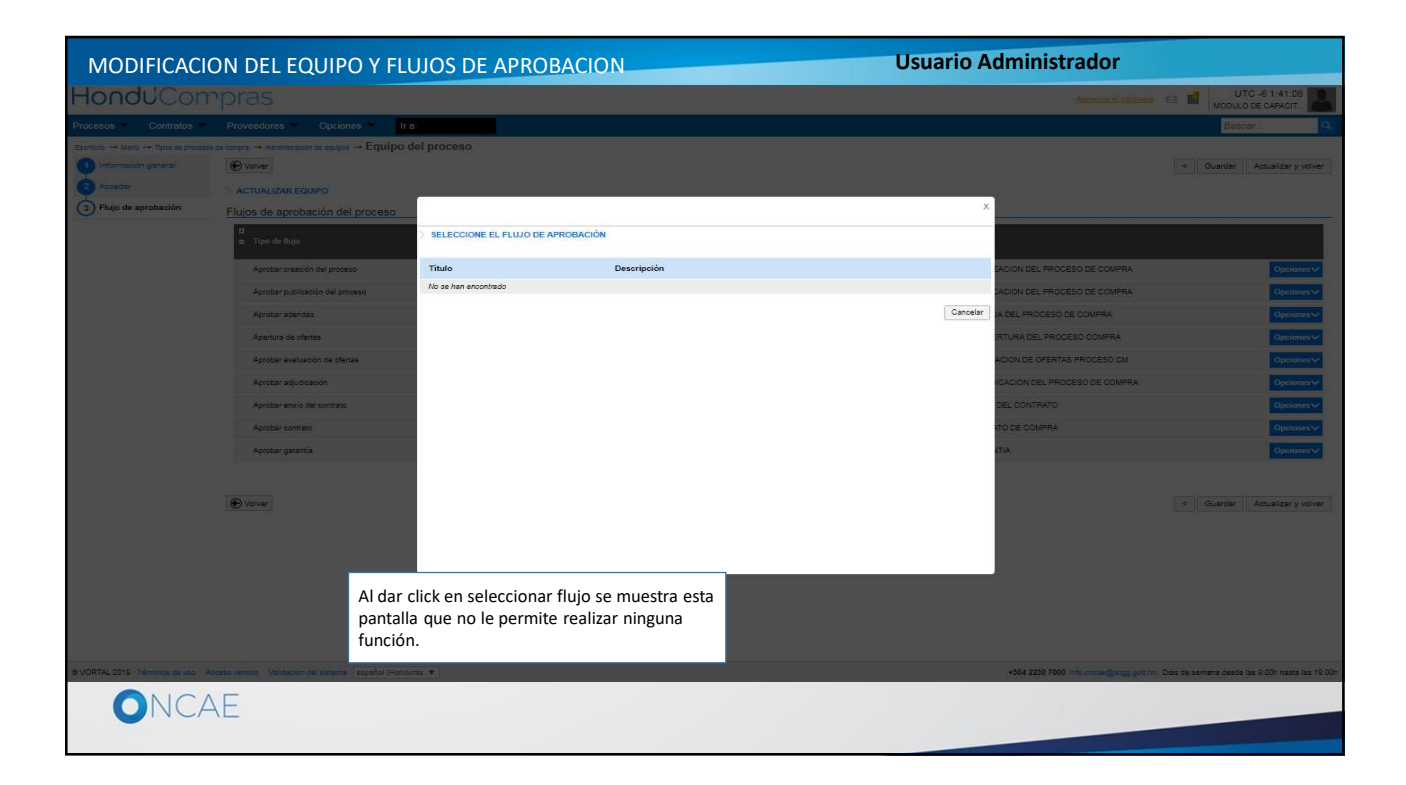

| MODIFICACION I                        | DEL EQUIPO Y FLUJOS DE APRO                              | DBACION                                                                                 | Jsuario Administrador                   |                                      |
|---------------------------------------|----------------------------------------------------------|-----------------------------------------------------------------------------------------|-----------------------------------------|--------------------------------------|
| HonduCom                              | pras                                                     |                                                                                         | Aumentar el contraste 🖂 🗎               | UTC -6 16:42:25<br>MODULO DE CAPACIT |
| Procesos 🔻 Contratos 🔻                | Proveedores  VOpciones  Ir a                             |                                                                                         |                                         | Buscar                               |
| Escritorio → Menú → Tipos de procesos | de compra → Administración de equipos → Equipo del pro   | ceso                                                                                    |                                         |                                      |
| Información general                   | € Volver                                                 |                                                                                         | <                                       | Guardar Actualizar y volver          |
| 2 Acceder                             | > ACTUALIZAR EQUIPO                                      |                                                                                         |                                         |                                      |
| 3 Flujo de aprobación                 | Flujos de aprobación del proceso                         |                                                                                         |                                         |                                      |
|                                       | ti<br>■ Tipo de flujo                                    | Nombre flujo                                                                            | Descripción                             |                                      |
|                                       | Aprobar creación del proceso                             |                                                                                         |                                         | Opciones 🗸                           |
|                                       | Aprobar publicación del proceso                          | GC-DA-CM APROBAR LA PUBLICACION DEL PROCESO                                             | APROBAR PUBLICACION DEL PROCESO DE COMP | PRA Opcionesv                        |
|                                       | Aprobar adendas                                          |                                                                                         |                                         | Opcionesv                            |
|                                       | Apertura de ofertas                                      | GC-DA-CM APROBAR LA APERTURA DEL PROCESO                                                | APROBAR LA APERTURA DEL PROCESO COMPRA  | Opciones                             |
|                                       | Aprobar evaluación de ofertas                            |                                                                                         | Sel                                     | eccionar flujo                       |
|                                       | Aprobar adjudicación                                     |                                                                                         | ein                                     | ninar flujo                          |
|                                       | Aprobar envío del contrato                               | Cuando va oviston fluios do aprobación ol                                               | L sistemanta las                        | itar flujo de aprobación             |
|                                       | Aprobar contrato                                         | opciones de:                                                                            | I SISTETHA UA IAS                       | Opcionesv                            |
|                                       | Aprobar garantía                                         | 1. Seleccionar flujo                                                                    |                                         | Opcionesv                            |
|                                       |                                                          | 2. Crear flujo                                                                          |                                         |                                      |
|                                       | ( Volver                                                 | 4 Editar flujo de aprobación<br>*Se recomienda utilizar las opciones de E               | liminar fluio si                        | Guardar Actualizar y volver          |
| © VORTAL 2019 Términos de uso Ac      | cceso remoto Validación del sistema español (Honduras) V | es lo que desea y crear un nuevo o Editar<br>aprobacion va existente, realizar los camb | el flujo de<br>bios y guardarlos        | nana desde las 9:00h hasta las 19:00 |
| ONCAE                                 |                                                          |                                                                                         |                                         |                                      |
|                                       |                                                          |                                                                                         |                                         |                                      |

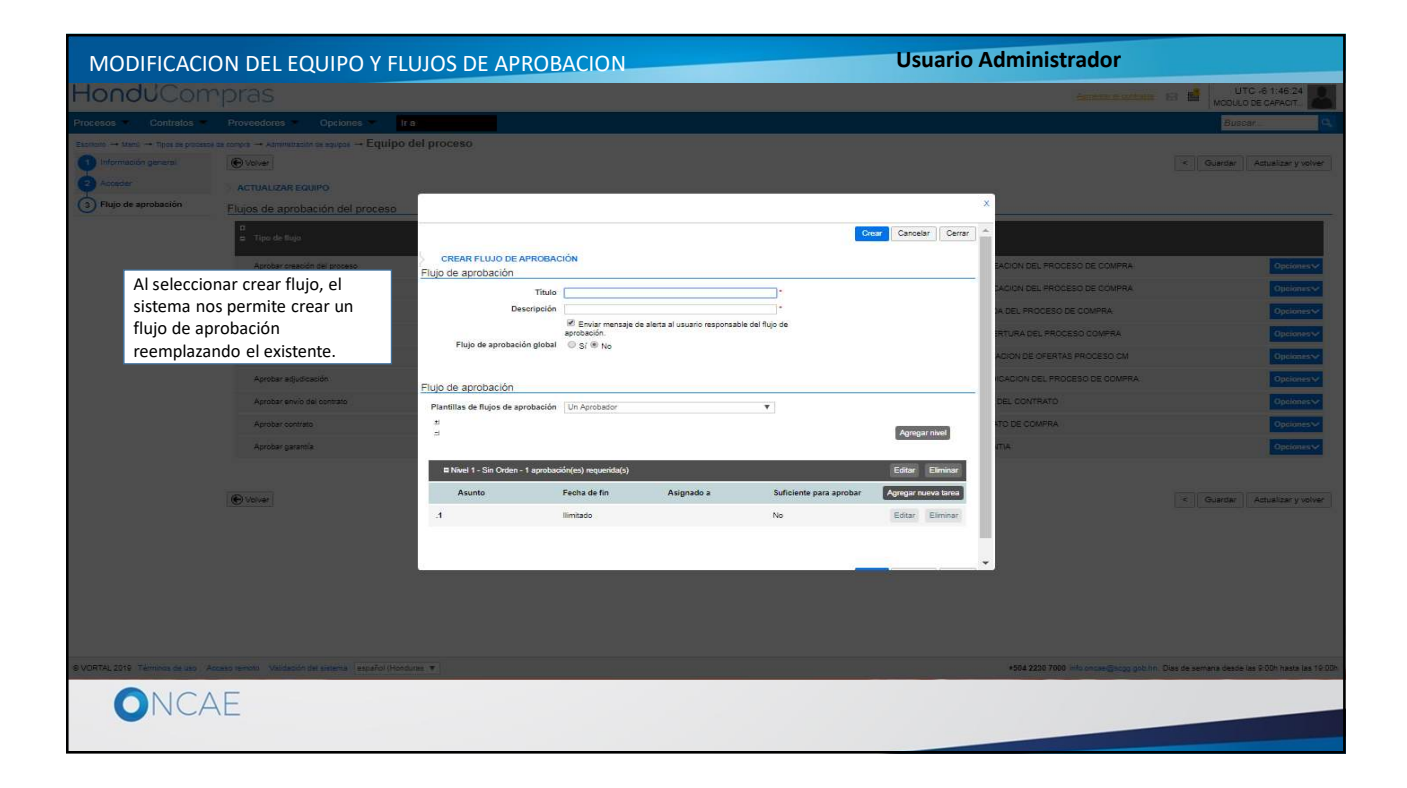

| MODIFICACION [                        | DEL EQUIPO Y FLUJOS DE APRO                               | BACION                                                                    | Jsuario Administrador             |                                            |
|---------------------------------------|-----------------------------------------------------------|---------------------------------------------------------------------------|-----------------------------------|--------------------------------------------|
| Hondu'Com                             | pras                                                      |                                                                           | Aumentar el contraste             | UTC -6 16:42:25                            |
| Procesos 🔻 Contratos 🔻                | Proveedores  Very Opciones  Very Ir a                     |                                                                           |                                   | Buscar                                     |
| Escritorio 😁 Menú 😁 Tipos de procesos | de compra → Administración de equipos → Equipo del proce  | 950                                                                       |                                   |                                            |
| 1 Información general                 | • Volver                                                  |                                                                           |                                   | < Guardar Actualizar y volver              |
| 2 Acceder                             | > ACTUALIZAR EQUIPO                                       |                                                                           |                                   |                                            |
| 3 Flujo de aprobación                 | Flujos de aprobación del proceso                          |                                                                           |                                   |                                            |
|                                       | □<br>■ Tipo de flujo                                      | Nombre flujo                                                              | Descripción                       |                                            |
|                                       | Aprobar creación del proceso                              |                                                                           |                                   | Opciones 🗸                                 |
|                                       | Aprobar publicación del proceso                           | GC-DA-CM APROBAR LA PUBLICACION DEL PROCESO                               | APROBAR PUBLICACION DEL PROCESO D | E COMPRA Opciones                          |
|                                       | Aprobar adendas                                           |                                                                           |                                   | Opciones 🗸                                 |
|                                       | Apertura de ofertas                                       | GC-DA-CM APROBAR LA APERTURA DEL PROCESO                                  | APROBAR LA APERTURA DEL PROCESO C | OMPRA Opcionesv                            |
|                                       | Aprobar evaluación de ofertas                             |                                                                           |                                   | Seleccionar flujo                          |
|                                       | Aprobar adjudicación                                      |                                                                           | /                                 | eliminar flujo                             |
|                                       | Aprobar envío del contrato                                | Cuanda un suisten fluise de sus hasión el                                 | Laintanna da la                   | Editar flujo de aprobación                 |
|                                       | Aprobar contrato                                          | opciones de:                                                              | i sistema da las                  | Opcionesv                                  |
|                                       | Aprobar garantía                                          | 1. Seleccionar flujo                                                      |                                   | Opcionesv                                  |
|                                       |                                                           | 2. Crear flujo                                                            |                                   |                                            |
|                                       |                                                           | 3. Eliminar flujo                                                         |                                   |                                            |
|                                       | Colver                                                    | 4 Editar flujo de aprobación<br>*Se recomienda utilizar las onciones de E | liminar fluio si                  | < Guardar Actualizar y volver              |
| @ VORTAL 2019 Terminas de uso         | caro remoto Velidación del sistema (acroñol (kienduras) 🔻 | es lo que desea y crear un nuevo o Editar                                 | el flujo de                       | de semana desde las 9-00h basta las 19-00  |
|                                       | espirendo valdación del sistema (español (Honduras) +     | aprobacion ya existente, realizar los camb                                | pios y guardarlos                 | de semana desde las 3.001 hasta las 13.001 |
| ONCAE                                 |                                                           |                                                                           |                                   |                                            |
|                                       |                                                           |                                                                           |                                   |                                            |

| esos 👻 Contratos 👻                                                                      | Proveedores V Opciones V Ir a                                   |                                                           |                                        | Buscar                                             |
|-----------------------------------------------------------------------------------------|-----------------------------------------------------------------|-----------------------------------------------------------|----------------------------------------|----------------------------------------------------|
| orio - Menú - Tipos de proceso<br>Información general<br>Acceder<br>Flujo de aprobación | s de compre → Administración de equizos → Equipo del proc       | :850                                                      |                                        | < Guardar Actualizar y vo                          |
|                                                                                         | tt<br>⊐ Tipo de flujo                                           | Nombre flujo                                              | Descripción                            |                                                    |
|                                                                                         | Aprobar creación del proceso<br>Aprobar publicación del proceso | GC-DA-CM APROBAR LA PUBLICACION DEL PROCESO               | APROBAR PUBLICACION DEL PROCES         | O DE COMPRA Opciones                               |
|                                                                                         | Aprobar adendas<br>Apertura de ofertas                          | GC-DA-CM APROBAR LA APERTURA DEL PROCESO                  | APROBAR LA APERTURA DEL PROCES         | Opcione<br>O COMPRA Opcione                        |
|                                                                                         | Aprobar evaluación de ofertas<br>Aprobar adjudicación           |                                                           |                                        | Seleccionar flujo<br>Crear flujo<br>eliminar flujo |
|                                                                                         | Aprobar envío del contrato<br>Aprobar contrato                  | Al dar click en <b>Eliminar</b><br>que se ha seleccionado | <b>flujo</b> , se elimina el flujo     | Editar flujo de aprobación<br>Opcione              |
|                                                                                         | Aprobar garantía                                                |                                                           |                                        | Opcione                                            |
|                                                                                         | • Volver                                                        |                                                           |                                        | < Guardar Actualizar y v                           |
| TAL 2019 Términos de uso A                                                              | leceso remoto Validación del sistema español (Honduras) ▼       |                                                           | +504 2230 7000 info.oncae@scgg.gob.hn. | Dias de semana desde las 9:00h hasta la            |

| MODIFICACION D                                                                                        | DEL EQUIPO Y FLUJOS DE AP                                                                                                    | ROBACION                                                              | Isuario Administrador                                                                                |
|----------------------------------------------------------------------------------------------------|----------------------------------------------------------------------------------------------------|-----------------------------------------------------------------------|----------------------------------------------------------------------------------------------------|
| HonduCom                                                                                              | pras                                                                                                    |                                                                       | Aumeniar el contraste 🖂 🖹 UTC -6 16:56:28<br>MODULO DE CAPACIT                                       |
| Procesos • Contratos •                                                                                | Proveedores  Opciones  Ir a                                                                                                    |                                                                       | Buscar 🔍                                                                                             |
| Elostario -+ Mard -+ Tipos de procesos<br>1 Información general<br>2 Acceder<br>3 Flujo de aprobación | de compro → Administración de equipos → Equipo del<br>© Volver<br>> ACTUALIZAR EQUIPO<br>Flujos de aprobación del proceso<br>= Tipo de flujo | proceso<br>Nombre flujo                                               | Cuardar Actualizar y volver                                                                          |
|                                                                                                    | Aprober creación del proceso<br>Aprober publicación del proceso<br>Aprober adendas<br>Apotura de ofertas                                     | GC-DA-OM APROBAR LA PUBLICACION DEL PROCESO                           | APROBAR PUBLICACION DEL PROCESO DE COMPRA         Opciones v           Opciones v         Opciones v |
|                                                                                                    | Aprober evaluación de ofertas<br>Aprober adjudicación<br>Aprober envío del contrato<br>Aprober contrato                                      | Pantalla donde se muestra que el flujos de A<br>ofertas fue eliminado | Apertura de Opciones v Opciones v Opciones v Opciones v                                              |
|                                                                                                    | Aprober garantia                                                                                                    |                                                                       | Cpciones V<br>Cuardar Actualizar y volver                                                            |
| © VORTAL 2019 Términos de uso Ac                                                                      | ceso remoto Velidación del sistema español (Honduras)                                                                                        | v                                                                     | +504 2230 7000 info oncee@scgg gob hn. Dies de semana desde les 9:00h hasta les 19:00h               |

| HondUCompass<br>Procesos Contratos Proveedor<br>Escretoro → Mand → Tipos de procesos de compta → Ad<br>Contraction general<br>Contraction general<br>Contraction gene | -                                            |                                                                                         |                                      |                                              |
|----------------------------------------------------------------------------------------------------|----------------------------------------------|-----------------------------------------------------------------------------------------|--------------------------------------|----------------------------------------------|
| Processor     Contratos     Proveedor       Escretorio     Información general     Información general       2     Acceder     Información general       3     Flujo de aprobación     Imoreal       4     Información general     Imoreal       3     Flujos de probación     Imoreal       4     Imoreal     Imoreal       3     Flujos de aprobación     Imoreal       4     Imoreal     Imoreal       4     Imoreal     Imoreal       3     Flujos de aprobación     Imoreal                                                                                                    | >                                            |                                                                                         | Aumentar al contraste 🖂              | UTC -6 16:42:25                              |
| Escritorio → Manj → Tipos de processo de compre → Ad<br>información general<br>3 Flujo de aprobación<br>Flujos de<br>4 prob<br>Aprob<br>Aprob                                                                                                    | ores 🔻 Opciones 🔻 🛛 Ir a                     |                                                                                         |                                      | Buscar                                       |
| Tipo di<br>Aprob                                                                                                    | raministración de equipos → Equipo del pro   | ceso                                                                                    | <                                    | Guardar Actualizar y volver                  |
| Aprob<br>Aprob<br>Aprob<br>Aprob<br>Aprob<br>Aprob<br>Aprob                                                                                                    | o de flujo                                   | Nombre flujo                                                                            | Descripción                          |                                              |
| Aprob<br>Aprob<br>Apartu<br>Aprob<br>Aprob<br>Aprob                                                                                                    | obar creación del proceso                    |                                                                                         |                                      | Opciones~                                    |
| Apertu<br>Aprob<br>Aprob<br>Aprob<br>Aprob                                                                                                    | obar publicación del proceso                 | GC-DA-CM APROBAR LA PUBLICACION DEL PROCESO                                             | APROBAR PUBLICACION DEL PROCESO DE C | OMPRA Opciones                               |
| Aprob<br>Aprob<br>Aprob                                                                                                    | rtura de ofertas                             | GC-DA-OM APROBAR LA APERTURA DEL PROCESO                                                | APROBAR LA APERTURA DEL PROCESO CON  | IPRA Opciones~                               |
| Aprob<br>Aprob<br>Aprob                                                                                                    | obar evaluación de ofertas                   |                                                                                         |                                      | Seleccionar flujo<br>Crear flujo             |
| Aprob                                                                                                    | obar adjudicación<br>obar envío del contrato |                                                                                         |                                      | eliminar flujo<br>Editar flujo de aprobación |
| Aprob                                                                                                    | obar contrato                                | Cuando ya existen flujos de aprobación el<br>opciones de:                               | sistema da l <del>a</del> s          | Opciones                                     |
| - Andrew                                                                                                    | ober garantía                                | 1. Seleccionar flujo<br>2. Crear flujo<br>3. Eliminar flujo                             |                                      | Opciones 🗸                                   |
| • Volver                                                                                                    |                                              | 4 Editar flujo de aprobación<br>*Se recomienda utilizar las opciones de El              | liminar flujo si                     | Guardar Actualizar y volver                  |
| © VORTAL 2019 Términos de uso Acceso remoto Vo                                                                                                    | Validación del sistema español (Honduras) 🔻  | es lo que desea y crear un nuevo o Editar<br>aprobacion ya existente, realizar los camb | el flujo de<br>pios y guardarlos     | semana desde las 9:00h hasta las 19:00       |

| MODIFICACIO                                                                     | ON DEL EQUIPO Y FL                                                                                           | UJOS DE APROB                      | ACION                                                          |                         | Usuario A             | dministrador                             |                                                 |
|---------------------------------------------------------------------------------|----------------------------------------------------------------------------------------------------|------------------------------------|----------------------------------------------------------------|-------------------------|-----------------------|------------------------------------------|-------------------------------------------------|
| HonduCom                                                                        |                                                                                                    |                                    |                                                                |                         |                       | Asserta assertate                        | UTC -6 1:54:21                                  |
| Procesos 👻 Contratos 👻                                                          | Proveedares Copciones T                                                                                      | a                                  |                                                                |                         |                       |                                          | Buscar                                          |
| Bernano Meno Tipos de procesos                                                  | de compra $\rightarrow$ Aconomicación de equipos $\rightarrow$ Equipo                                        | del proceso                        |                                                                |                         |                       |                                          |                                                 |
| Información general                                                             | (C) Volver                                                                                                   |                                    |                                                                |                         |                       |                                          | Cuerder Actuelizer y volver                     |
| Acceser                                                                         | ACTUALIZAR EQUIPO                                                                                            | _                                  |                                                                |                         |                       |                                          |                                                 |
| 3 Flujo de aprobación                                                           | Flujos de aprobación del proceso                                                                             |                                    |                                                                |                         | x                     |                                          |                                                 |
|                                                                                 | n<br># Tipo de Rujo                                                                                          |                                    |                                                                | Guard                   | lar Cancelar Cerrar A |                                          |                                                 |
|                                                                                 | Aprobar creación del proceso                                                                                 | Fluio de aprobación                | CION                                                           |                         |                       | EACION DEL PROCESO DE COMPRA             | Opciones                                        |
|                                                                                 | Aprobar publicación del proceso                                                                              | Titulo                             | GC-DA-CM APROBAR CONTRATO DE COMPRA                            |                         |                       | ACION DEL PROCESO DE COMPRA              | Opciones                                        |
|                                                                                 | Aprobat altendas                                                                                             | Descripción                        | PROBAR CONTRATO DE COMPRA                                      |                         |                       | A DEL PROCESO DE COMPRA                  | Opciones                                        |
|                                                                                 | Apertura de clientes                                                                                         |                                    | Enviar mensaje de alerta al usuario responsable<br>aprobación. | del flujo de            |                       | RTURA DEL PROCESO COMPRA                 | Opciones                                        |
|                                                                                 | Aprobar evaluación de ofertes                                                                                | Fiujo de aprobación global         | U SI V No                                                      |                         |                       | AGION DE OFERTAS PROCESO CM              | Opciones                                        |
|                                                                                 | Aprobar adjudicación                                                                                         | Eluío de aprobación                |                                                                |                         |                       | CACION DEL PROCESO DE COMPRA             | Opciones 🛩                                      |
|                                                                                 | Aprobar envío del contrato                                                                                   | Plantillas de flujos de aprobación | Seleccione                                                     | ¥                       |                       | DEL CONTRATO                             | . Opciones 🛩                                    |
|                                                                                 | Aprobar contrate                                                                                             | н                                  |                                                                |                         |                       | TO DE COMPRA                             | Opcionesw                                       |
|                                                                                 | Aprobar garantia                                                                                             | (H)                                |                                                                |                         | - Agregat times       |                                          | Opciones                                        |
|                                                                                 |                                                                                                    | Nivel 1 - Sin Orden - 1 aprobaci   | ión(es) requerida(s)                                           |                         | Editar Eliminar       |                                          |                                                 |
|                                                                                 | (P) Voier                                                                                                    | Asunto                             | Fecha de fin Asignado a                                        | Suficiente para aprobar | Agregar nueva tarea   |                                          | Cuerter Actualizer v vriver                     |
|                                                                                 |                                                                                                    | .1 APROBAR CONTRATO DE CM          | limitado KENIA HERRERA                                         | No                      | Editar Eliminar       |                                          |                                                 |
|                                                                                 |                                                                                                    |                                    |                                                                |                         |                       |                                          |                                                 |
|                                                                                 |                                                                                                    |                                    |                                                                |                         | -                     |                                          |                                                 |
| Al seleccionar <b>E</b><br>acceso al flujo ci<br>1. Agregar ma<br>2. Cambiar el | ditar flujo de aprobación,<br>reado, en el mismo puede<br>is usuarios al flujo si así lo<br>usuario asignado | se muestra el<br>e:<br>requiere    |                                                                |                         |                       |                                          |                                                 |
| .81                                                                             |                                                                                                    |                                    |                                                                |                         |                       | +504 2230 7000 info onoteigaoge gots hit | Dies de semena desde las 9 00h hasta las 19:00h |
| ONCA                                                                            | E                                                                                                    |                                    |                                                                |                         |                       |                                          |                                                 |

| SOPORTE A TRAVES DEL SITIO WEB DE SOPORTE A USUARIOS                                                       |  |  |  |  |  |  |
|----------------------------------------------------------------------------------------------------|--|--|--|--|--|--|
| Ingrese la siguiente dirección: soporte.honducompras.gob.hn                                                |  |  |  |  |  |  |
| Pasos para la creación de un nuevo caso/ticket:                                                            |  |  |  |  |  |  |
| 1. Dar clik en la parte superior de la pantalla en el menú <i>Enviar Solicitud</i> .                       |  |  |  |  |  |  |
| 2. Llenar los datos del usuario del formulario de soporte para creación de un nuevo caso. (Los campos que  |  |  |  |  |  |  |
| tienen * son campos obligatorios)                                                                          |  |  |  |  |  |  |
| <ol> <li>Escoger el Tipo de Solicitud deseado.</li> <li>Escoger el Tipo de Solicitud deseado.</li> </ol>   |  |  |  |  |  |  |
| 4. Escoger la opcion despiegable su consulta es Relacionado a la opcion de HonduCompras 2.0                |  |  |  |  |  |  |
| 5. En <i>Asunto</i> el usuario tendrá que escoger una de las opciones dadas por el sistema.                |  |  |  |  |  |  |
| 6. A continuación procederá a describir puntualmente su consulta o incidente.                              |  |  |  |  |  |  |
| 7. Para poder dar una mejor respuesta al usuario, se pide que envié las captura de pantallas necesarias en |  |  |  |  |  |  |
| un archivo adjunto de su incidente dando clic en <i>Documento</i> .                                        |  |  |  |  |  |  |
| 8. Luego de cargar el documento le damos clic en <i>Enviar</i> .                                           |  |  |  |  |  |  |
| 9. Finalmente recibirá un correo electrónico de confirmación, indicando el Número de caso de su Gestión.   |  |  |  |  |  |  |
|                                                                                                    |  |  |  |  |  |  |
|                                                                                                    |  |  |  |  |  |  |
|                                                                                                    |  |  |  |  |  |  |
|                                                                                                    |  |  |  |  |  |  |
|                                                                                                    |  |  |  |  |  |  |

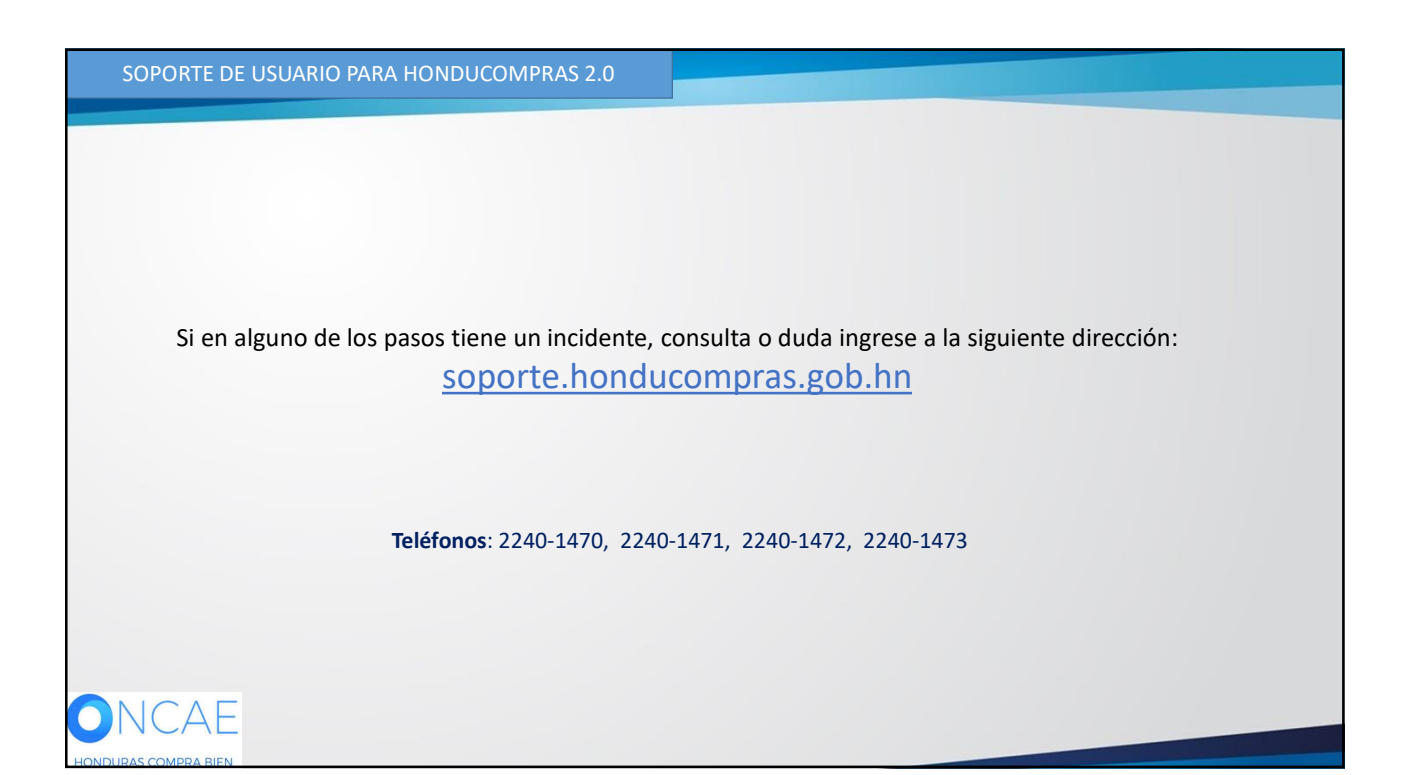